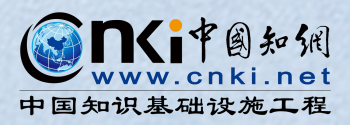

# 玩转中国知网

## ——大连职业技术学院专场培训

### 中国知网:杨柳

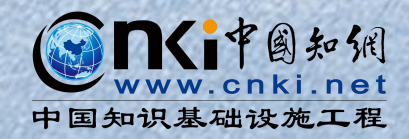

日录

# 01/ 知网总库功能简介

# 02/ 知网出版物检索

# 03/ 知网全球学术快报APP

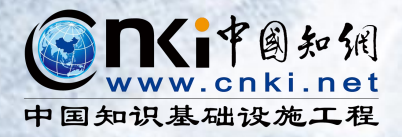

# PART 1 知网总库功能简介

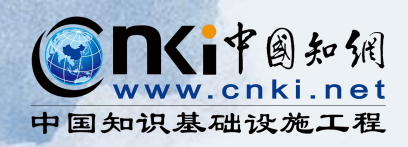

# 中国知识基础设施工程 CNKI

China National Knowledge Infrastructure

CNKI 工程,

于1995年在清华大学正式立项,

在政府及社会各界多方努力下,

建成了世界上全文信息量规模最大的

"CNKI数字图书馆"

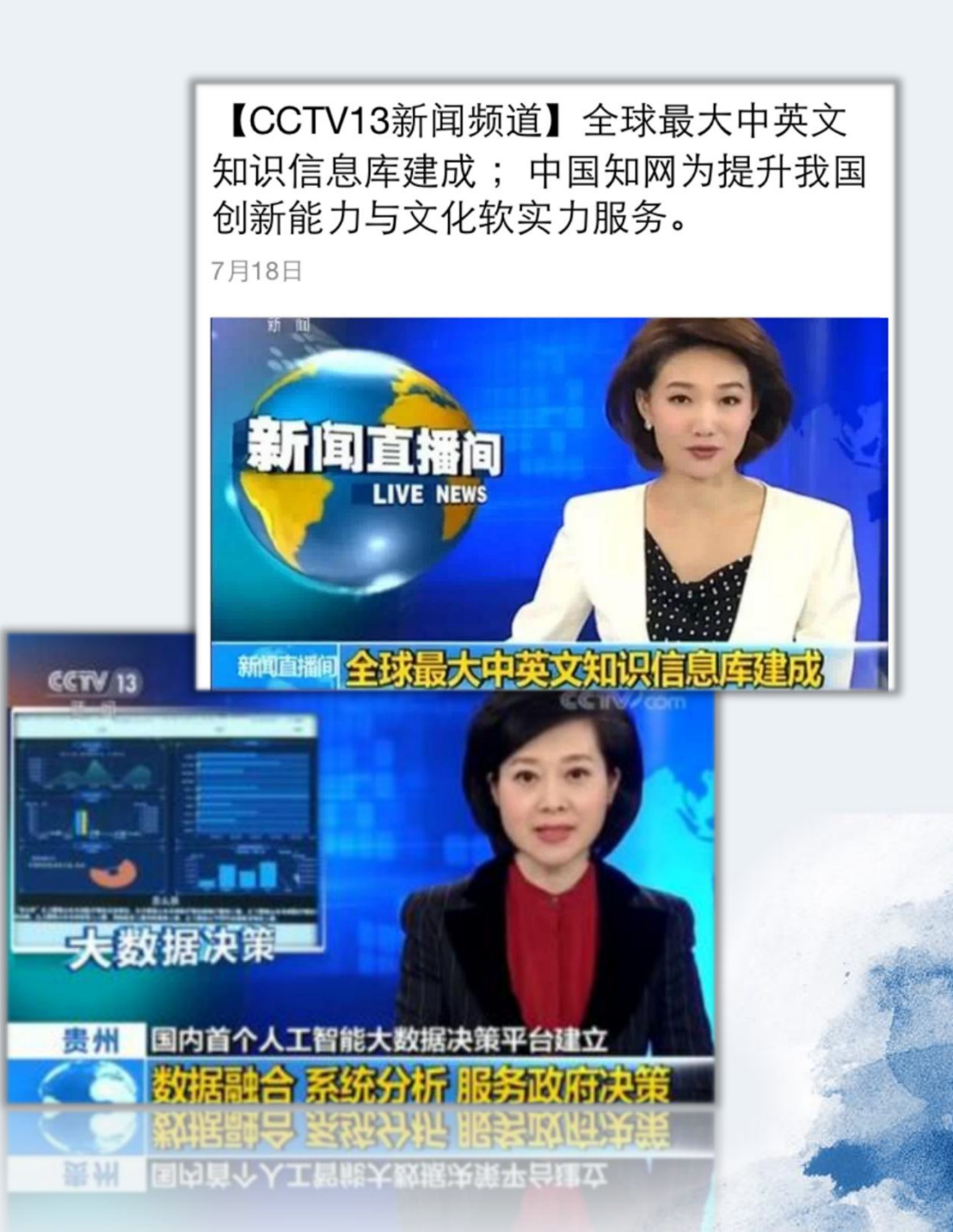

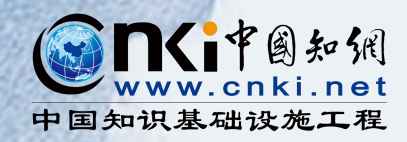

资源覆盖

深度整合海量的中外文文献,包括 90% 以上的中国知识资源,如:期刊、 学位论文、会议论文、报纸、年鉴、专利、标准、成果、图书、古籍、法律法 规、政府文件、企业标准、科技报告、政府采购等资源类型,以及来自 65 个 国家和地区,600 多家出版社的7万余种期刊(覆盖 SCI 的 90%, SCOPUS 的 80% 以上)、百万册图书等,累计中外文文献量逾 3 亿篇。

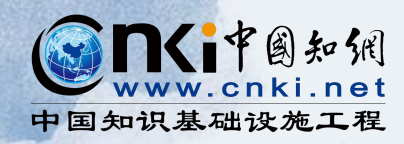

# 01. 文献的检索与查阅

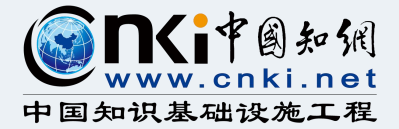

## 如何找到中国知网?

## 1. 网址栏中输入: www.cnki.net

| <b>E</b><br>WWW.cnki.net<br>中国知识基础设施工程                                         |                                                 |                                                            | 手机版 ENGLISH 充                                                     | 直 会员 帮助                                                                               | 个人/机构缩      | 我的CNKI                                                | 登录 注册新用户                                  |
|--------------------------------------------------------------------------------|-------------------------------------------------|------------------------------------------------------------|-------------------------------------------------------------------|---------------------------------------------------------------------------------------|-------------|-------------------------------------------------------|-------------------------------------------|
| 文献检索                                                                           | 主题▼                                             | 中文文献、外文文献                                                  |                                                                   |                                                                                       |             | Q                                                     | 高级检索 ><br>出版物检索 >                         |
| 知识元检索引文检索                                                                      | <ul> <li>✓ 学术期刊</li> <li>✓ 图书 法律</li> </ul>     | ✓ 博硕 ✓ 会议 去规 政府文件                                          | ✓报纸 量 年鉴<br>企业标准 科技报告                                             | ■ 专利<br>政府采购                                                                          | ≤ 标准        | ≤成果                                                   |                                           |
| 行业知识服务与知识管                                                                     | 管理平台                                            | 研究学习平台                                                     |                                                                   |                                                                                       |             | 专题知识库                                                 |                                           |
| 科技创新服务 <sup>new</sup> 社科创新<br>农林牧渔、卫生、科学研究<br>农业 會品 医疗 药业 公式<br>海关检验 生态环境 水利 = | 新服务 <sup>new</sup><br>た<br>共卫生 自然资源<br>气象 海洋 地震 | 知网研学平台<br>研究生本科生高职等<br>中职学生中学生个人。<br>大学生毕业论文共享<br>协同研究平台在# | 大数据研究平<br>生 专利分析 学术和<br>参身学习者 学者席 表格<br>平台 作者服务 心可<br>线数学服务平台 科研切 | 台<br><sup>图片</sup> 统计数据 3<br>翻译助手 CNKI产<br>「 <mark>书馆<sup>new</sup></mark><br>百日申报信息库 | ž术热点<br>业创新 | 应对百年未有之<br>新型冠状病毒器<br>党政/红色专题<br>中共党史 建党百<br>新思想 长征 著 | <b>大变局的中国经济<sup>new</sup></b><br><b> </b> |

## 2. 图书馆官网首页点击CNKI

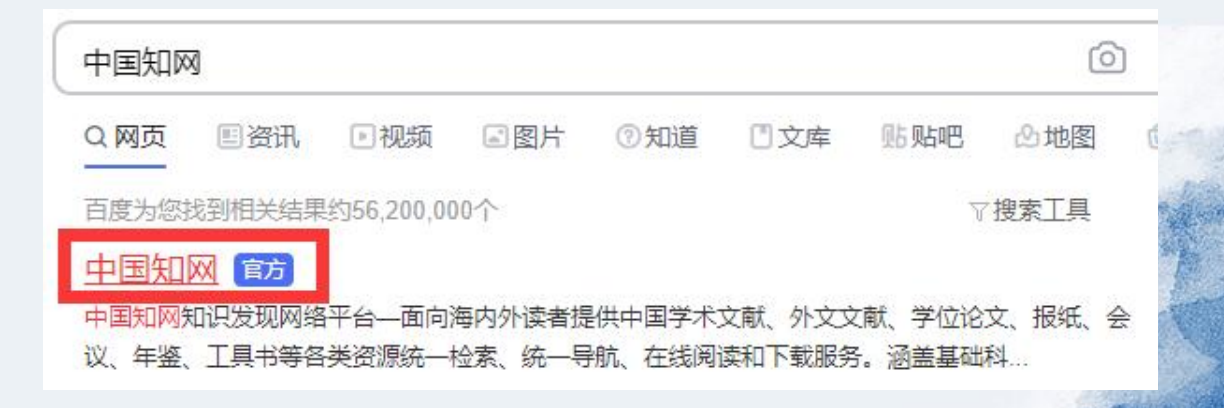

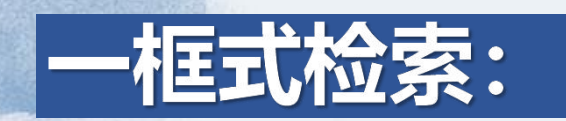

| <b>}直口</b><br>cAsk | 什么是元宇宙                                                                                                    | 登录                                                                 |
|--------------------|----------------------------------------------------------------------------------------------------|--------------------------------------------------------------------|
|                    | 为您找到131条结果社区求助问题分解                                                                                                    |                                                                    |
|                    | 知网文献 - 片段融合                                                                                                    | 新结果 III 相关文献                                                       |
|                    | 全部 (131) 期刊 (55) 博硕 (7) 会议 (18) 报纸 (51)                                                                                                    | 从虚拟现实到元宇宙:在线教育的新<br>刘革平;王星;高楠;胡翰林;                                 |
|                    | 元宇宙与互联网3.0 <mark>元宇宙指把虚拟现实、增强现实、娱乐、游戏、远程工作和学习</mark> 整<br><mark>来的广阔的在线虚拟世界,从根本上突破了现有互联网限制。</mark> 在现实生活中,用户需要通                                  | 各合起         元宇宙:媒介化社会的未来生态图景           过多         喻国明;耿晓梦;         |
|                    | 家数字平台来满足其日常消费,如在亚马逊上购买商品,在照片墙(Instagram)上晒照<br>在网上购买音乐晚会票,而如今他们可借助虚拟现实耳机进入沉浸式体验,在 <mark>元宇宙</mark> 里能<br>工作。游戏 购物 会友和阅读,元宇宙可定义为通过虚拟现实和增强现实硬件实现的与 | 片,     技术和文明的变迁——元宇宙的概念…       同时     方凌智;沈煌南;产业经济评论 2021-12-07…   |
|                    | 世界逼真的数字空间,即驱动第三代互联网、提升虚拟空间流畅性与互通性的所有过程和的总和。更多~                                                                                                   | <b>协议</b>                                                          |
|                    | CF: 16.660 报纸 2022 21世纪经济报道 开启互联网3.0从游戏走向各大场景的元宇宙经济模式何去                                                                                          | ★何从?       元宇宙的规则之治       0     №0       张钦昱;东方法学 2022-02-26 07:01 |
|                    | <b>元宇宙指的是通过技术能力在现实世界基础上,搭建一个平行且持久存在的沉浸式虚</b>                                                                                                    | <mark>拟空</mark><br>更多>><br>ー ユ                                     |
| 引文检                |                                                                                                    |                                                                    |

## 以一框式文献检索为例:

|                | 創知網<br>hki.net | 主题▼       | 有机化工                                       |           |            | Q          | 结果中检察     | 索高级检索            | 知识元检索 ><br>引文检索 > |
|----------------|----------------|-----------|--------------------------------------------|-----------|------------|------------|-----------|------------------|-------------------|
|                |                | 主题        | 有机化工 <b>原料大全</b>                           |           |            |            | 1         |                  | 1                 |
|                | 由文             | 篇关摘       | 有机化工 <b>原料</b>                             |           |            |            | 1-10      |                  |                   |
| 总库             | 山立             | 关键词       | 有机化工废水                                     |           |            |            | 标准<br>507 | <b>成果</b><br>269 | $\sim$            |
| 4.42万          |                | 篇名        | 有机化工生产技术                                   |           |            | 100        |           |                  |                   |
| 科技             | 社科             | く全文       | 有机化工产品                                     |           |            |            | 共找        | 到 44,164 条结      | 果 1/300 >         |
|                |                | 作者        | 有机化工厂                                      |           |            | 被引         | 下载        | 显示 20 🔻          |                   |
| 主题             | lin 🔿          | 第一作者      | 有机化工工艺                                     |           |            |            |           |                  | 10 //-            |
| 主要主题           | 次要主题           | 通讯作者      | 有机化工 <b>营成</b>                             |           |            | 四同         | 数据库       | 被51 卜载           | 操作                |
| □ 石油化工(3542)   |                | 作老单位      | 有机化工 <b>废小处理</b><br> <br>  ち如化工 <b>工芸学</b> |           |            | )1-04      | 报纸        |                  | 🛓 🙆 🏠 🕥           |
| □ 煤化工(1729)    |                | 日午回       | 小酒资源化技术的应用                                 | <b>韩鹏</b> | 化工设计通讯     | 2021-12-28 | 期刊        | 39               | 1 1 1 1           |
| Облачные вычис | сления(1696)   | 本市        |                                            |           |            |            |           |                  |                   |
| ~              |                | 周安<br>山上田 | 待告别"野蛮生长"                                  | 朱妍        | 中国能源报      | 2021-12-27 | 报纸        |                  | 🖌 🔄 🌣 🏵           |
| 受利             | lu o           | 小标题       | 工设备防腐的有效措施                                 | 李宝春       | 中国设备工程     | 2021-12-25 | 期刊        | 20               | 🛓 🗟 🏫 🎯           |
| 217            |                | 参考文献      | 又座与沿田立团公坛                                  | रंगाम्    |            | 2021 12 25 | 田工山       |                  |                   |
| □ 有机化工(6907)   |                | 分类号       | <b>△版飞</b> 山连关例刀彻                          | קינא      | 1-7-Tb) Li | 2021-12-23 | ₽/JTJ     |                  |                   |
| □ 工业经济(5782)   |                | 文献来源      | 虑在石油 <mark>化工</mark> 中的应用进展                | 王文奇;陈义浩;李 | 膜科学与技术     | 2021-12-25 | 期刊        |                  | 🛓 🗟 🏠 🕥           |
| □ 石沺大然气工业      | (4735)         | DOI       |                                            | 乂鹏; 土睘涛   |            |            |           |                  |                   |
| *              |                | □7 以"五型"  | 政府建设助力高质量发展                                | 朱曦薇       | 九江日报       | 2021-12-24 | 报纸        | 9                | 🛓 🗟 🏠 🎯           |

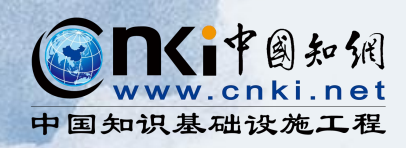

| ٢   |                       | 自知佩<br>hki.net |   | 主题▼                    | 有机化口                   | :                    |                   |                        |          | ٩          | 结果中检                 | 索高级检索         | 知识元检索 ><br>引文检索 > |
|-----|-----------------------|----------------|---|------------------------|------------------------|----------------------|-------------------|------------------------|----------|------------|----------------------|---------------|-------------------|
|     | <b>总库</b><br>4.42万    | 中文<br>小文       |   | <b>学术期刊</b><br>4.00万   | 学位论文<br>520            | 会议<br><sup>585</sup> | <b>报纸</b><br>1850 | 年鉴                     | 图书<br>26 | 专利         | 标准<br><sup>507</sup> | 成果<br>269     | ≈                 |
|     | 科技                    | 社科             | < | 检索范围: 总库               | 主题: 有机化工               | 主题定制                 | 检索历史              |                        |          |            | 共                    | 找到 44,164 条结果 | 뤽 1/300 >         |
| 士師  |                       | lt. a          |   | □ 全选 已送                | <u>も: 40</u> 清除        | 批量下载                 | 导出与分析 🔻           |                        | 排序:相关度   | 发表时间↓ 被引   | 下载                   | 显示 20 -       |                   |
|     | 要主题                   | 次要主题           |   |                        |                        | 题名                   |                   | 作者                     | 来源       | 发表时间       | 数据库                  | 被引 下载         | 操作                |
| □ 石 | i油化工(3542)            |                |   |                        | 来,现代煤 <mark>化工</mark>  | 如何破局                 |                   |                        | 中国石化报    | 2022-01-04 | 报纸                   | Ь             | 6 🗑 🏫 🎯           |
| □ 煤 | 化工 <b>(1729)</b>      |                |   | □2 煤 <mark>化工</mark> 名 | 气化炉渣资源化                | 技术的应用                |                   | 韩鹏                     | 化工设计通讯   | 2021-12-28 | 期刊                   | 39 👌          | 4 🔄 🏠 🏵           |
| 0   | блачные вычис         | сления(1696)   |   | □3 兰炭产小                | 业亟待告别"野                | 蛮生长"                 |                   | 朱妍                     | 中国能源报    | 2021-12-27 | 报纸                   | Ь             | 4 🔄 🏫 🎯           |
| 学科  |                       | lin A          |   | □4 试论石涧                | 由 <mark>化工</mark> 设备防腐 | 的有效措施                |                   | 李宝春                    | 中国设备工程   | 2021-12-25 | 期刊                   | 20 👌          | 6 🔄 🏠 💬           |
| 口有  | 「机化工( <b>6907</b> )   |                |   | □5 石油化                 | <mark>L</mark> 罐区废气治理  | 实例分析                 |                   | 刘玮                     | 化工时刊     | 2021-12-25 | 期刊                   | Ь             | 4 🔄 🏠 🎯           |
|     | 工业经济(5782)<br>「油天然气工业 | (4735)         |   | □6 <mark>有机</mark> 溶剂  | 刚纳滤在石油 <mark>化</mark>  | 工中的应用证               | 进展                | 王文奇; 陈义浩; 李<br>文鹏; 王景涛 | 膜科学与技术   | 2021-12-25 | 期刊                   | Ы             | L 🗃 🏫 🧐           |
|     | *                     |                |   | □7 以"五型                | 型"政府建设助                | 力高质量发                | 展                 | 朱曦薇                    | 九江日报     | 2021-12-24 | 报纸                   | 9 👌           | 4 🗟 🏫 🎯           |

Eng.

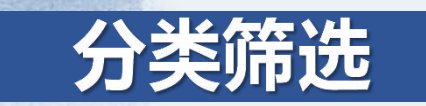

| <b>总库</b><br>4.42万        | <u>中文</u><br><u>外文</u> | 学术期刊 学位论文 会议 打<br>4.00万 520 585 1                  | <b>段纸                                     </b> | 图书<br>26   | 专利                  | 标准<br>507 | 成果 💛 269              |
|---------------------------|------------------------|----------------------------------------------------|------------------------------------------------|------------|---------------------|-----------|-----------------------|
| 研究层次                      | lu. A                  | < 检索范围:总库 主题:有机化工 主题定制 检索历                         | 史                                              |            |                     | 共         | 找到 44,164 条结果 1/300 > |
| 日 井子研究(200)               |                        | □ 全选 已选: 40 清除 批量下载 导出与分                           | 析 🔹                                            | 排序: 相关度    | 发表时间↓ 被引            | 下载        | 显示 20 🗸 🔡 🗮           |
| □ 技术开发(131)               |                        | 题名                                                 | 作者                                             | 来源         | 发表时间                | 数据库       | 被引 下载 操作              |
| □ 开发研究-管理研究(96)           |                        | □1 奔向未来,现代煤 <mark>化工</mark> 如何破局                   |                                                | 中国石化报      | 2022-01-04          | 报纸        | 🕹 🙆 🏠 🧿               |
| *                         |                        | □                                                  | 卓韦鹏                                            | 化工设计通讯     | 2021-12-28          | 期刊        | 39 🕁 🗟 🈭 🥲            |
| 文献类型                      | lin 🔿                  | □ 3 兰炭产业亟待告别 "野蛮生长"                                | 朱妍                                             | 中国能源报      | 2021-12-27          | 报纸        | * @ @ 9               |
| □ 综述(103)                 |                        |                                                    | 本宁寿                                            | 山国设备工程     | 2021-12-25          | 胡工川       | 20 🔸 🗟 🌸 🕲            |
| □ 贡讯(416)<br>□ 研究论文(2491) |                        |                                                    | 子玉日                                            | 下国 以 国 上 住 | 2021-12-25          |           |                       |
|                           |                        | □5 石油 <mark>化上</mark> 罐区废气冶埋实例分析                   | 刘玮                                             | 化工时刊       | 2021-12-25          | 期刊        | <u>4</u> 🖗 🛱 🔘        |
| 文献来源                      | ×                      | □ 6 <mark>有机</mark> 溶剂纳滤在石油 <mark>化工</mark> 中的应用进展 | 王文奇; 陈义浩; 李<br>文鹏; 王景涛                         | 膜科学与技术     | 2021-12-25          | 期刊        | 🕹 🗟 🏠 👀               |
| 作者                        | ~                      | □7 以"五型"政府建设助力高质量发展                                | 朱曦薇                                            | 九江日报       | 2021-12-24          | 报纸        | 9 🛃 🙆 🏠 👀             |
| 机构                        | <b>**</b>              | □ <sup>8</sup> 碳中和目标下的煤化工变革与发展 ( 网络首发 )            | 相宏伟; 杨勇; 李永<br>旺                               | 化工进展       | 2021-12-22<br>13:53 | 期刊        | 644 🛃 🙆 🏠 🕥           |
| 基金                        | <b>**</b>              | □ <sup>9</sup> 泡沫灭火剂在石油 <mark>化工</mark> 火灾扑救中的应用   | 王文明                                            | 消防界(电子版)   | 2021-12-15          | 期刊        | 4 🖻 🏠 🕲               |

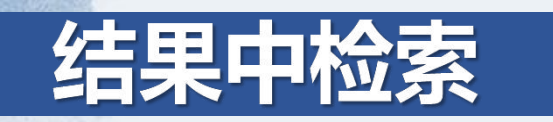

|                               | 知<br>Mainet     | 主题▼                   | 石油                        |           |                        |          | Q          | 结果中检      | 索 高级检索 5               | l识元检索 > |
|-------------------------------|-----------------|-----------------------|---------------------------|-----------|------------------------|----------|------------|-----------|------------------------|---------|
| <b>总库</b><br>1.18万            | <u>中文</u><br>外文 | 学术期刊 学<br>9806        | <b>举位论文 会议</b><br>284 248 | 报纸<br>613 | 年鉴                     | 图书<br>1  | 专利         | 标准<br>470 | <mark>成果</mark><br>132 | ≈       |
| 科技                            | 社科く             | 检索范围:总库主题             | 题: 有机化工 > 主题: 石           | 油×主题定     | 制检索历史                  |          |            | 共找        | 到 11,787 条结果           | 1/300 > |
| 土駒                            | li. A           | □ 全选 已选: 4            | 40 清除 批量下载                | 导出与分析 🔻   |                        | 排序:相关度   | 发表时间↓ 被引   | 下载        | 显示 20 🔹                |         |
| 主要主题                          | 次要主题            |                       | 题名                        |           | 作者                     | 来源       | 发表时间       | 数据库       | 被引 下载                  | 操作      |
| 石油化工(3542)                    |                 | □1 试论石油化              | 工设备防腐的有效措施                | 色         | 李宝春                    | 中国设备工程   | 2021-12-25 | 期刊        | 20 🕁                   | i 😭 💬   |
| □ 煤化工(149)                    |                 | □2 石油化工罐              | 区废气治理实例分析                 |           | 刘玮                     | 化工时刊     | 2021-12-25 | 期刊        | 平                      | o 😭 🎯   |
| □ 石沺化⊥企业(143                  | 3)              | □3 <mark>有机溶剂纳</mark> | 滤在 <mark>石油化工</mark> 中的应用 | 用进展       | 王文奇; 陈义浩; 李<br>文鹏; 王景涛 | 膜科学与技术   | 2021-12-25 | 期刊        | 齐                      | o 🏫 💬   |
| 学科                            | lin 🏠           | □4 以"五型";             | 政府建设助力高质量发                | <b> </b>  | 朱曦薇                    | 九江日报     | 2021-12-24 | 报纸        | 9 🕹                    | o 😭 🎯   |
| □ 石油天然气工业(4                   | 410)            | □ 5 泡沫灭火剂             | 在石油化工火灾扑救中                | 中的应用      | 王文明                    | 消防界(电子版) | 2021-12-15 | 期刊        | 平                      | o 🏫 🎯   |
| □ Ŧ₩ιҠ⊥(3541)<br>□ 工业经济(2749) |                 | □6 工艺用压缩              | 机节能技术研究                   |           | 张玉琪; 许贤文               | 化工管理     | 2021-12-11 | 期刊        | <del>ل</del> ە         | o 🏫 🎯   |
| *                             |                 | □7 新环保技术              | 在 <mark>石油化工</mark> 中的应用  |           | 贺慧君                    | 化工管理     | 2021-12-11 | 期刊        | 平                      | o 😭 🏵   |
| 发表年度                          | lin 🏠           | □◎ 石油化工安:             | 全技术与安全控制方法                | 去分析       | 赵银保                    | 化工管理     | 2021-12-11 | 期刊        | <del>ب</del> ه         | o 🏫 🎯   |

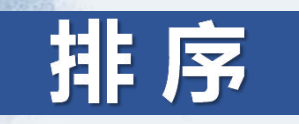

|                                              | 副知佩<br>ki.net          | 主题 - 有机化工                                          |                        |             | ٩                   | 结果中检查     | 索 高级检索 知识元检索 > 引文检索 > |
|----------------------------------------------|------------------------|----------------------------------------------------|------------------------|-------------|---------------------|-----------|-----------------------|
| <b>总库</b><br>4.42万                           | <u>中文</u><br><u>外文</u> | 学术期刊 学位论文 会议 报纸<br>4.00万 520 585 1850              | 年鉴                     | 图书<br>26    | 专利                  | 标准<br>507 | 成果 💛<br>269           |
| 科技                                           | 社科く                    | 检索范围:总库主题:有机化工 主题定制 检索历史                           |                        | 排序: 相关度     | 发表时间↓ 被引            | 共找下载      | (到 44,164 条结果 1/300 > |
| 主题                                           | い へ 次要主题               | 伯大反 发表时间                                           | 作者                     | 来源          | 发表时间                | 数据库       | 被引 下载 操作              |
| □ 石油化工( <b>3542)</b><br>□ 煤化工( <b>1729</b> ) |                        |                                                    | state mode             | 中国石化报       | 2022-01-04          | 报纸        |                       |
| Облачные вычисля                             | ения(1696)             | □ 2 煤化工气化炉道金 下 <b>车;</b> 方方次                       | 韩鹏                     | 化工设计通讯中国能源报 | 2021-12-28          | 期刊        | 39 🐱 🖻 🖼 😕            |
| 学科                                           | lh 🔨                   | □ 4 试论石油 <mark>化工设备防腐的有效措施</mark>                  | 李宝春                    | 中国设备工程      | 2021-12-25          | 期刊        | 20 🛃 🙆 🏠 🧐            |
| □ 有机化工(6907)                                 |                        | □ 5 石油 <mark>化工</mark> 罐区废气治理实例分析                  | 刘玮                     | 化工时刊        | 2021-12-25          | 期刊        | ۵ 🔤 🐱 🕁               |
| □ 石油天然气工业(4                                  | 4735)                  | □ 6 <mark>有机</mark> 溶剂纳滤在石油 <mark>化工</mark> 中的应用进展 | 王又奇; 陈又浩; 李<br>文鹏; 王景涛 | 膜科学与技术      | 2021-12-25          | 期刊        | 🕁 🖻 🚖 👀               |
| ≫                                            | h                      | □7 以"五型"政府建设助力高质量发展                                | 朱曦薇                    | 九江日报        | 2021-12-24          | 报纸        | 9 址 🖻 🏫 🎯             |
| <b>∞∞</b> ++1 <b>∞</b>                       |                        | □ 8 碳中和目标下的煤化工变革与发展 网络首发                           | 相宏伟; 杨勇; 李永<br>旺       | 化工进展        | 2021-12-22<br>13:53 | 期刊        | 644 ሗ 🙆 🏠 🧐           |

# 多格式导出文献

|                                                    | 副知佩<br>ki.net          | 主题▼                   | 有机化工                    | E         |                   |                                      |          | Q          | 结果中检                 | 索高级检索        | 知识元检索 ><br>引文检索 > |
|----------------------------------------------------|------------------------|-----------------------|-------------------------|-----------|-------------------|--------------------------------------|----------|------------|----------------------|--------------|-------------------|
| <b>总库</b><br>4.42万                                 | <u>中文</u><br><u>外文</u> | <b>学术期刊</b><br>4.00万  | 学位论文<br>520             | 会议<br>585 | <b>报纸</b><br>1850 | 年鉴                                   | 图书<br>26 | 专利         | 标准<br><sup>507</sup> | 成果<br>269    | *                 |
| 科技                                                 | 社科                     | 检索范围:总库               | 主题:有机化工                 | 主题定制      | 检索历史              |                                      |          |            | 共批                   | 找到 44,164 条结 | 果 1/300 >         |
|                                                    |                        | □ 全选 Ē                | 3选: 40 清除               | 批量下载      | 导出与分析 🗸           |                                      | 排序:相关度   | 发表时间↓ 被引   | 下载                   | 显示 20 -      |                   |
| 主题主要主题                                             | 次要主题                   |                       |                         | 题名        | 导出文献 ▶<br>可视化分析 ▶ | GB/T 7714-2015 格式<br>知网研学 (原E-Study) | 引文<br>来源 | 发表时间       | 数据库                  | 被引 下载        | 操作                |
| □ 石油化工(3542)                                       |                        | □1 奔向未                | e来,现代煤 <mark>化工</mark>  | 如何破局      |                   | CAJ-CD 格式引文                          | i化报      | 2022-01-04 | 报纸                   | 2            | 1 🖗 🖄             |
| □ 煤化工( <b>1729</b> )                               | (1600)                 | □2 煤 <mark>化</mark> ] | 气化炉渣资源化                 | 技术的应用     |                   | MLA格式引文<br>APA格式引文                   | 计通讯      | 2021-12-28 | 期刊                   | 39           | 1 🖗 🖗 9           |
| Облачные вычисле                                   | פאטו)                  | □3 兰炭产                | *业亟待告别"野                | 蜜生长"      |                   | 查新 (引文格式)                            | 源报       | 2021-12-27 | 报纸                   |              | 1 🖗 🖗             |
| 学科                                                 | lin 🔿                  | □4 试论石                | ī油 <mark>化工</mark> 设备防腐 | 的有效措施     |                   | 查新(目定义与汉格式)<br>Refworks              | 备工程      | 2021-12-25 | 期刊                   | 20           | 1 🔄 😭 💬           |
| □ 有机化工 <b>(6907)</b>                               |                        | □5 石油化                | <mark>、工</mark> 罐区废气治理  | 实例分析      |                   | EndNote<br>NoteExpress               | 田        | 2021-12-25 | 期刊                   |              | 1 🖗 🖗             |
| <ul><li>□ 工业经济(5782)</li><li>□ 石油天然气工业(4</li></ul> | 4735)                  | □6 <mark>有机</mark> 浇  | 察剂纳滤在石油 <mark>化</mark>  | 工中的应用     | 进展                | NoteFirst<br>自定义                     | 与技术      | 2021-12-25 | 期刊                   | į            | 上 🖻 🏫 💬           |
| 8                                                  |                        | □7以"丑                 | ī型"政府建设助                | 力高质量发     | 展                 | 朱曦薇                                  | 九江日报     | 2021-12-24 | 报纸                   | 9            | 1 🗟 🖗 👀           |

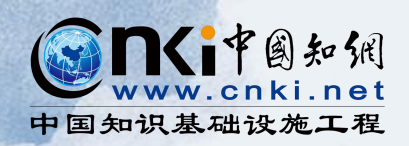

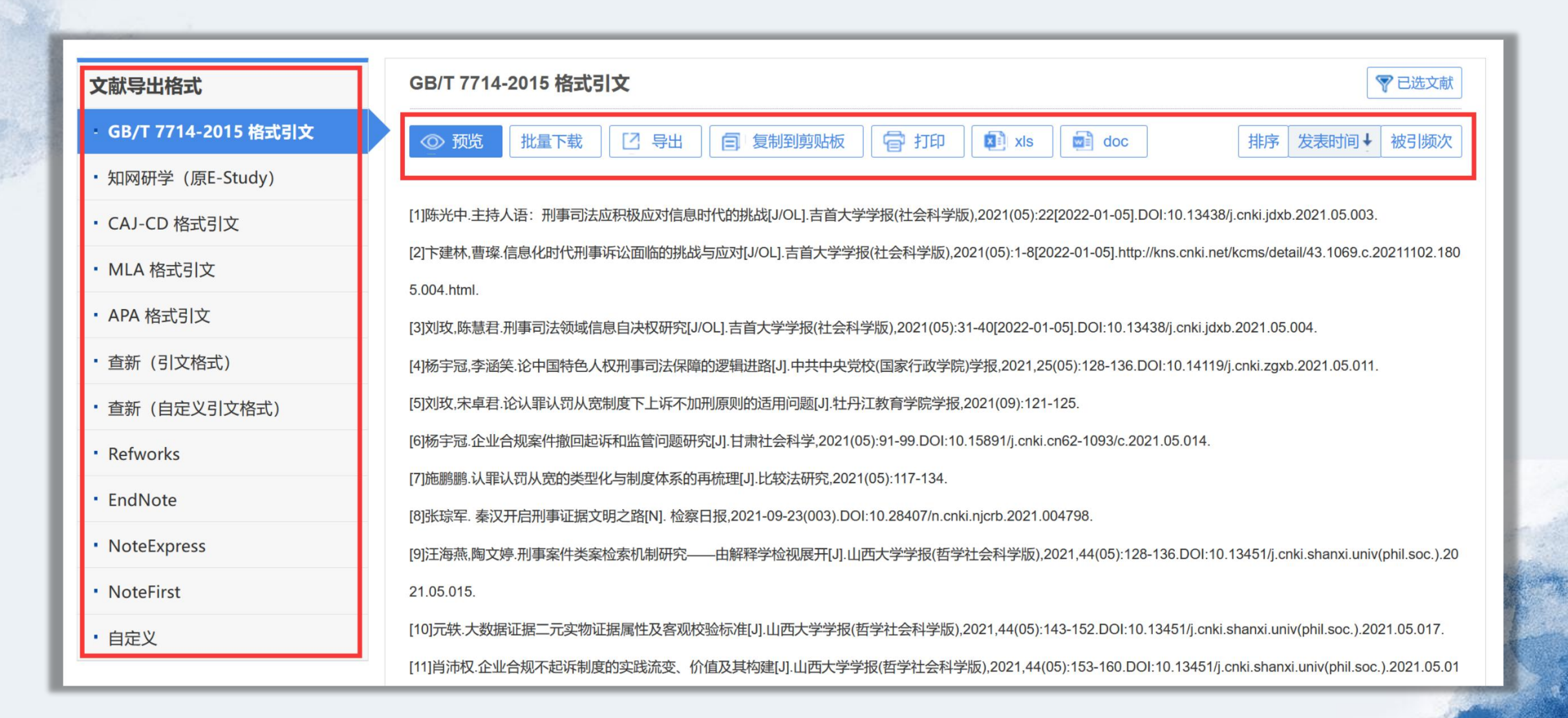

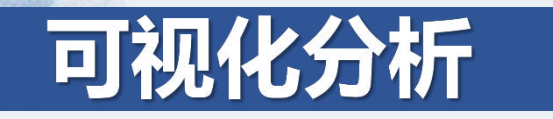

| <b>总库</b><br>4.42万          | <u>中文</u><br><u>外文</u> | 学术期刊 学位论文<br>4.00万 520                    | 会议<br>585             | <b>报纸   年鉴</b><br>1850                  | 图书<br>26 | 专利                  | 标准<br>507 | 成果<br>269          | ≽    |
|-----------------------------|------------------------|-------------------------------------------|-----------------------|-----------------------------------------|----------|---------------------|-----------|--------------------|------|
| 科技                          | 社科                     | < 检索范围:总库 主题:有机化工                         | 主题定制检                 | 索历史                                     |          |                     | 共扶        | 找到 44,164 条结果 1/30 | < 00 |
| 主题                          |                        | □ 全选 已选: 40 清除                            | 批量下载 导出               | 与分析 🗸                                   | 排序: 相关度  | 发表时间↓ 被引            | 下载        | 显示 20 •            |      |
| 主要主题                        | 次要主题                   |                                           | 题名可视                  | 2 1 1 1 1 1 1 1 1 1 1 1 1 1 1 1 1 1 1 1 | 来源       | 发表时间                | 数据库       | 被引 下载 操作           | F    |
| 一 石油化工(3542)                |                        | □1 奔向未来,现代煤 <mark>化工</mark>               | 如何破局                  | 全部检索结果分析                                | 中国石化报    | 2022-01-04          | 报纸        | 平 🛯                | 3 🔊  |
| □ 煤化工(1729)                 | (1606)                 | □ 2 煤 <mark>化工</mark> 气化炉渣资源化             | 技术的应用                 | 卓韦朋鸟                                    | 化工设计通讯   | 2021-12-28          | 期刊        | 39 샢 🐼 😫           | 3 🔊  |
| Облачные вычисл             | ения(1020)             | □3 兰炭产业亟待告别"野                             | 蛮生长"                  | 朱妍                                      | 中国能源报    | 2021-12-27          | 报纸        | <b>4</b> 🛛 🖗       | 3 🕥  |
| 学科                          | lin 🔿                  | □4 试论石油 <mark>化工</mark> 设备防腐              | 的有效措施                 | 李宝春                                     | 中国设备工程   | 2021-12-25          | 期刊        | 20 ሗ 🙆 😫           | 3 🔊  |
| 有机化工(6907)                  |                        | □5 石油 <mark>化工</mark> 罐区废气治理              | 实例分析                  | 刘玮                                      | 化工时刊     | 2021-12-25          | 期刊        | <u>≁</u> ₪ €       | 3 🔊  |
| □ 工业经济(5782)<br>□ 石油天然气工业(4 | 4735)                  | □6 <mark>有机</mark> 溶剂纳滤在石油 <mark>化</mark> | <mark>工</mark> 中的应用进展 | 王文奇; 陈义浩; 李<br>文鵬; 王景涛                  | 膜科学与技术   | 2021-12-25          | 期刊        | 不 🖲 🤅              | 3 🔊  |
| *                           |                        | □7 以"五型"政府建设助                             | 力高质量发展                | 朱曦薇                                     | 九江日报     | 2021-12-24          | 报纸        | 9 ሗ 🙆 😫            | 3 🔊  |
| <b>发表年度</b>                 | lin 🔨                  | □ <sup>8</sup> 碳中和目标下的煤 <mark>化工</mark>   | 变革与发展 网络              | 相宏伟; 杨勇; 李永<br>旺                        | 化工进展     | 2021-12-22<br>13:53 | 期刊        | 644 샢 🙆 😫          | 3 💬  |

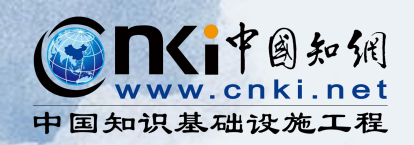

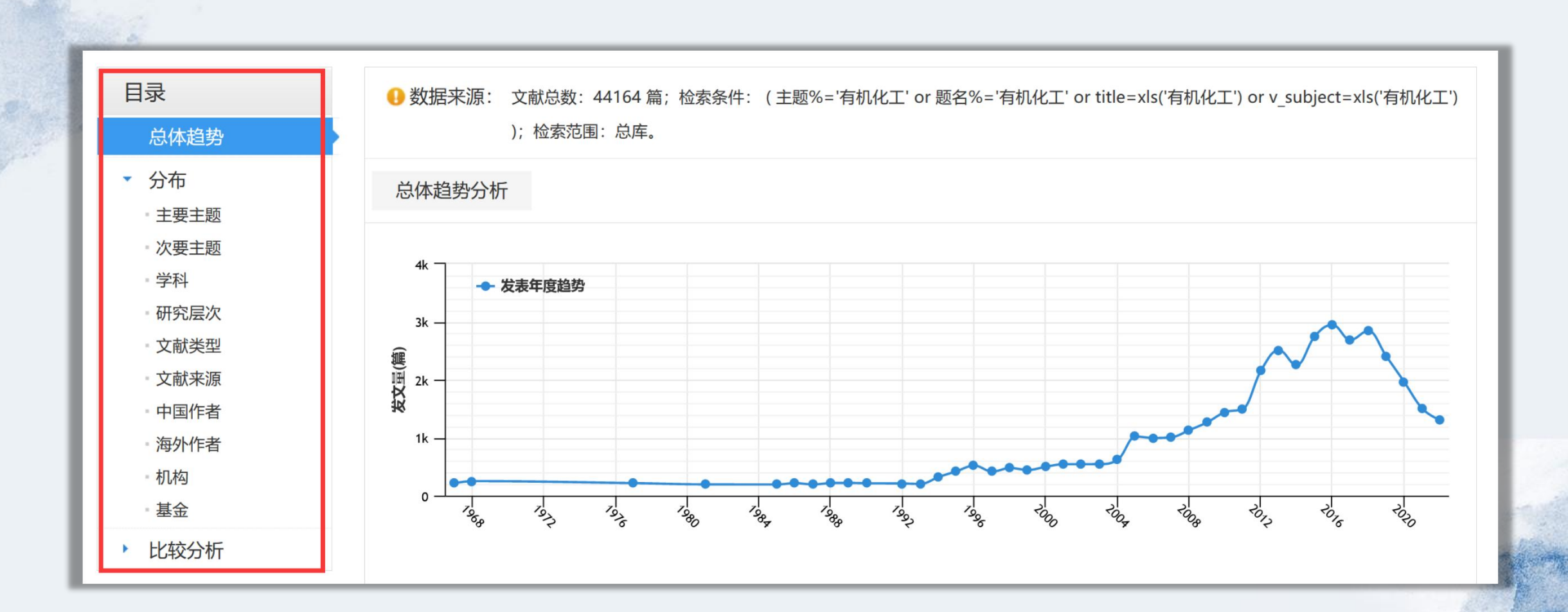

in a

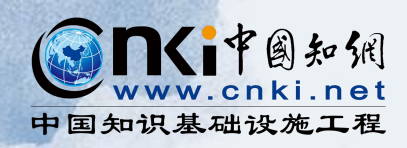

## 发现热门研究主题

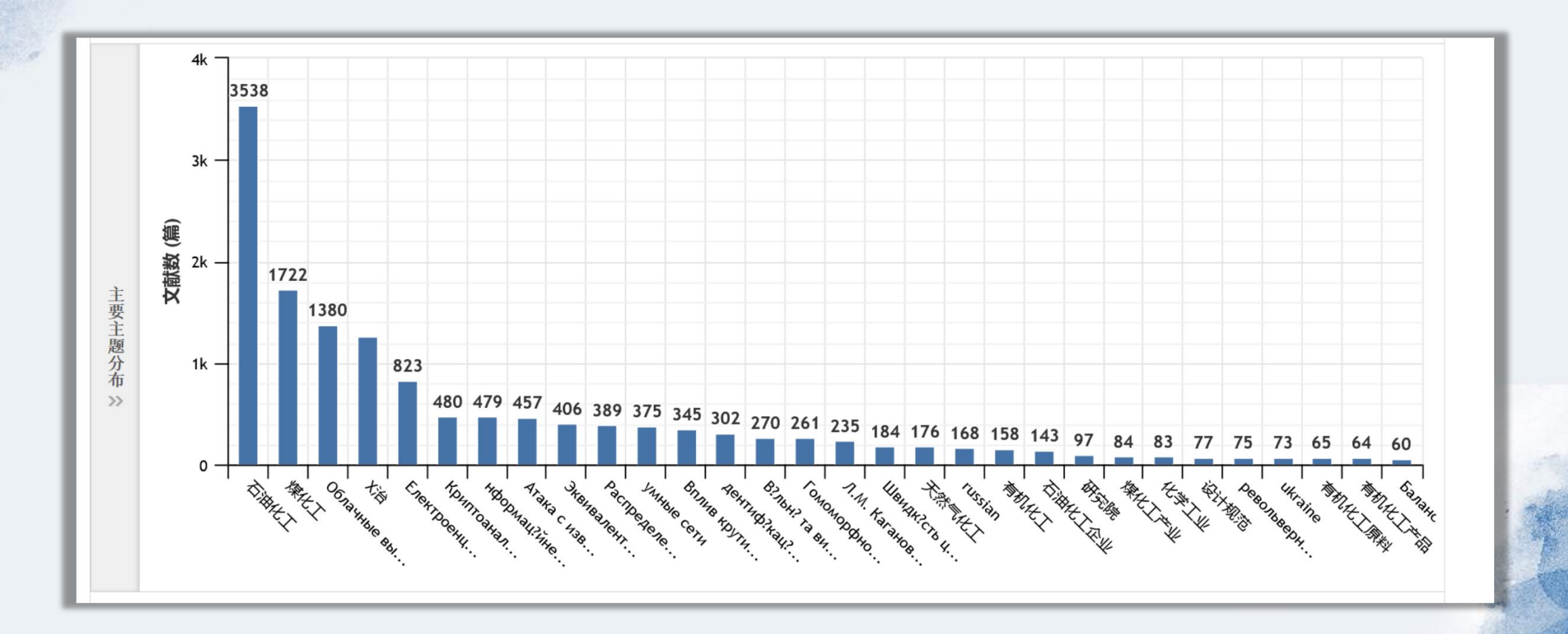

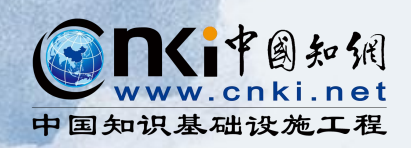

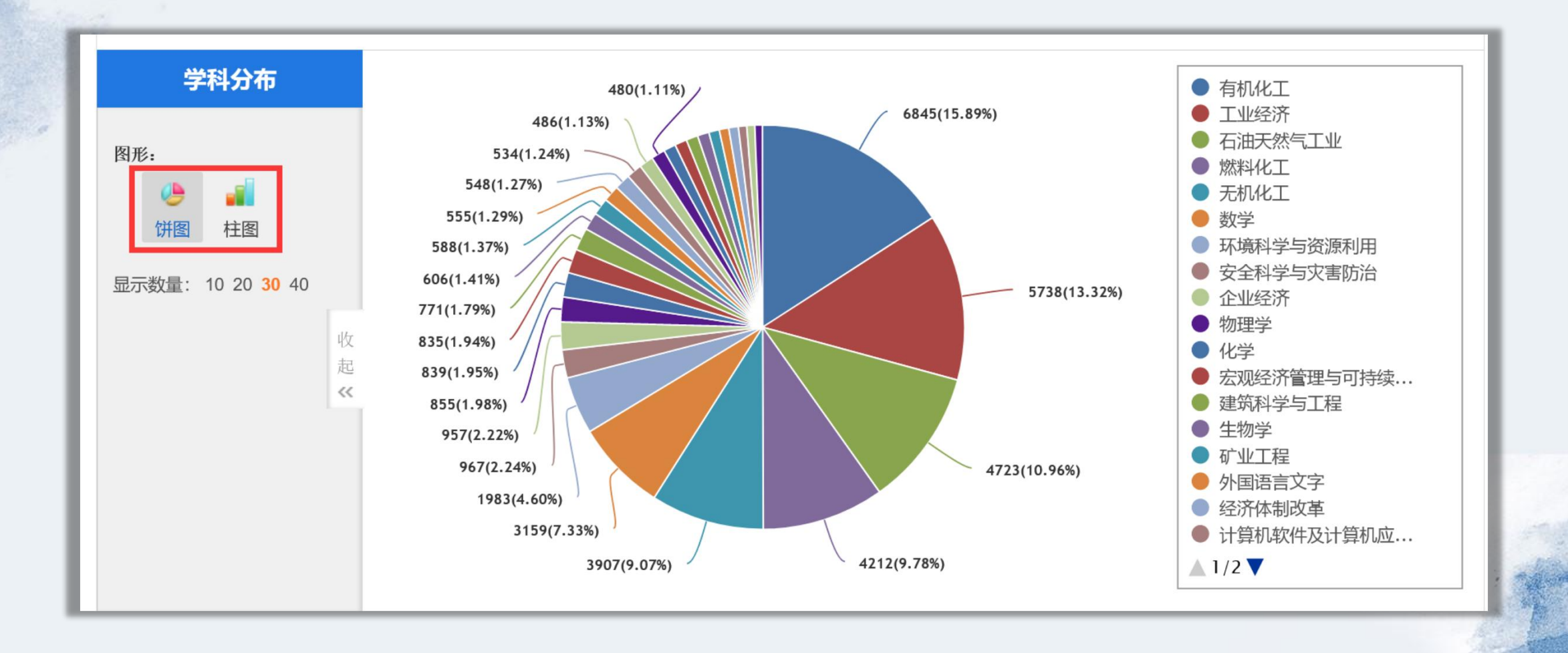

Real Property

## HTML碎片化阅读

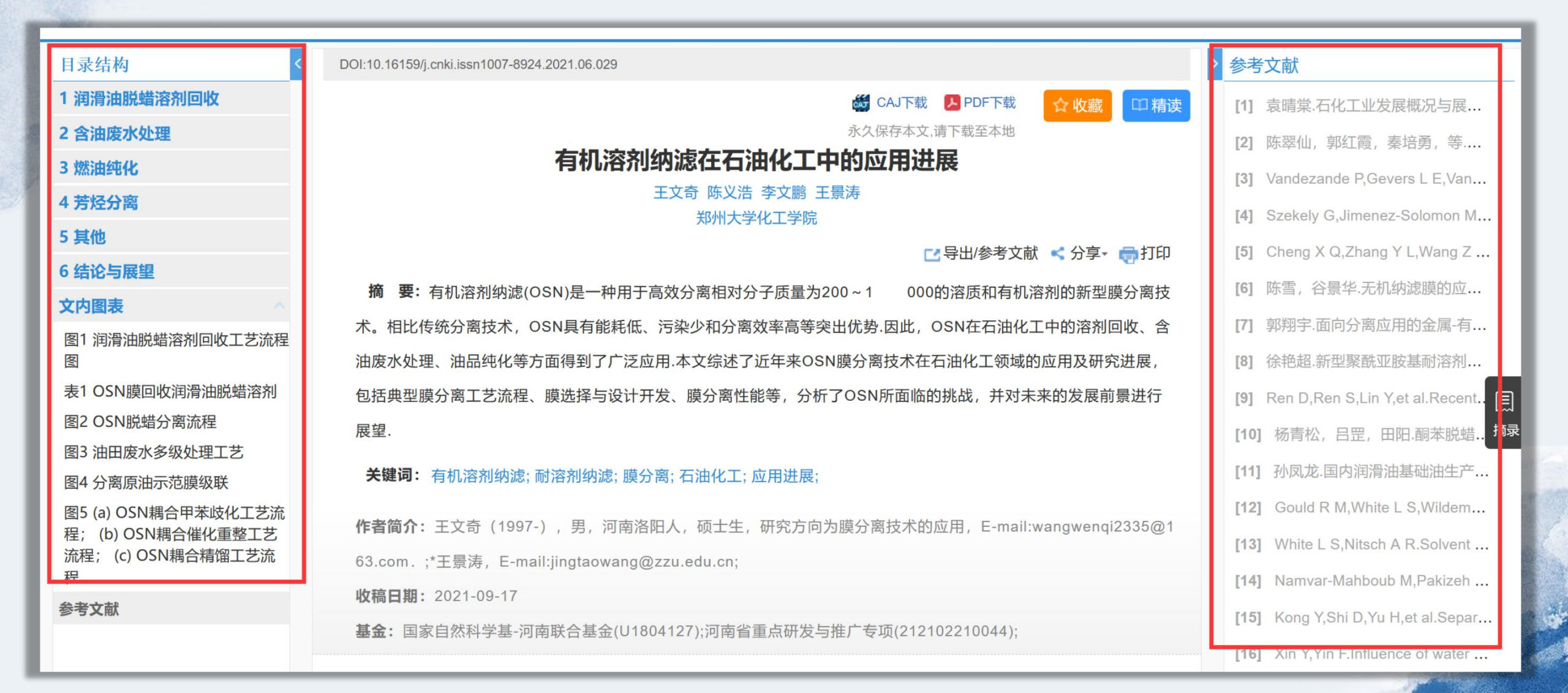

## CAJ、PDF下载

#### 膜科学与技术 . 2021,41(06) 北大核心 CSCD

#### 文章目录

#### 1 润滑油脱蜡溶剂回收

- 2 含油废水处理
- 3 燃油纯化
- 4 芳烃分离
- 5 其他
- 6 结论与展望

#### 有机溶剂纳滤在石油化工中的应用进展

(( ☆ < 同 众 2/2 记笔记

#### 王文奇 陈义浩 李文鹏 王景涛 🛥

#### 郑州大学化工学院

**摘要:** 有机溶剂纳滤(OSN)是一种用于高效分离相对分子质量为200~1 000的溶质和有机溶剂的新型膜分离技术。相比传统分离技术,OSN 具有能耗低、污染少和分离效率高等突出优势.因此,OSN在石油化工中的溶剂回收、含油废水处理、油品纯化等方面得到了广泛应用.本 文综述了近年来OSN膜分离技术在石油化工领域的应用及研究进展,包括典型膜分离工艺流程、膜选择与设计开发、膜分离性能等,分析了 OSN所面临的挑战,并对未来的发展前景进行展望.

关键词: 有机溶剂纳滤; 耐溶剂纳滤; 膜分离; 石油化工; 应用进展;

- 基金资助: 国家自然科学基-河南联合基金 (U1804127); 河南省重点研发与推广专项 (212102210044);
- **DOI:** 10.16159/j.cnki.issn1007-8924.2021.06.029
- **专辑:** 工程科技 I 辑
- 专题: 有机化工; 燃料化工; 石油天然气工业
- **分类号:** TQ051.893;TE65

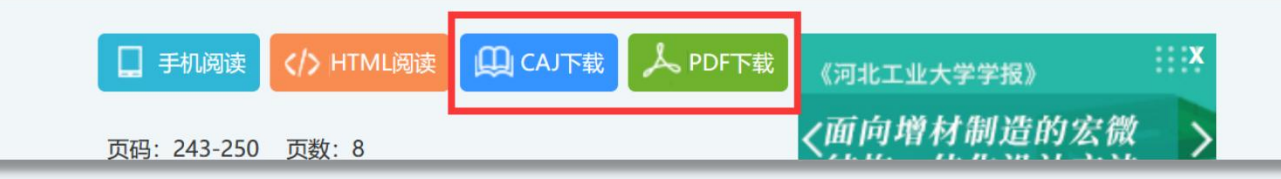

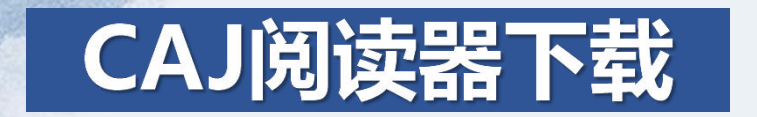

## www.cnki.net

| <b>队作</b> 学圆加州<br>www.cnki.net<br>如识基础设施工程 | 旧版入口 手机版 ENGLISH      | 充值 会员 帮助 个人/机构馆 我的CNKI 欢迎来自 wjy11629 d | ზ 66631963@ ∞ |                     |
|--------------------------------------------|-----------------------|----------------------------------------|---------------|---------------------|
|                                            |                       |                                        |               |                     |
| 文献检索                                       | <b>主题 →</b> 中文文献、外文文献 | Q 👼                                    | 级检索 > 版物检索 >  |                     |
| 知识元检索                                      | 🛛 学术期刊 🛛 学位论文 🛛 🗹 🚭   | ●报纸 ■ 年鉴 ■ 专利 ■ 标准 ■ 成果                |               |                     |
| 引文检索                                       | ✓ 图书 ✓ 学术辑刊 法律法规 政府   | 文件 企业标准 科技报告 政府采购                      |               |                     |
| 小知识服务与知识管理                                 | ■ 读者服务                | CNKI常用软件下载                             | 特色服务          | 客服咨询                |
|                                            |                       |                                        |               |                     |
| 技创新服务 <sup>new</sup> 社科创新                  | 购买知网卡                 | CAJViewer浏览器                           | 手机知网          | 订卡热线: 400-819-9993  |
| <b>怀牧渔、卫生、科学研究</b><br>业 食品 医疗 药业 公共        | <u>☆</u> 充值中心         | 知网研学 (原E-Study)                        | 知网文化          | 服务热线: 400-810-9888  |
| 关检验生态环境水利气象                                | 我的CNKI                | 下载中心                                   | 知网阅读          | 在线咨询: help.cnki.net |
| 筑 城乡规划 建筑材料 电力<br>炭 交通 船舶                  | 帮助中心                  | 标准阅读器                                  | 编创服务          | 邮件咨询: help@cnki.net |
|                                            | 1                     |                                        |               |                     |

# CAJ阅读器使用

| 🚨 CAJViewer 7.3 - [机 | 戒可靠性设计的内涵与递进_张义民]                             |                           | – o ×                                   |
|----------------------|-----------------------------------------------|---------------------------|-----------------------------------------|
| 🎬 文件(F) 编辑(E) 查      | 雪(V) 工具(T) 窗口(W) 帮助(H)                        |                           |                                         |
| 📔 🗟 🚖 🚨 🖡            | । 🗈 🖭 🕫 🝽 🕋 । से 🔺 🕨 । से 🗣 🚽 🕰 🐄 🚽 🔲 🔚 🚻 💷 🖓 | - "; • 💷 🗅 🗋 🔍 🔍 🖕 🖂 I 🖕  |                                         |
| 🕎 👌 🛅 🌆 🎊 🕈          | 決 🥒 🥭 🔲 🔘 🗾 😳 🥼 🎜 💆 🛧 🔬 🕹 🛃 🍞 🕞 両屏幕取词 🛽 🛈 幼   | 词链接 🕩 💷 💂 💌 💌 🔁 🍷 🞯 🔒 🗿 🖕 |                                         |
| 🖣 🎽 机械可靠性设           | 计的内涵与递进_张义民                                   |                           | ▶ ★ 任务 ▼ ₽ ×                            |
| 💋 页面 🛛 🔻 🗖 📈         |                                               |                           | ③ ③ 公 文档                                |
| 奈 回 Bookmark         | 一选择文本工具,支持文本内容的选取。                            |                           | 打开                                      |
| Page 1               | 168 机 械 日                                     | [ 程 学 报 第 46 卷第 14 期      | 机械可靠性设                                  |
| - Page 3             |                                               |                           | 一                                       |
| - Page 4             | 我国机械产品的可靠性设计水平与国际先进                           | 可靠性, 企业如果推行了可靠性技术, 就可以制造  | DDMP202101                              |
| - Page 5             | 水平相比还有相当大的差距。这已成为制约我国机                        | 出满足用户要求的产品, 而畅销全球, 从而获得巨  | 🚰 更多                                    |
| - Page 7             | 城工业迅速发展的海颈 选出众业开发的空日质景                        | 十的级这两关和社会两关 而且有真可贵州的立日    | 操作                                      |
| Page 8               | <b>城工业迅速及展的瓶坝,迫城企业开及的/</b> 田质重                |                           |                                         |
| Page 9               | 的先大个足,使"质量弟一、质量取胜"的经济战                        | 企业才可以在市场竞争中取胜。1971年,日本的评  | 日本 当前活动又档                               |
| - Page 11            | 略方针在机械产品中难以充分体现。随着我国加入                        | 内和夫写到: 在美国, 可靠性技术涉及范围极广,  | 1990日1991日1991日1991日1991日1991日1991日1991 |
| Page 12              | 世界贸易组织,机械产品强制认证制度的推行,企                        | 甚至连基层中小企业的产品也具有高可靠性,所以    | 📑 定位当前活动                                |
| - Page 13            | 业应该保证投放市场产品的质量,这种激烈竞争的                        | 每个小零件均可以放心使用。可是日本中小企业的    | 个人数字图书 •                                |
| - Page 15            | 状况将使政府部门和企业清醒地认识到可靠性工程                        | 水平却很低,所以现在必须彻底解决可靠性设计问    | ₩ 切换到 PDL                               |
| - Page 16            | 在机械产品研发过程中的重要性。                               | 题。从那时以后,日本在民用产品上推广和应用可    | 《 校 月 前 占 初 义 …                         |
| Page 18              |                                               | 贵州工程技术取得了巨十的成功。日本的机由产品    |                                         |
| - Page 19            | 1 扣标可告附研究的华屋                                  | 非任工程以不取付了巨大的成功,日本的机电)而    |                                         |
| Page 20              | 1 机械可菲性研先的反展                                  | 侍以畅销全球,主要是因为具质重好、可靠性局。    |                                         |
| Page 22              |                                               | 因此诸多专家断言:今后产品竞争的焦点是可靠性。   |                                         |
|                      | 自可靠性的科学定义建立以来,在世界范围                           | 众所周知, 机械产品的安全可靠是机械设计的     |                                         |
|                      | 内,可靠性设计的新理论、新方法与新技术不断涌                        | 主要目的之一,可靠性与其他性能一样,都必须在    |                                         |
|                      | 现,从而大大提高了设计水平与速度,并且广泛地                        | 产品研制设计过程中充分考虑,而由制造和管理来    |                                         |
|                      |                                               |                           |                                         |

## 对选中文本可鼠标右键进行复制、高亮、下划线标注等。

| 168                                                                                | 机械工                                                                                                    | 程 学 报                                                                    | 第46卷第14期                                                                                                    |
|------------------------------------------------------------------------------------|----------------------------------------------------------------------------------------------------|--------------------------------------------------------------------------|----------------------------------------------------------------------------------------------------|
| 我国机械产品的<br>水平相比还有相当大的<br>械工业迅速发展的瓶颈                                                | 可靠性设计水平与国际先进<br>的差距,这已成为制约我国机<br>质,造成企业开发的产品质量                                                                                                    | 可靠性,企业如身<br>出满足用户要求的<br>大的经济效益和补                                         | <ul> <li>●推行了可靠性技术,就可以制造</li> <li>●产品,而畅销全球,从而获得巨</li> <li>社会效益。而只有高可靠性的产品,</li> <li>▲ 金 金 由 取 時 1971 年 日本 的 極</li> </ul>                  |
| 的九八不足, 使 质雪<br>略方针在机械产品中来<br>世界贸易组织, 机械产<br>业应该保证投放市场产<br>状况将使政府部门和分<br>在机械产品研发过程中 | 2       2       2       2       2       0       0       0       0       0       0       0       0       0       0       0       0       0       0       0       0       0       0       0       0       0       0       0       0       0       0       0       0       0       0       0       0       0       0       0       0       0       0       0       0       0       0       0       0       0       0       0       0       0       0       0       0       0       0       0       0       0       0       0       0       0       0       0       0       0       0       0       0       0       0       0       0       0       0       0       0       0       0       0       0       0       0       0       0       0       0       0       0       0       0       0       0       0       0       0       0       0       0       0       0       0       0       0       0       0       0       0       0       0       0       0       0       0       0 | tri+c 主亚方可以在市场<br>和夫写到:在美<br>王至连基层中小台<br>手个小零件均可以<br>不知很低,所以<br>意。从那时以后, | 多克拿中取 <u>招</u> 。1971年,日本的<br>美国,可靠性技术涉及范围极广,<br>全业的产品也具有高可靠性,所以<br>以放心使用。可是日本中小企业的<br>以现在必须彻底解决可靠性设计问<br>日本在民用产品上推广和应用可<br>鼻了巨大的成功,日本的机电产品 |
| 1 机械可靠性研                                                                           | F究的失 <sub>搜索</sub>                                                                                                    | →}以畅销全球,主                                                                | 上要是因为其质量好、可靠性高。                                                                                                    |
| 自可靠性的科学                                                                            | 定义建立以来,在世界范围                                                                                                    | 因此诸多专家断言<br>众所周知, 林                                                      | 言:今后产品竞争的焦点是可靠性。<br>几械产品的安全可靠是机械设计的                                                                                                    |

#### 选择图像功能,可对文本任意部分进行框选,并支持图像复制、文字识别

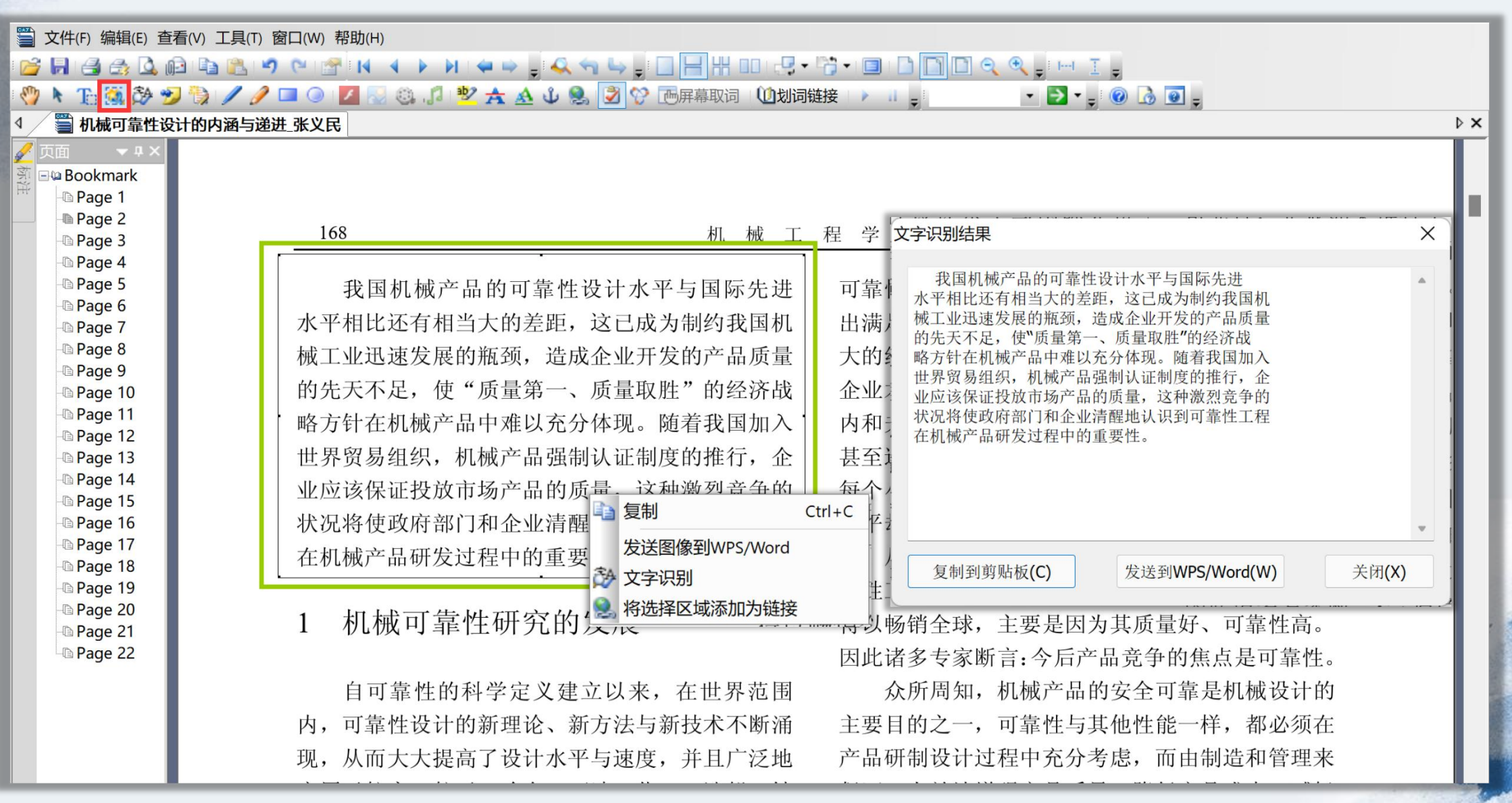

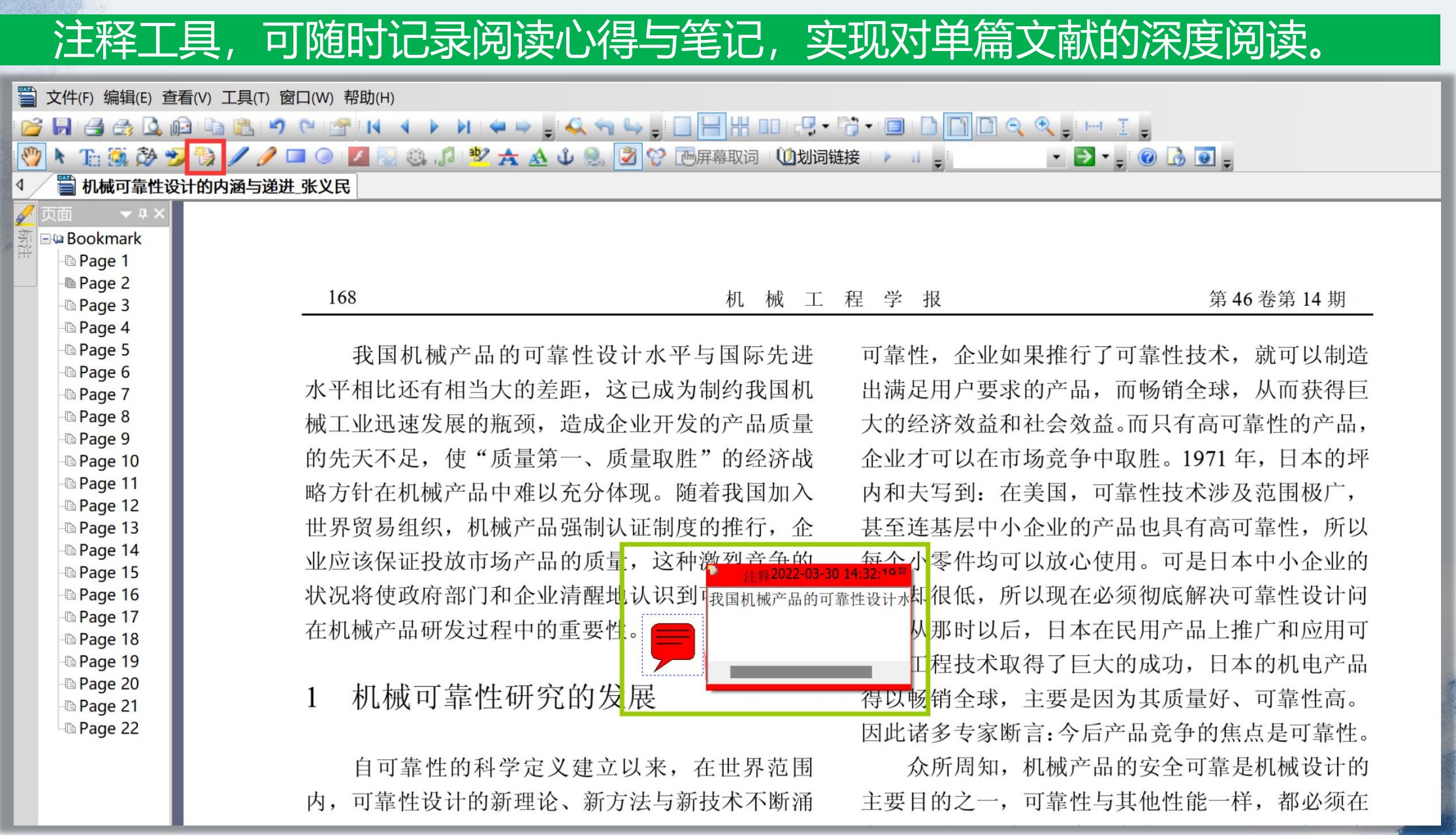

-

## 对于选中的词汇,可通过鼠标右键实现在知网工具书库中一键查询。

|                                                                        | 子产品   旧版 机构登录                                             | 录 ▼   个人登录 ▼   注册新用户 |
|------------------------------------------------------------------------|-----------------------------------------------------------|----------------------|
| 总库 查词 图片 表格 书目<br>机械设计                                                 | ? * 条头(精确)▼                                               | 检索 高级检索 >>           |
| 输入助手: 部首 ♥ 笔画 ♥ 拼音 ♥ 通配符说明 ♥                                           | 内容多元化(词典、手册、图书等)                                          |                      |
| 工具书类型     辞书     汉语字典     汉语词典     双语i       资料     手册     图录     医学图谱 | 农业机械设计参考手册<br>农业机械部农业机                                    | 人物传记                 |
| 检索结果共 38 条                                                             | 来源:中国工具书大辞典. 福建人民出版社. 1990   进入条目                         | 有无图 ▼ 相关度 ▼          |
| 【大陆名】机械设计 【台湾名】機械設計【英文名】mech:<br>来源:海峡两岸化学工程名词.科学出版社.2007              | 农业机械设计手册 上册<br>中国农业机械化<br>来源:中国工具书大辞典.福建人民出版社.1990   进入条目 |                      |
| 机微设计<br>该刊物由中国机械工程学会等主办、市机械工<br>来源: 天津大辞典. 天津社会科学院出版社. 2001   进入条目     | 电影机械设计手册 上册                                               |                      |
| 机械设计<br>machi                                                          | 林国飞著,中国电影出版社1981年<br>来源:中国工具书大辞典. 福建人民出版社. 1990   进入条目    |                      |
| 来源: 英汉双向管理词典. 上海交通大学出版社. 2006   进入条目                                   |                                                           |                      |

### CAJ文献阅读页面右下角,可一件跳转至知网部分子产品页面进行在线查询。

#### 🈏 🮲 📝 🥒 💷 💿 🔽 💿 🍪 🎜 🥙 🛧 🔬 🕹 🛞 📝 😚 高屏幕取词 🕛 划词链接 🕞 💷 🖕 🔍 🔹 🛃 🖕 🎯 🔒 💽 🖕

#### 设计的内涵与递进\_张义民

7, 马非住区市的恒生化、耐力公司新设不不断通 见,从而大大提高了设计水平与速度,并且广泛地 应用于航空、航天、冶金、石油、化工、造船、铁 客、医疗、交通运输、食品加工等各个工业部门之 户,其发展之迅速、应用之广泛,远非一般应用科 学所可以比拟。1981年,美国的 HENLEY 和日本 内KUMAMOTO 指出:在过去的 10 年内,没有其 也应用科学像安全、风险和可靠性分析那样得到惊 人的发展和推广,可能只有环境科学和计算机技术 列外。1984年,COPPOLA 甚至认为可靠性已经更 虽烈地反映出历史发展的趋势。就我国科学技术整 本水平与世界先进国家的差距来看,现在应该清醒 也认识到:可靠性技术必须要渗透到一切产品的设 十、制造、安装与使用之中,产品性能与质量的竞 争主要体现在可靠性的竞争。

可靠性问题最早是由美国军用航空部门提出 內,他们首先认识到不可靠性的代价实在太大。例 如,在第二次世界大战期间,美国空军由于飞行故 章而损失的飞机达21000架,比被击落的多1.5倍。 道着现代工业技术的飞速发展,机械产品日趋复杂 产品研制设计过程中充分考虑,而由制造和管理来 保证。有效地增强产品质量、降低产品成本、减轻 整机质量、提高可靠性和作业效率是可靠性设计的 主要目标。随着工业技术的发展,机械产品性能参 数日益提高,结构日趋复杂,使用场所更加广泛, 产品的性能和可靠性问题也就越来越突出,这种向 高效率、复杂化和经济性方向发展的产品又总是对 其可靠性提出更高的要求。因此,现代设计方法 在机械产品设计中的广泛应用是有着十分重要的 意义。

中国知网 近 50 年来,在 现代设计方法及相应的 中国工具书集... 助设计、优化设计和正 全球学术快报 上都达到了一定的水平 经济效益。它们的出现 CNKI英汉/汉... ല 械设计实践都产生了 CAJViewer Onl... 难以解决的设计问题。 正在引起机械设计领1 与我们联系 到人们日益广泛的重

机械可靠性设.. 新采用RBF神经... 一一回城市建设... DDMP202101 / 更多... 操作 🛃 打印当前活动... 🔒 当前活动文档.. 12以邮件方式发... 蔖 定位当前活动... 个人数字图书... • 😡 切换到 PDL 将当前活动文... 🛎 中国知网 一中国工具书集。 👸 全球学术快报 CNKI英汉/汉. CAJViewer Onl. 一 与我们联系

▶ × 任务

🚱 🕝 🚮 文档

2/22 🕨 🔰 😑 1419 💿 🚹 🗸 字数: 22099

## 例如:通过CAJ阅读器一键关联跳转至翻译助手页面。

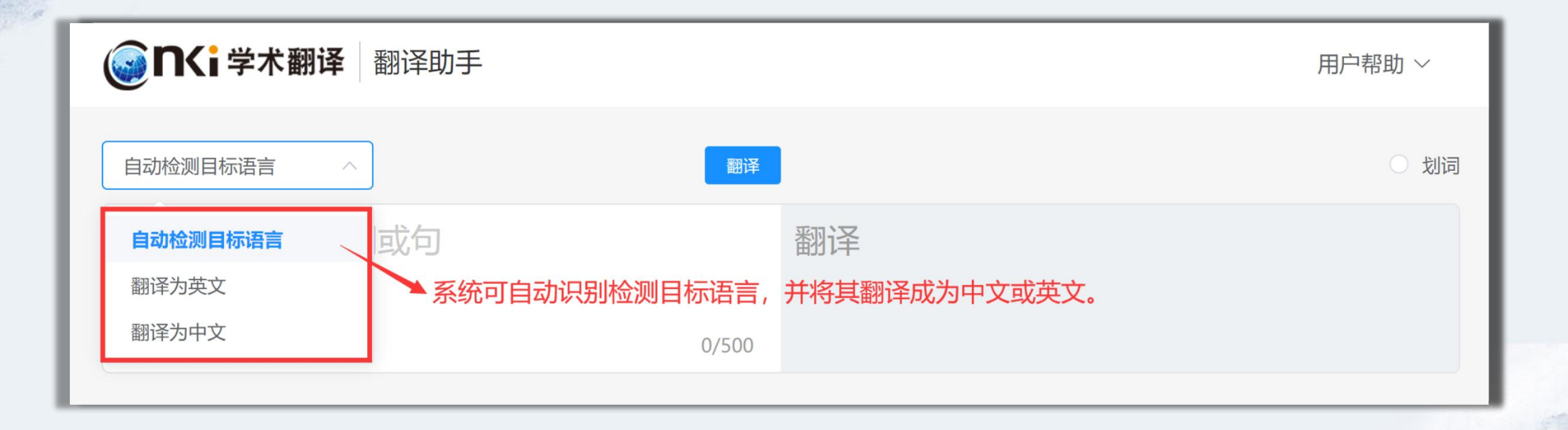

## 翻译助手可基于所翻译词汇,分别从不同学科领域、专业词典、学术文献 等角度出发,详细解释词汇的具体含义。

| 学术     | (来源于:期刊论文、博硕论文、                                                                                                    | 会议论文、图书等各类文献资源)                              |                               |                             | 🖉 纠错 |  |  |  |  |  |
|--------|----------------------------------------------------------------------------------------------------|----------------------------------------------|-------------------------------|-----------------------------|------|--|--|--|--|--|
| 人      | 人工智能<br>人工智能                                                                                                    |                                              |                               |                             |      |  |  |  |  |  |
| arti   | ficial intelligence (12037)                                                                                                    | artificial intelligent (183)                 | intelligence (24)             | artifical intelligence (21) |      |  |  |  |  |  |
| arti   | ficial intellegence (19)                                                                                                    | artificial inteligence (17)                  | intelligence, artificial (15) | intelligent simulation (14) |      |  |  |  |  |  |
| ◎ 相关文献 |                                                                                                    |                                              |                               |                             |      |  |  |  |  |  |
| 2.     | Energetics Systems and artificial intelligence: Applications of industry 4.0                                                                                          |                                              |                               |                             |      |  |  |  |  |  |
| 3.     | Application of artificial intelligence for the prediction of plain journal bearings performance                                                                       |                                              |                               |                             |      |  |  |  |  |  |
| 4.     | . An artificial intelligence model for heart disease detection using machine learning algorithms                                                                      |                                              |                               |                             |      |  |  |  |  |  |
| 5.     | Systematic review of smart health monitoring using deep learning and Artificial intelligence                                                                          |                                              |                               |                             |      |  |  |  |  |  |
| 6.     | Organizational readiness to ado                                                                                                    | pt artificial intelligence in the exhibition | on sector in Western Europe   |                             |      |  |  |  |  |  |
| 7.     | Real-time monitoring the color changes of large yellow croaker (Larimichthys crocea) fillets based on hyperspectral imaging empowered with<br>artificial intelligence |                                              |                               |                             |      |  |  |  |  |  |
| 0      |                                                                                                    |                                              |                               |                             |      |  |  |  |  |  |

8. A European Agency for Artificial Intelligence: Protecting fundamental rights and ethical values

## 翻译助手还可为大家筛选出所翻译词汇的优质双语例句、英文例句及相关文摘, 方便使用者能够结合不同语境来更好地掌握该词汇的用法。

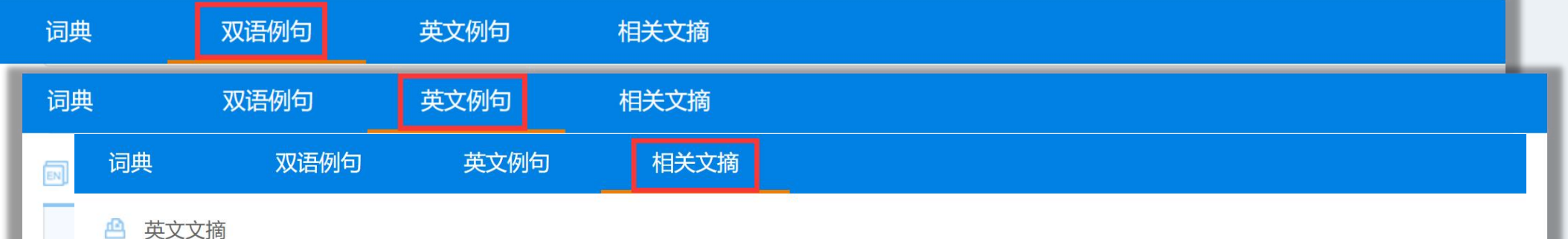

#### artificial intelligence

共为您找到 45174 篇英文文摘, 仅可查看前200条

1. This paper presents a literature review and interview study exploring the opportunities and hurdles when implementing Artificial Intelligence (AI) in agricultural businesses. Three sectors in agriculture are scrutinized: arable farming, milk production and beef production. As a foundation for the project, a literature review revises former research on smart farming. Thereafter, an interview study with 21 respondents both explores the susceptibility and maturity of smart farming technologies and provides technical depth to three chosen applications of AI in agriculture. Although the focus of the study is on the Swedish context, the findings can be generalized to the European agricultural sector and even world-wide. Findings of the study include a diverse set of aspects that both enable and obstruct the transition. Main identified opportunities are the importance smart farming has on the strategic agendas of several industry stakeholders, the general trend towards software technology as a service through shared machinery, the vast amount of existing data, and the large interest from farmers towards new technology. Contrasting, the study identifies main hurdles as technical and legislative challenges to data ownership, potential cybersecurity threats, the need for a well-articulated business case, and the sometimes lacking technical knowledge within the sector. The paper concludes that the macro trend points towards a smart farming transition but that the speed of the transformation will depend on the resolutions for the identified obstacles.

来源: Exploring the susceptibility of smart farming: Identified opportunities and challenges

2. Anyone involved in designing or finding molecules in the life sciences over the past few years has witnessed a dramatic change in how we now work due to the COVID-19 pandemic. Computational technologies like artificial intelligence (AI) seemed to become ubiquitous in 2020 and have been increasingly applied as scientists worked from home and were separated from the laboratory and their colleagues. This shift may be more permanent as the future of molecule design across different industries will increasingly require machine learning models for design and optimization of molecules as they become "designed by AI". Al and machine learning has essentially become a commodity within the pharmaceutical industry. This perspective will briefly describe our personal opinions of how machine learning has evolved and is being applied to model different molecule properties that crosses

## 除了在CAJ阅读器中关联跳转至翻译助手页面, 我们还可以通过知网官方首页找到翻译助手。

|                                                                                                    | 文献检索                                         | 主题 ▼                  | 中文文献、外文文献                                           | 鼣                                         |                                       |                                              |             | ۹                                                                   | 高级检索 ><br>出版物检索 >                                                                                              |
|----------------------------------------------------------------------------------------------------|----------------------------------------------|-----------------------|-----------------------------------------------------|-------------------------------------------|---------------------------------------|----------------------------------------------|-------------|---------------------------------------------------------------------|----------------------------------------------------------------------------------------------------|
|                                                                                                    | 知识元检索<br>引文检索                                | ✓ 学术期刊 ✓ 图书 ✓ 结       | ✓ 学位论文 ✓ ✓ 学位论文 ✓                                   | <ul><li>会议 ✓ 报纸</li><li>规 政府文件</li></ul>  | ■ 年鉴<br>企业标准                          | ■ 专利<br>科技报告                                 | ✓标准<br>政府采购 | ☑ 成果                                                                |                                                                                                    |
| 行业知识服务与知识管理平台研究学习平台                                                                                       |                                              |                       |                                                     |                                           |                                       | Т                                            | 专题知识库       |                                                                     |                                                                                                    |
| 科技创新服务 <sup>1000</sup> 社科创新服务 <sup>1000</sup><br>农林牧渔、卫生、科学研究<br>农业食品医疗药业公共卫生自然资源<br>海关检验生态环境 水利 与象 海洋 地震 |                                              |                       | <b>知网研学平台</b><br>研究生本科生<br>中职学生中学生<br><b>协同研究平台</b> | 大数<br>高职学生 专利分<br>个人终身学习者 学者原<br>在线教学服务平台 | 据研究平台<br>分析 学术图片<br>年 表格 翻译即<br>科研项目申 | 统计数据 学术热<br>対手 CNKI产业创新<br>把<br>招信息库         | ÷.          | <b>袁隆平院士论文集</b><br><u>应对百年未有之大</u><br>新型冠状病毒肺炎<br>党政/红色专题           |                                                                                                    |
| <b>建筑、</b><br>建筑<br>煤炭<br><b>制造、</b>                                                                      | 能源、冶炼、交通运<br>城乡规划 建筑材料 目<br>交通 船舶<br>信息技术、贸易 | <b>运输</b><br>图力 冶金 石油 | 作者服务 学<br>作者服务<br>作者成果下称<br>学术画像<br>文献管理<br>学术评价    | 位论文领取稿酬通告<br>中国学术<br>(网络)<br>中国学术其<br>出版。 | <b>心可书</b>                            | 馆 new<br>外文资源总f<br>CNK1 Schola<br>世界医卫 white | F           | 中共完定 建克目<br>新思想 长征 军<br>党建期刊 党校学习<br>公共管理<br>深化改革 政报公打<br>市场监管 税收知道 | <ul> <li>田家 后理 科子/大束</li> <li>史 抗战 党建知识</li> <li>3 强军思想</li> <li>6 依法执政 财政业务</li> <li>6 保 有报告 办公室业务</li> </ul> |

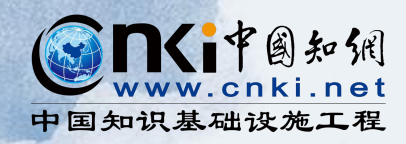

# 02. 文献的关联展示与

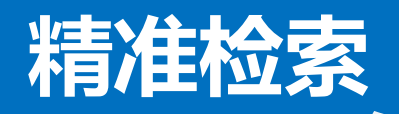

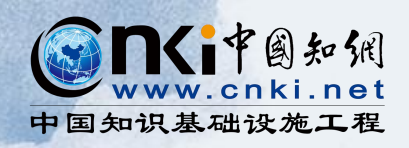

|          | 题名                                      | 作者                     | 来源       | 发表时间                | 数据库 | 被引 7 | ⋜载  | 4          | 操作  |    |
|----------|-----------------------------------------|------------------------|----------|---------------------|-----|------|-----|------------|-----|----|
| <b>1</b> | 血液透析对肾衰大鼠心功能的影响及机制研究<br>网络首发            | 张培; 朱新旺; 孙亚<br>南; 穆中一  | 重庆医学     | 2022-03-15<br>20:57 | 期刊  |      | 30  | ⊻ @        | ) 合 | 9  |
| 2        | 焦虑在家庭亲密度与发育迟缓儿童自我意识的关系<br>间的中介效应分析 网络首发 | 任彦威; 杨志亮; 李<br>玲慧      | 中国儿童保健杂志 | 2022-03-08<br>16:07 | 期刊  | ſ    | 24  | ጥ ሀ        | ] 仚 | 99 |
| □ 3      | 免疫球蛋白超家族受体在肿瘤免疫治疗中的研究进展网络首发             | 程治铭; 李亚明               | 中国肿瘤临床   | 2022-02-10<br>13:48 | 期刊  | ŕ    | 27  | ች ሀ        | ] 合 | 9  |
| □4       | 细胞因子在结缔组织病相关间质性肺病发病机制中作用的研究进展 网络首发      | 刘一平; 颜菲; 张榕            | 中国免疫学杂志  | 2022-01-29<br>11:05 | 期刊  | 1    | 61  | ₩ @        | ) 合 | 9  |
| 5        | 设计血清蛋白电泳结果图文报告单的临 <b>/</b>              | <b>法任</b> 意            | 篇已检      | <u>索出的</u>          | 文章  | 标题   | 迈   | <u>ت</u> س | 合   | 9  |
| 6        | 重度抑郁症与肠道菌群关系的研究进展(网络首发)                 | 王冬; 汤艳清                | 中国医科大学学报 | 2022-01-13<br>15:58 | 期刊  | 2    | 129 | ж (        | ] 合 | 99 |
| 7        | 小腿肌肉状态改变对踝关节本体感觉的影响网络首发                 | 杨蕊菲; 刘子晗; 徐<br>步轩; 杨茂伟 | 中国医科大学学报 | 2022-01-13<br>12:15 | 期刊  |      | 51  | ዋ ሀ        | ] 🏠 | 9  |

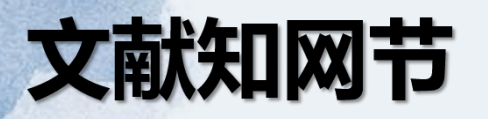

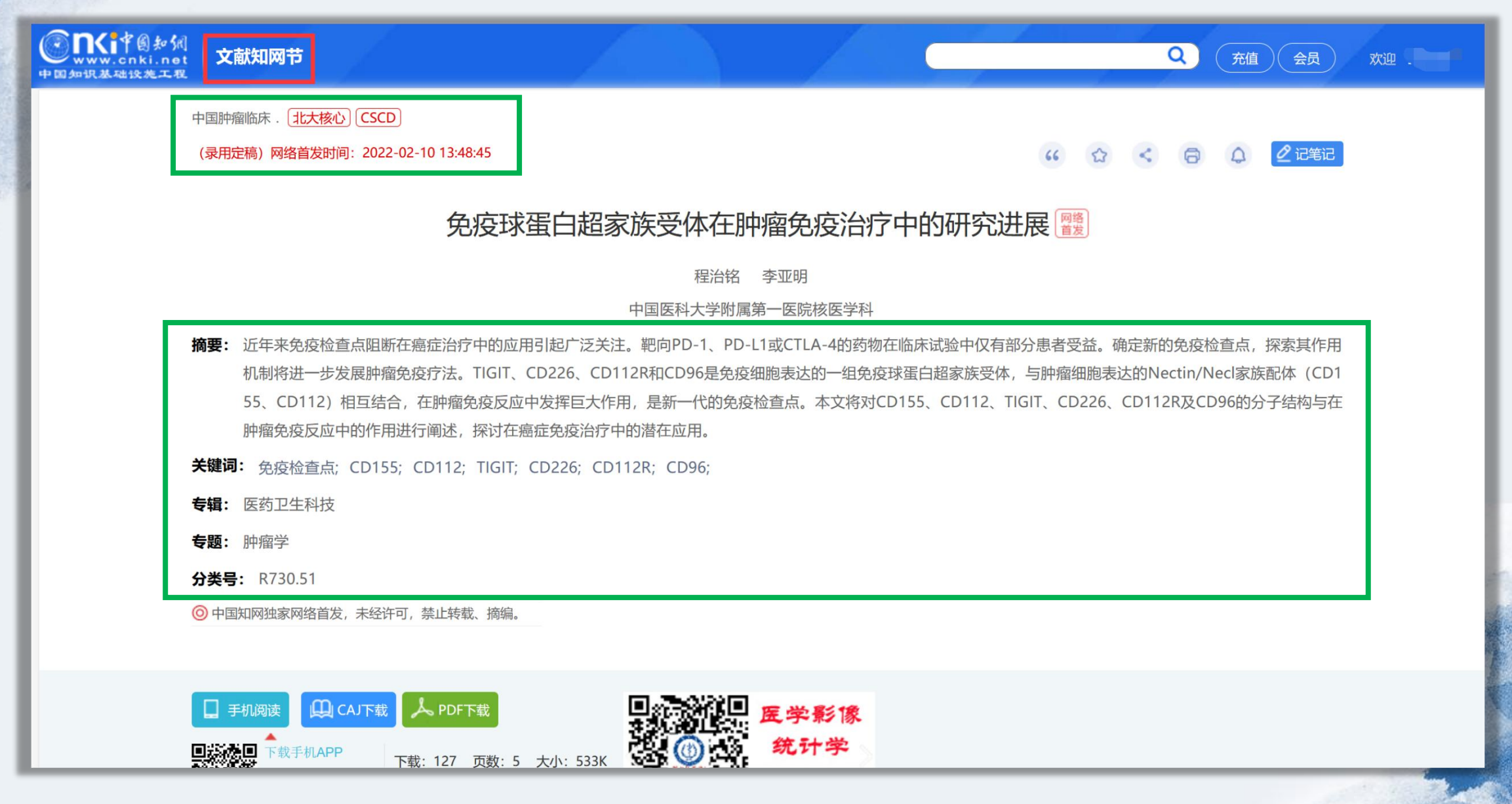

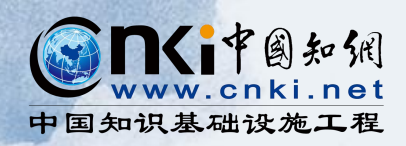

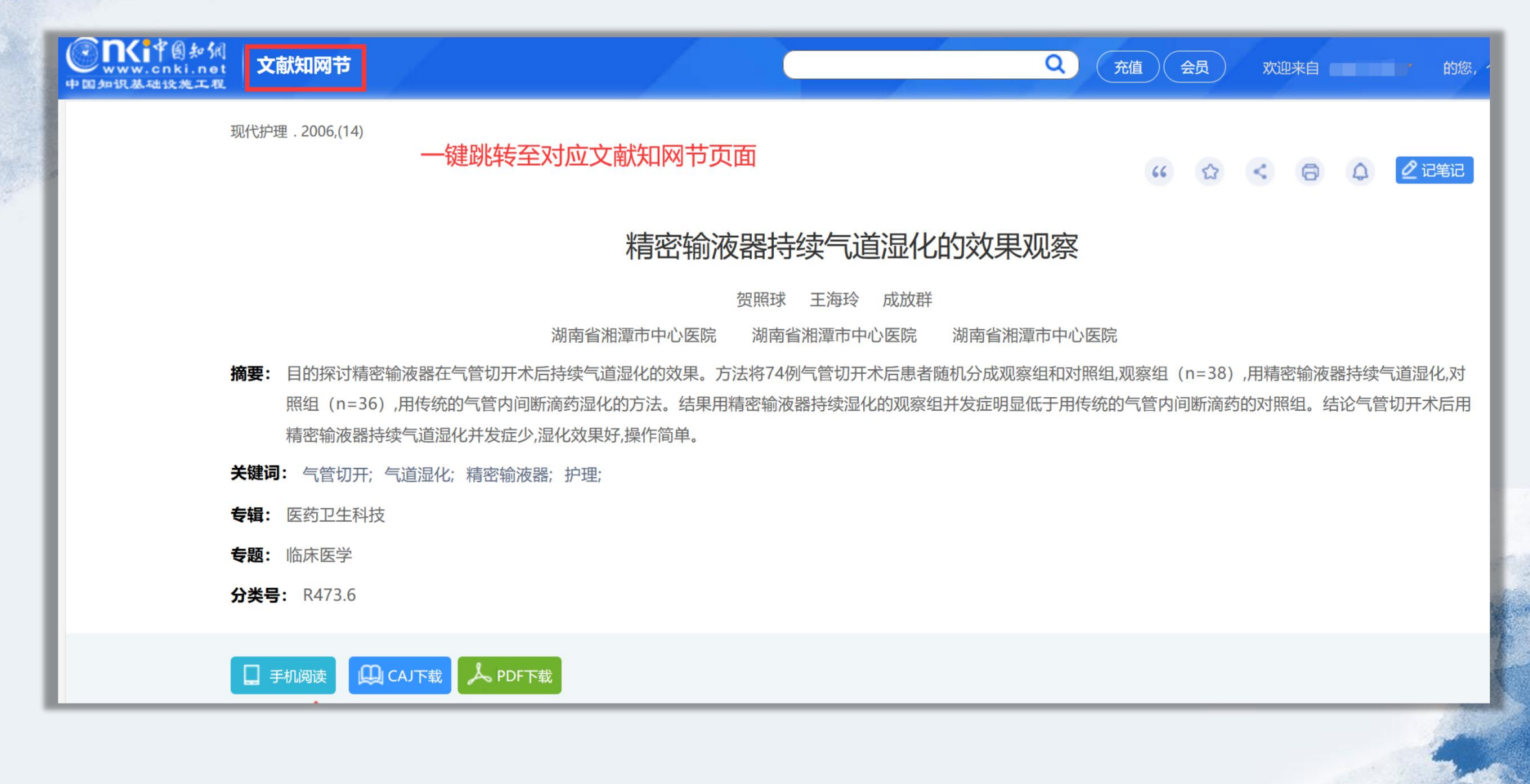
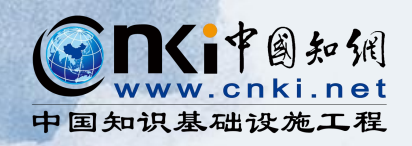

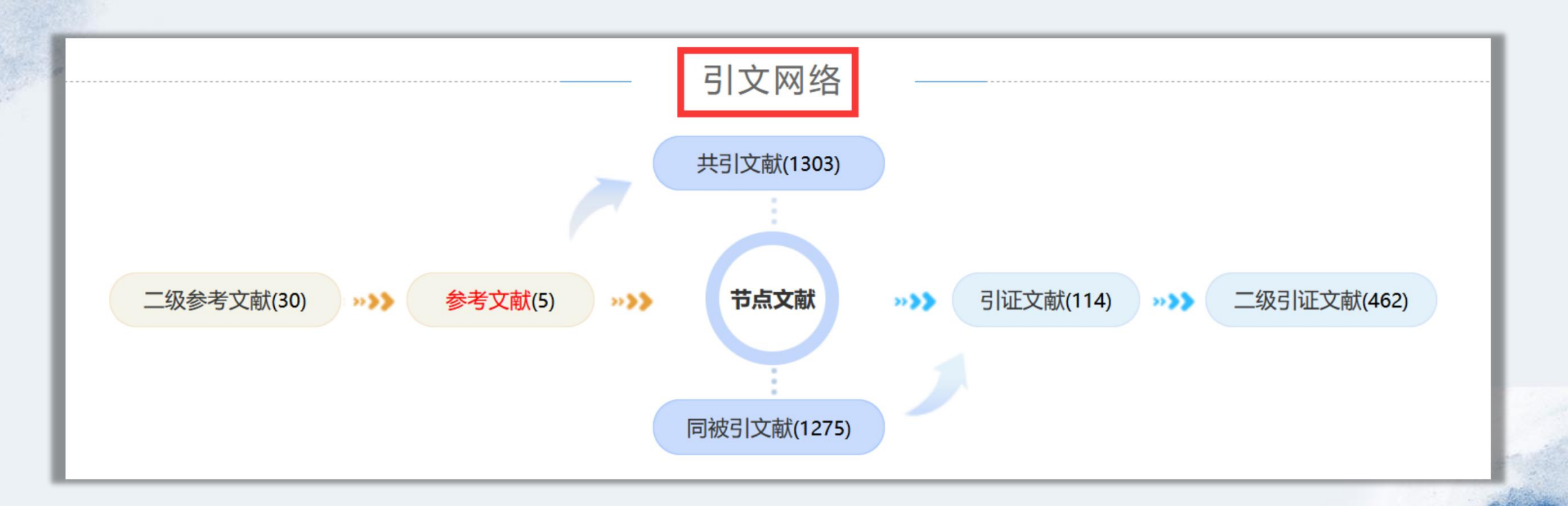

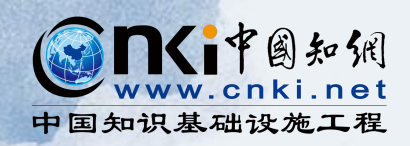

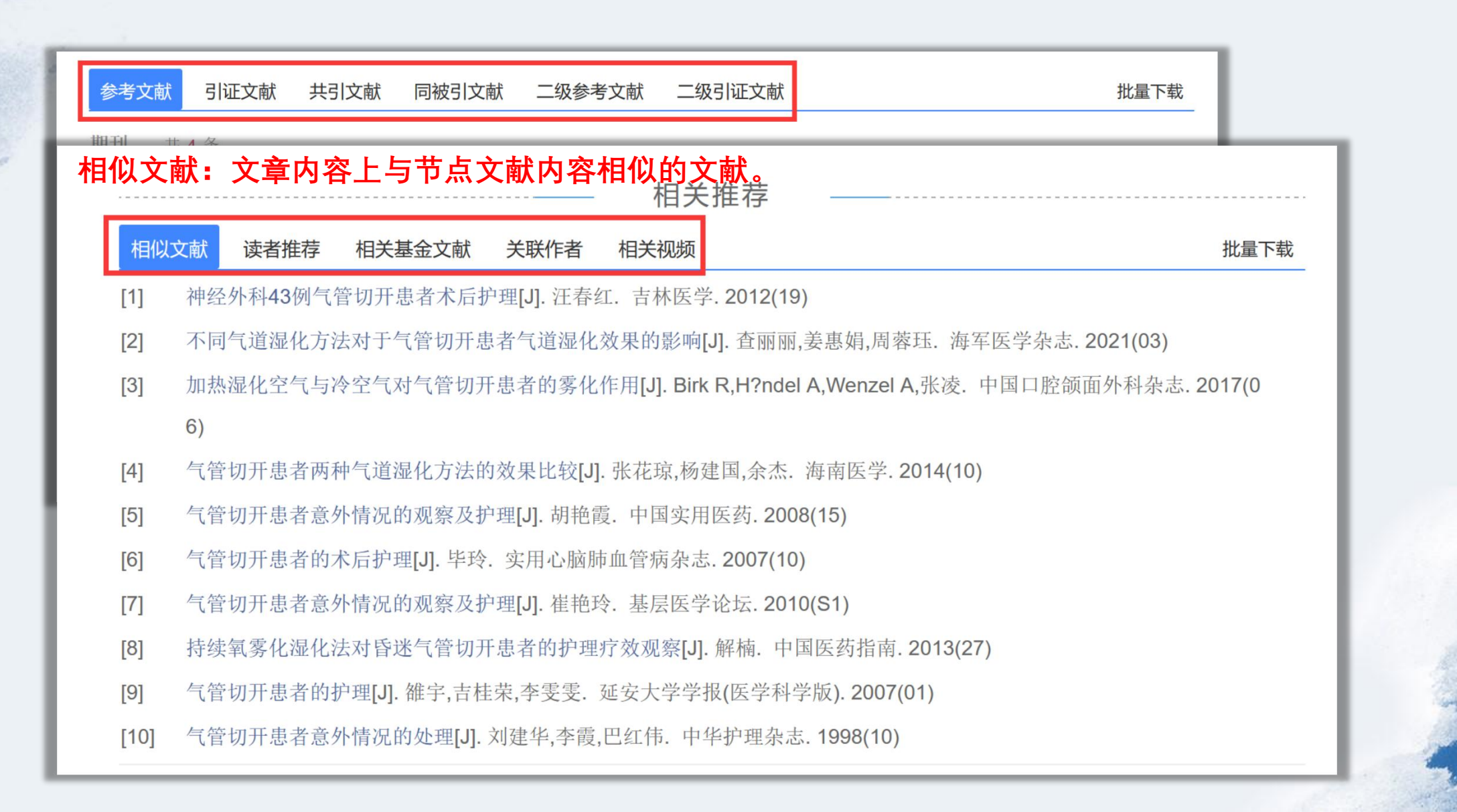

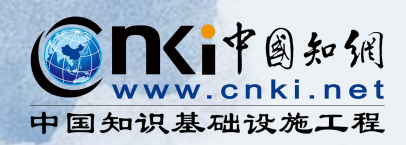

中国肿瘤临床. 北大核心 CSCD (录用定稿)网络首发时间: 2022-02-10 13:48:45 6 A < 8 A 免疫球蛋白超家族受体在肿瘤免疫治疗中的研究进展 🚆 程治铭 李亚明 ➡点击机构名称 中国医科大学附属第一医院核医学科一 摘要:近年来免疫检查点阻断在癌症治疗中的应用引起广泛关注。靶向PD-1、PD-L1或CTLA-4的药物在临床试验中仅有部分患者受益。确定新的免疫检查点,探索其作用 机制将进一步发展肿瘤免疫疗法。TIGIT、CD226、CD112R和CD96是免疫细胞表达的一组免疫球蛋白超家族受体,与肿瘤细胞表达的Nectin/Necl家族配体(CD1 55、CD112)相互结合,在肿瘤免疫反应中发挥巨大作用,是新一代的免疫检查点。本文将对CD155、CD112、TIGIT、CD226、CD112R及CD96的分子结构与在 肿瘤免疫反应中的作用进行阐述,探讨在癌症免疫治疗中的潜在应用。 关键词: 免疫检查点; CD155; CD112; TIGIT; CD226; CD112R; CD96; 专辑: 医药卫生科技 专题: 肿瘤学 分类号: R730.51

## 机构知网节

| • 10 /0 if. | 「中國知佩<br>w.cnki.net<br>基础设施工程                                                              |                                                                                        |                                                                            | Q 充值 会员                                                                                     |
|-------------|--------------------------------------------------------------------------------------------|----------------------------------------------------------------------------------------|----------------------------------------------------------------------------|---------------------------------------------------------------------------------------------|
| 机           | 沟文献                                                                                        |                                                                                        |                                                                            |                                                                                             |
| [1]         | 中国晚期原发性肺癌诊治专家共识(<br>伍钢,李小梅,李凯,李恩孝,李薇,陈公琰<br>森,常建华,黄诚,曾瑄,韩宝惠,韩晓红,郏                          | 2016年版)[J]. 石远凯,孙燕,于金明,丁<br>,陈正堂,余萍,吴宁,吴密璐,肖文华,张力<br>3博,韩颖,黄昱.中国肺癌杂志 . 2016(01         | 翠敏,王子平,王长利,王东,王存德,王征,王<br>,张沂平,张树才,杨树军,宋霞,林冬梅,罗克                           | 王孟昭,支修益,卢铀,冯继锋,刘云鹏,刘晓晴,刘巍, 9220<br>束城,单莉,周彩存,周宗玫,赵琼,胡成平,胡毅,郭其                               |
| [2]         | 中国鲍曼不动杆菌感染诊治与防控专                                                                           | 家共识[J]. 陈佰义,何礼贤,胡必杰,倪语                                                                 | 星,邱海波,石岩,施毅,王辉,王明贵,杨毅,                                                     | 张菁,俞云松.中国医药科学. 2012(08) 8593                                                                |
| [3]         | 2013年中国CHINET细菌耐药性监测<br>勇,俞云松,林洁,储云卓,田素飞,徐元宏                                               | [J]. 胡付品,朱德妹,汪复,蒋晓飞,孙自镛<br>,沈继录,单斌,杜艳,卓超,苏丹虹,张泓,孔                                      | i,陈中举,胡志东,李金,谢轶,康梅,徐英春,<br>上菁,魏莲花,吴玲,胡云建,艾效曼.中国感到                          | 张小江,张朝霞,季萍,王传清,王爱敏,倪语星,孙景 7985<br>杂与化疗杂志. 2014(05)                                          |
| [4]         | 新冠肺炎疫情期间医疗机构不同区域<br>英,胡国庆,胡必杰,李洁,李卫光,林玲,刘<br>建国,吴红曼,吴红梅,吴静,吴秀颖,鲜于<br>左双燕,李六亿,吴安华.中国感染控制务   | 工作岗位个人防护专家共识[J]. 李春辉<br>丁,刘聚源,刘卫平,刘运喜,陆群,马红秋<br>舒铭,向天新,熊薇,徐艳,阎颖,杨怀,杨亚<br>志. 2020(03)   | ,黄勋,蔡虻,陈萍,陈文森,陈修文,邓子德,<br>,茅一萍,孟秀娟,逢崇杰,乔甫,任南,单淑如<br>红,姚希,袁晓宁,岳丽青,曾翠,曾烂漫,张浩 | 董宏亮,付强,高武强,高晓东,龚瑞娥,巩玉秀,侯铁 6357<br>肩,孙树梅,汤灵玲,童德军,王辉,王力红,王庆红,文<br>告军,张静萍,张乐,张卫红,张永栋,周鹏程,宗志勇,  |
| [5]         | 2017年CHINET中国细菌耐药性监测<br>星,孙景勇,褚云卓,田素飞,胡志东,李金<br>金英,刘文恩,李艳明,金炎,邵春红,温开<br>吴劲松,卢月梅.中国感染与化疗杂志. | [J]. 胡付品,郭燕,朱德妹,汪复,蒋晓飞,卷<br>,俞云松,林洁,单斌,杜艳,郭素芳,魏莲花<br>镇,张贻荣,徐雪松,鄢超,喻华,黄湘宁,王<br>2018(03) | 余英春,张小江,张朝霞,季萍,谢轶,康梅,王<br>,邹凤梅,张泓,王春,胡云建,艾效曼,卓超,<br>山梅,楚亚菲,张利侠,马娟,周树平,周艳,务 | 传清,王爱敏,徐元宏,沈继录,孙自镛,陈中举,倪语 5672<br>苏丹虹,汪瑞忠,房华,俞碧霞,赵勇,龚萍,郭大文,赵<br>长镭,孟晋华,董芳,郑红艳,沈瀚,周万青,贾伟,李刚, |
|             | 急救医学(829)                                                                                  | 药学(747)                                                                                | 生物医学工程(706)                                                                | 皮肤病与性病(665)                                                                                 |

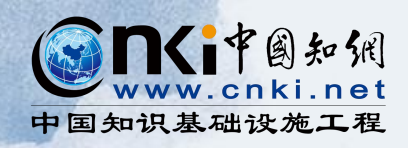

| 发表在期刊上的文献 共 23892 条                                                                                              |
|----------------------------------------------------------------------------------------------------|
| [1] 院内血糖管理信息系统建设与应用专家共识[J]. 包玉倩,陈莉明,陈巧琴,陈燕燕,高嵩,高鑫,郭晓蕙,李光伟,李君,刘军,倪银星,邵尉,沈洁,孙子林,王旭东,王宣,王煜非,阴忆                      |
| 发表在报纸上的文献 共 2 条                                                                                                  |
| [1] 该如何应对跨物种而来的病毒[N]. 中国医科大学附属一院神经外科主任 吴安华 本报记者 阎红 特约记者 蔡爽 整理. 健康报. 2020-02-06                                   |
| [ 申请的专利 共 1258 条                                                                                                 |
| [1] 一种护理用设备无菌存放柜[P]. 周赟. 中国专利:CN211934928U, 2020-11-17                                                           |
| [2] 一种重症病人护理用呼吸道清洁装置[P]. 武敬龙. 中国专利:CN211935005U, 2020-11-17                                                      |
| [3] 一种肠造口扩肛护理装置[P]. 林思雨. 中国专利:CN211935137U, 2020-11-17                                                           |
| [4] 便携式胸腔闭式引流桶固定移动装置[P]. 邓林琳. 中国专利:CN211962686U, 2020-11-20                                                      |
| [5] 一种扁桃体术后止血压力器[P]. 杨杰. 中国专利:CN211934184U, 2020-11-17                                                           |
| <sup>利</sup> [6] 一种肛肠外科康复护理活动器[P]. 王晓月. 中国专利:CN211935424U, 2020-11-17                                            |
| [7] 一种乳腺科护理用纱布收卷装置[P]. 王一博. 中国专利:CN211945501U, 2020-11-17                                                        |
| [8] 用于皮肤型人乳头瘤病毒分型检测的核酸序列及其应用[P]. 高兴华,杜昱光,葛格,毛瑞,齐瑞群,孙明,陈洪铎. 中国专利:CN106834541B, 2020-11-24                         |
| u [9] 一种用于泌尿外科检查的防漏式取液装置[P]. 郑洋. 中国专利:CN212007961U, 2020-11-24                                                   |
| [* [10] 一种磁共振护理翻身床具[P]. 王颖. 中国专利:CN211985429U, 2020-11-24                                                        |
| ang Che,Ruichuan Shi,Yiting Sun,Yujing Yang,Xiujuan Qu,Yunpeng Liu.2021年中国肿瘤标志物学术大会暨第十五届肿瘤标志物青年科学家论坛论文集[C]. 2021 |

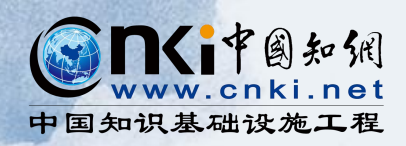

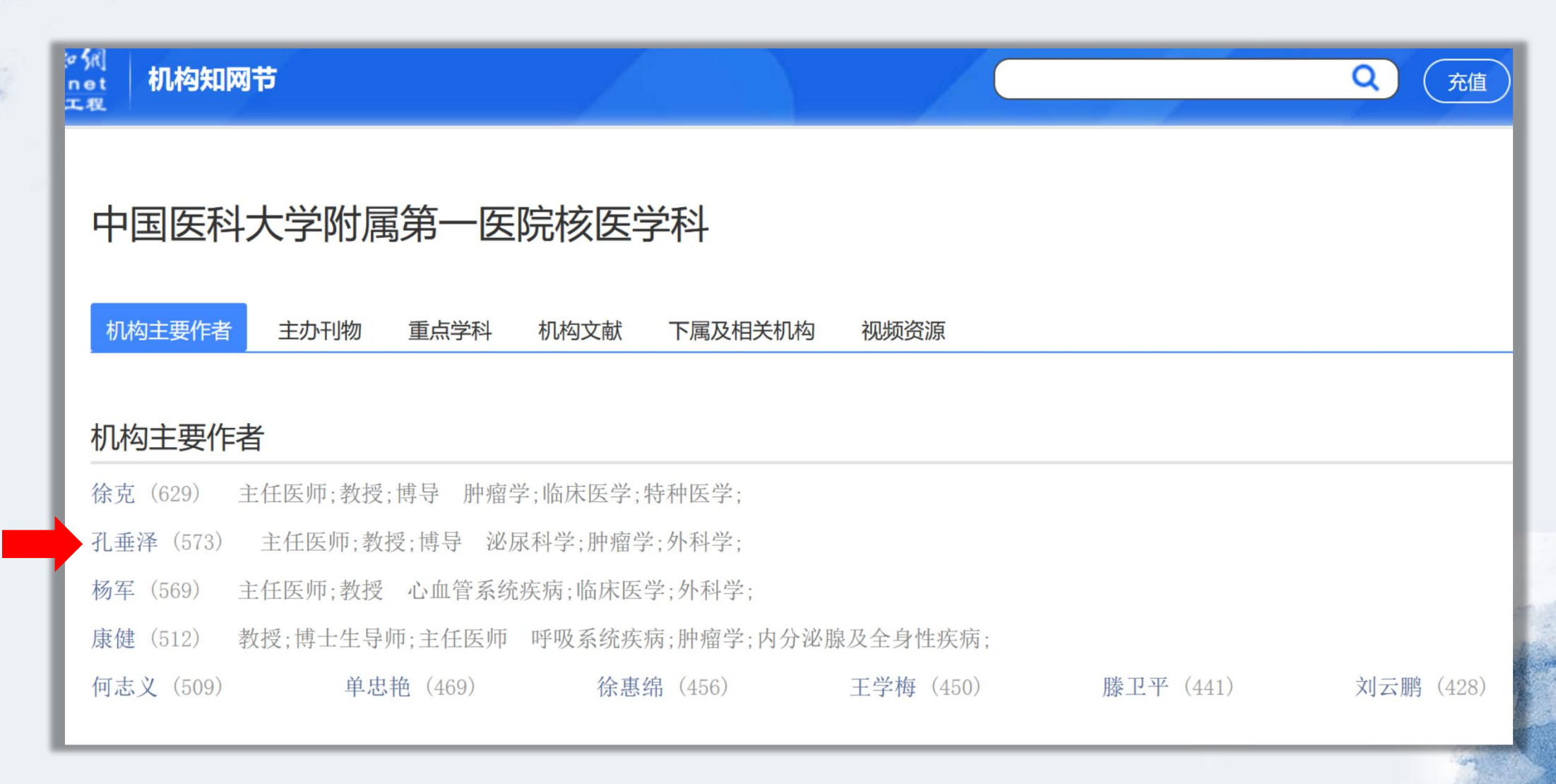

the second

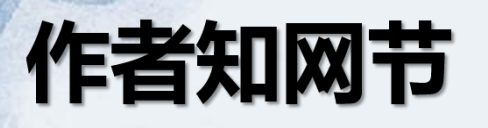

| ② <b>NKi</b> 中島知知<br>www.cnki.net<br>中国知识基础设施工程 | ŧ               |       |                                       |        |       | Q<br>充值   | 会员 欢迎来自      |           | 的您,个人 |
|-------------------------------------------------|-----------------|-------|---------------------------------------|--------|-------|-----------|--------------|-----------|-------|
| 孔垂泽                                             |                 |       |                                       |        |       |           |              | 0         | <     |
| 中国医科大学附属                                        | <b></b><br>第一医院 |       |                                       |        |       | 同名作者 本人词  | 人领, 创建自己的成果原 | 库 搜索更多    |       |
| 泌尿科学;肿瘤学;                                       | 外科学;            |       |                                       |        |       | 孔垂泽 爱科凯能科 | 技(北京)股份有限公司  | ) 生物医学工程; |       |
| <b>总发文</b> 量: 573                               | 总下载量:           | 47591 |                                       |        |       |           |              |           |       |
|                                                 |                 |       |                                       |        |       |           |              |           |       |
| 作者关注领域                                          | 作者文献            | 作者导师  | 合作作者                                  | 获得支持基金 | 指导的学生 | 主讲视频      |              |           |       |
|                                                 |                 |       |                                       |        |       |           |              |           |       |
|                                                 |                 |       |                                       |        |       |           |              |           |       |
| 作者关注领域                                          | Ì               |       |                                       |        |       |           |              |           |       |
| 作者关注领域 膀胱肿瘤                                     | <b>。</b><br>肾肿瘤 | 膀胱    | ····································· | 前列腺癌   | 嗜铬细胞瘤 | 细胞凋亡      | 脱噬作用         | 肾上腺肿瘤     |       |

ting .

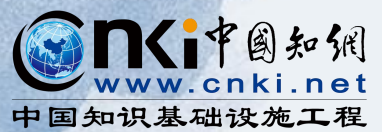

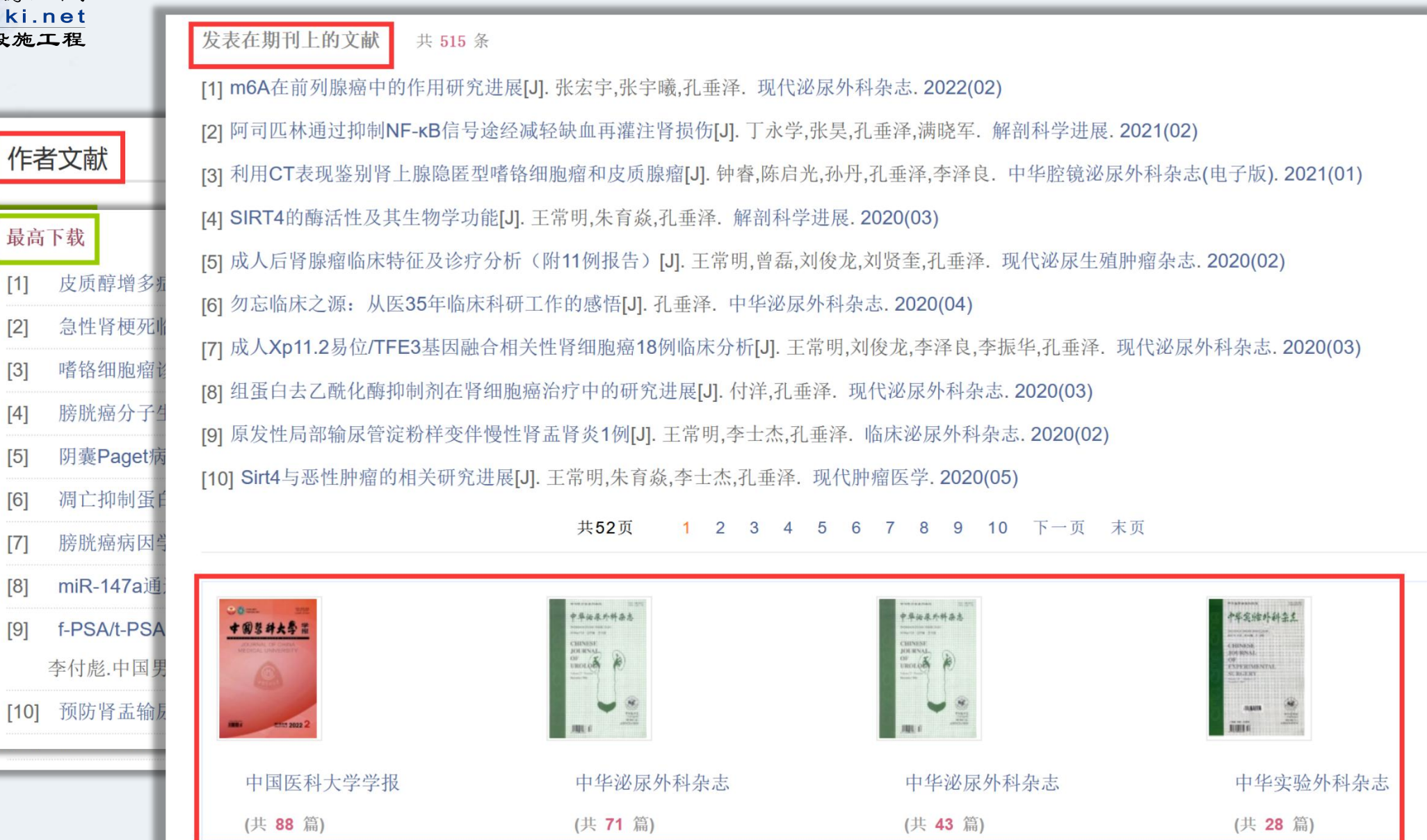

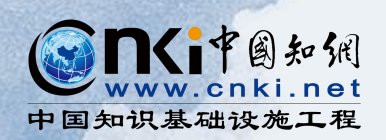

| 合作作者   | (发文量排名前20的主要 | 合作者。)  |     |            |          |     |             |      | r  |
|--------|--------------|--------|-----|------------|----------|-----|-------------|------|----|
| 同机构主要合 | 作者           |        |     |            |          |     |             |      | L  |
| 郭克建    | 王平           | 袁媛     | Z   | <b>荃振华</b> | 孙志熙      | 刘屹立 | 任克          | 孔凡民  |    |
| 李振华    | 刘贤奎          | 李泽良    | Z   | <b>李</b> 军 | 刘同才      | 宫大鑫 | 毕建斌         | 王侠   | 走, |
| 姜华茂    | 杨春明          | 张铭铮    | B   | 寸京         |          |     |             |      | I. |
| 其他机构主要 | 合作者          |        |     |            |          |     |             |      | L  |
| 叶章群 华中 | 科技大学同济医学院网   | 付属同济医院 | 王晓峰 | 中国兵器工业集    | 团西安近代化学研 | 开究所 | 孙颖浩 上海市长海医院 |      | 朱  |
| 李汉忠 中国 | 医学科学院北京协和图   | 医院     | 黄翼然 | 上海交通大学医学   | 学院附属仁济医院 | 元   | 徐克 中国医科大学附属 | 第一医院 |    |
| 宋波 北京大 | 学第一医院        |        | 杨为民 | 华中科技大学同志   | 济医学院附属同济 | 齐医院 | 那彦群 北京大学首钢医 | 院    |    |
| 靳风烁 第三 | 军医大学第三附属医院   | 元      | 王国民 | 复旦大学附属中国   | 山医院      |     | 丁强 复旦大学附属华山 | 医院   |    |
| 魏强 四川大 | 学华西医院        |        | 王东文 | 中国医学科学院周   | 肿瘤医院深圳医院 | 売   | 张炜 南京医科大学第一 | 附属医院 |    |
| 徐惠绵 中国 | 医科大学附属第一医院   | 売      | 贺大林 | 西安交通大学第一   | 一附属医院    |     | 叶定伟 复旦大学附属肿 | 瘤医院  | ÷  |
| 齐隽 上海交 | 通大学医学院附属新华   | 卢医院    | 张元芳 | 复旦大学附属华    | 山医院      |     |             |      |    |

#### 获得支持基金

辽宁省科学技术基金(26) 辽宁省教育厅科学技术研究项目(12) 卫生部科学研究基金(8) 高等学校博士学科点专项科研基金(2) 辽宁省科技攻关计划(1) 国家自然科学基金(23) 辽宁省科技计划项目(9) 沈阳市科技计划项目(4) 国家科技攻关计划(1) 辽宁省博士科研启动基金(1)

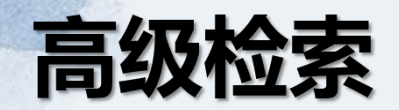

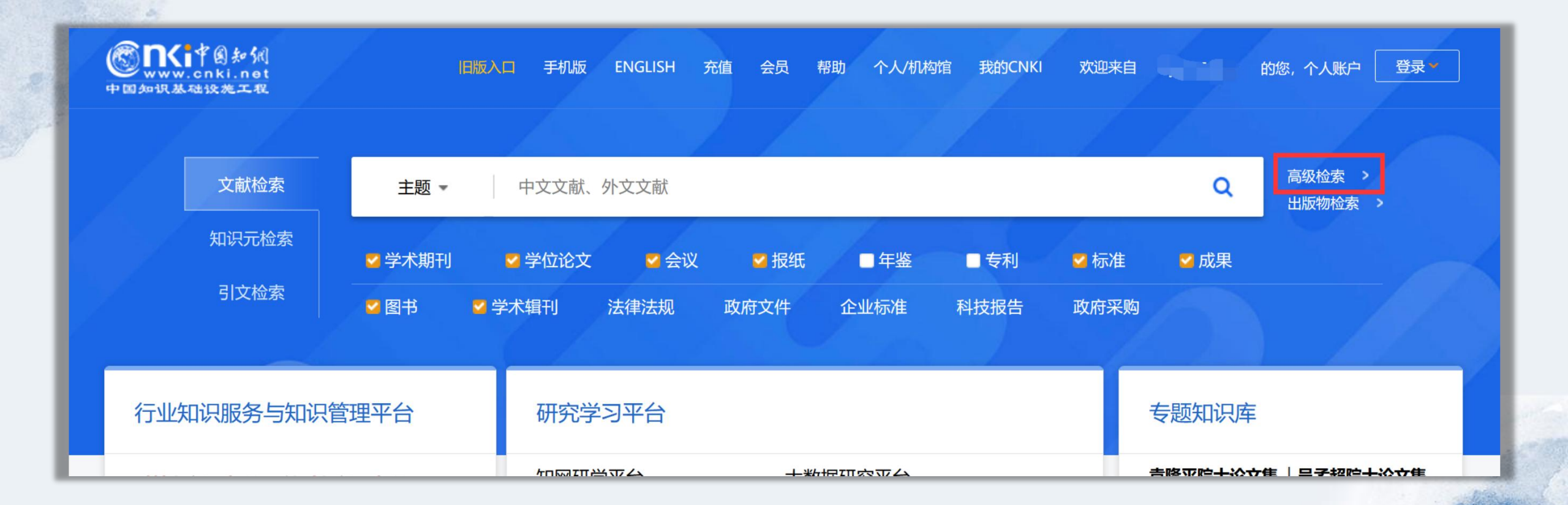

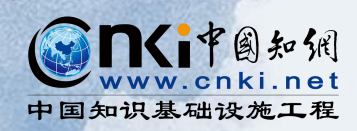

|                                                                    | 多条件并行检索,帮助大家精准筛选相关文献。                                                                                                    |                                                                                                    |
|--------------------------------------------------------------------|----------------------------------------------------------------------------------------------------|----------------------------------------------------------------------------------------------------|
| SING PERMINE                                                       | 高级检索 专业检索 作者发文检索 句子检索                                                                                                    | 索 一框式检索   知识元检索   引文检                                                                                                |
| 文献分类<br>全选 清除                                                      | 主题 ~ 精确 V                                                                                                    | 高级检索使用方法: >><br>高级检索支持使用运算符*、+、-、"、""、0                                                                              |
| <ul> <li></li></ul>                                                | AND ∨     作者 +     精确 ∨     =       AND ∨     文献来源 +     精确 ∨     =                                                                                  | <ul> <li>         进行同一检索项内多个检索词的组合运算,检<br/>索框内输入的内容不得超过120个字符。         输入运算符*(与)、+(或)、-(非)时,前后要空         </li> </ul> |
| <ul> <li></li></ul>                                                | □ 网络首发       □ 増强出版       □ 数据论文       □ 基金文献       ☑ 中英文扩展       □ 同义词扩展         时间范围:       发表时间       □ □       □       □       ●       ●       ● | 一个字节,优先级需用英文半角括号确定。<br>若检索词本身含空格或*、+、-、()、/、%、=<br>等特殊符号,进行多词组合运算时,为避免歧<br>义,须将检索词用英文半角单引号或英文半角                      |
| <ul> <li>□ 社会科学工辑</li> <li>□ 信息科技</li> <li>□ 仟□ 经济与管理科学</li> </ul> | 重置条件 检索                                                                                                    | — 双引号引起来。 例如: (1) 箇名检专项后输λ:袖经网络*自然语                                                                                  |

## 增强出版

| 知识节点           | "官出数字":官员晋升激励下的GDP失真                                                                                                    |
|----------------|----------------------------------------------------------------------------------------------------|
| * 基本信息         | 卢盛峰 陈思霞 杨子涵 武汉大学经济与管理学院 中南财经政法大学财政税务学院                                                                                      |
| * 基金           | □ 导出/参考文献 + 关注 < 分享 ★                                                                                                    |
| * 关键词          | 摘要:中国地方统计数据的可靠性问题一直备受关注,然而由于缺乏科学有效的测度方法,尚未有研究实证检验                                                                           |
| · DOI<br>· 分类号 | 其制度成因和肯尼逻辑。本文使用自力反带的实际城市主广总值相对于校准后城市夜间为元亮度<br>(DMSP/OLS)值的偏离程度来衡量中国城市GDP注水系数,并基于此研究了地方官员政治晋升周期下的GDP注                        |
| 增强材料           | 增强材料: 1、07卢盛峰等_程序.do 点 IN系数在地区间存在较大差异,同时呈现空间上集中分布和时期间持续 IN系数在地区间存在较大差异,同时呈现空间上集中分布和时期间持续 IN局显著推高了中国城市的GDP注水系数,同时市委书记和市长的注水激 |
| 知识网络<br>· 引文网络 | 2、07户盈峰等_011中.000 高<br>3、07卢盛峰等_数据.dta<br>3、07卢盛峰等_数据.dta<br>提高了市委书记的政治晋升概率,平均幅度达0.22%,但是对市长的晋升                             |
| * 关联作者         | 状况影响不显著。本文的研究对于掌握中国地方政府统计数据失真的现状、制度成因及其后果具有重要的实<br>践意义。                                                                     |
| * 读者推荐         | 基金:国家自然科学基金青年项目"收入不平等代际传递与财政支出干预设计:评估技术及应用"(批准号                                                                             |
| "相关基金文献        | 观计量技术分析"(批准号71503270);武汉大学人文社会科学青年学者学术发展计划资助(批准号 Whu2016026);                                                               |

第 53 卷第 3 期 2017 年 2 月 机 械 工 程 学 报 JOURNAL OF MECHANICAL ENGINEERING

DOI: 10.3901/JME.2017.03.009

### 一种高性能花瓣廓形胶囊机器人\*

张永顺 迟明路 程存欣 张 雨 (大连理工大学精密与特种加工教育部重点实验室 大连 116024)

摘要:为提高肠道内综合驱动性能,提出一种新型花瓣状结构胶囊机器人,机器人表面四块偏心花瓣廓形与管壁形 敛楔形空间,使流体运动路径发生改变并产生多楔形效应。根据库埃特流动理论,借助牛顿内摩擦定律建立花瓣型 人流体动力学模型,在求得机器人稳态游动速度、流体动压力和液体扭转力矩解析解的基础上,对花瓣型胶囊机器 能进行研究。理论与试验证明花瓣型胶囊机器人表面流体动压与稳态游动速度更大,流体扭转力矩更小。花瓣型胶 的综合性好, 空即却要人在等道中全身受了非接触波动,诊断遍历时间更短,对肠道的扭曲作用更小,安全性更高,在更吻

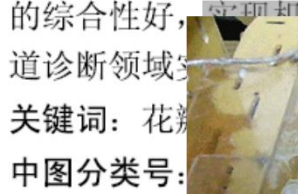

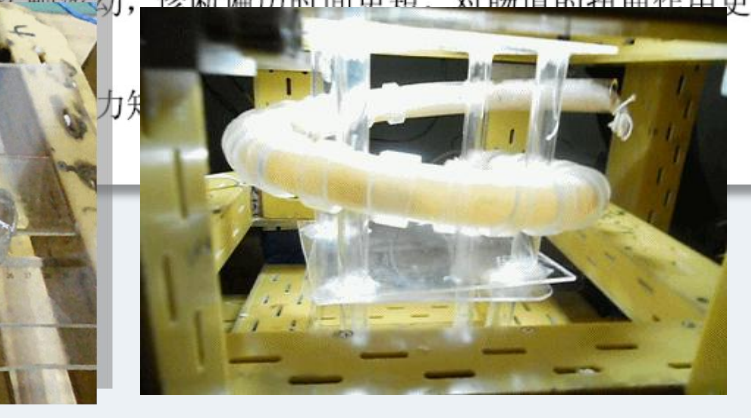

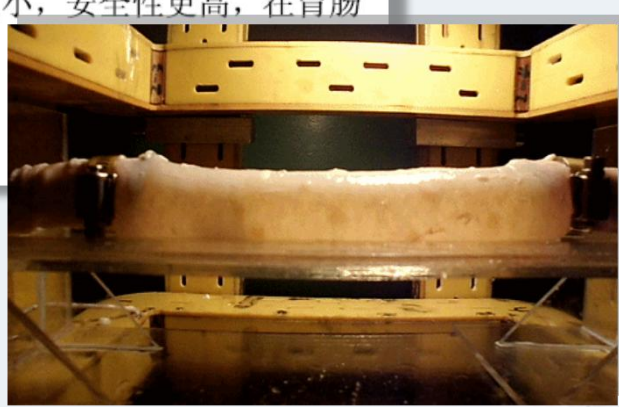

Vol.53

Feb.

No 3

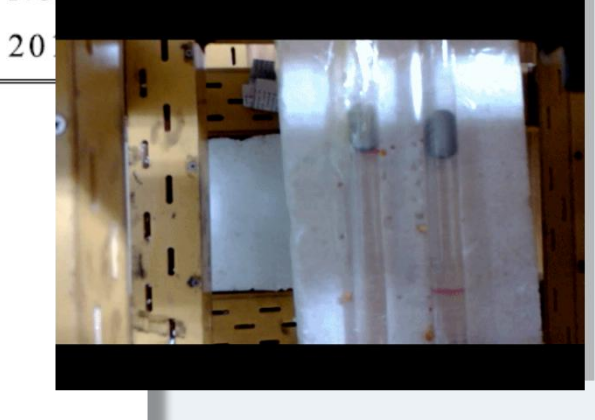

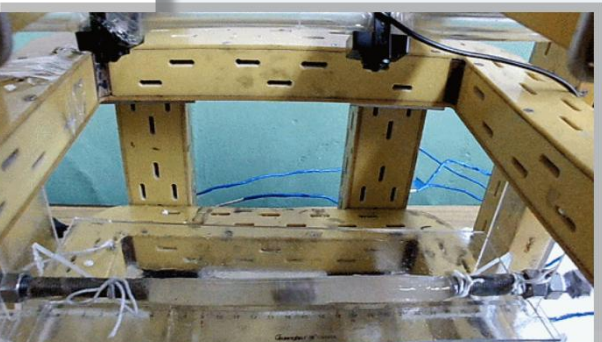

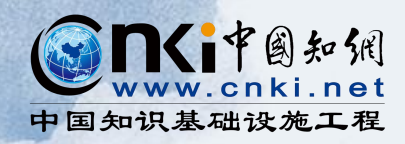

# 03. 若只想对单独某一种类型的资源进行检索,应该如何操作?

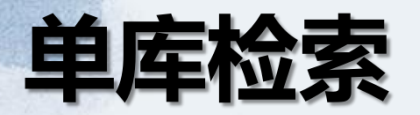

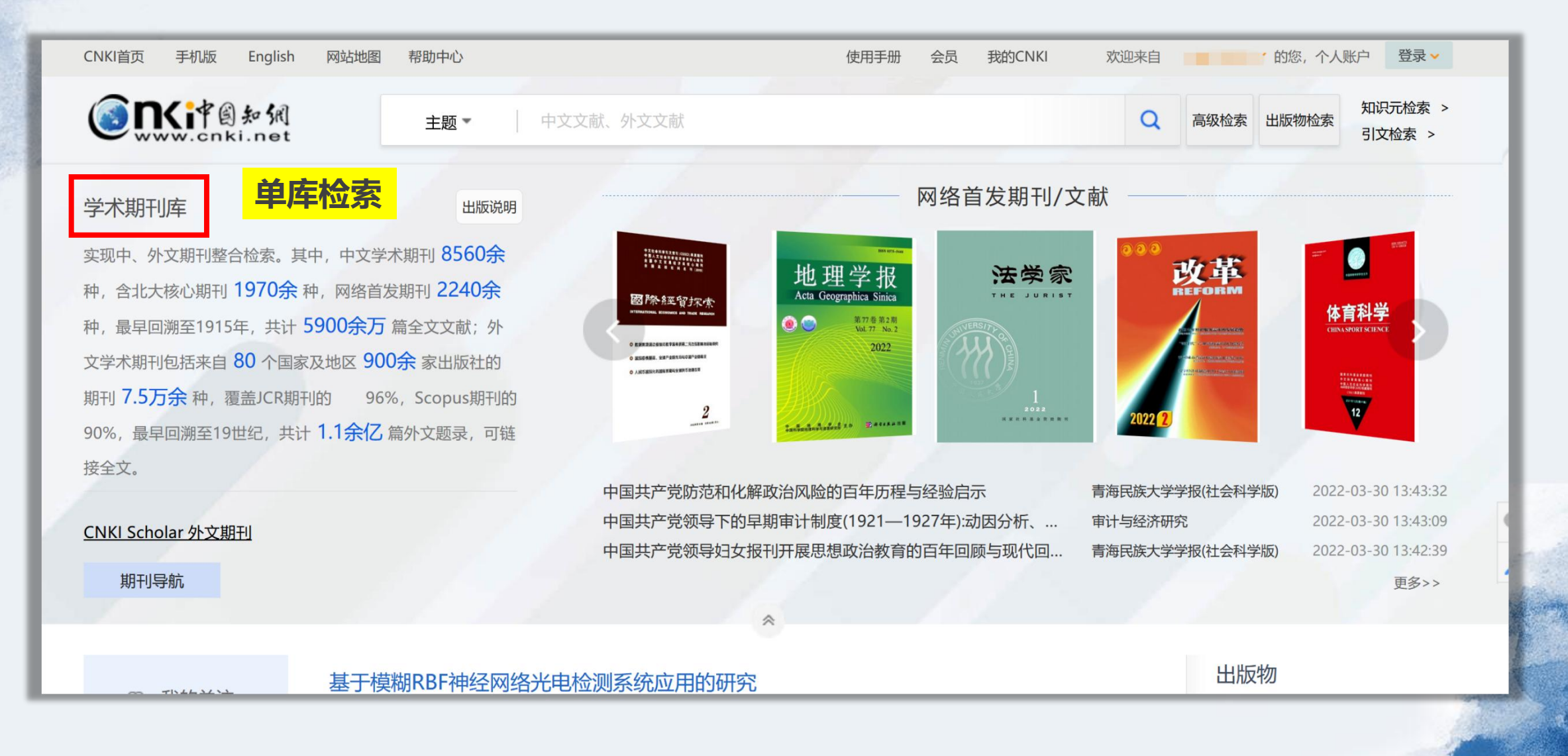

## 学术期刊库检索举例:

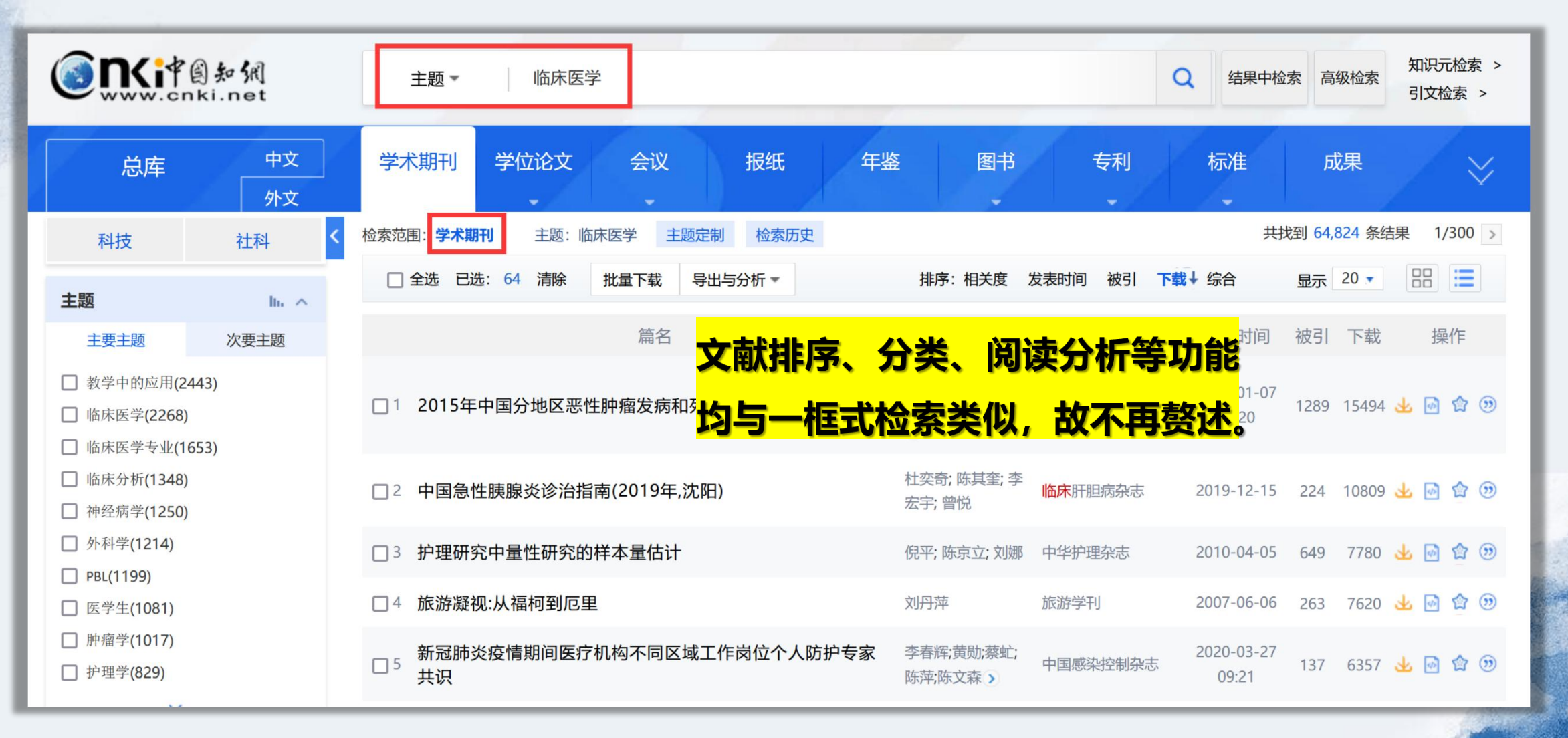

and the second

## 学位论文库检索举例:

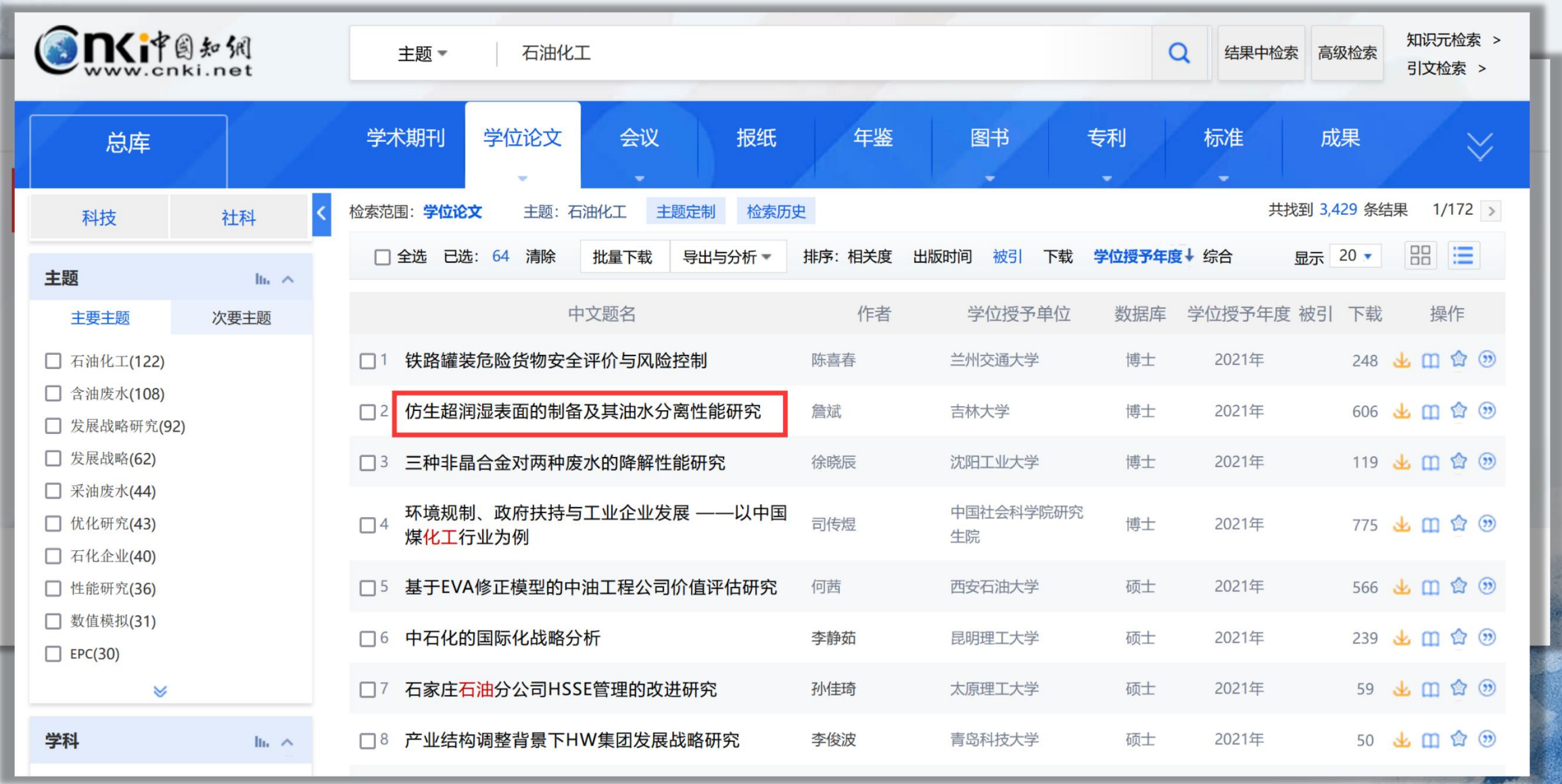

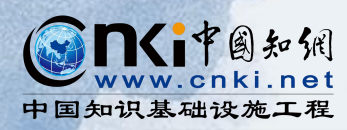

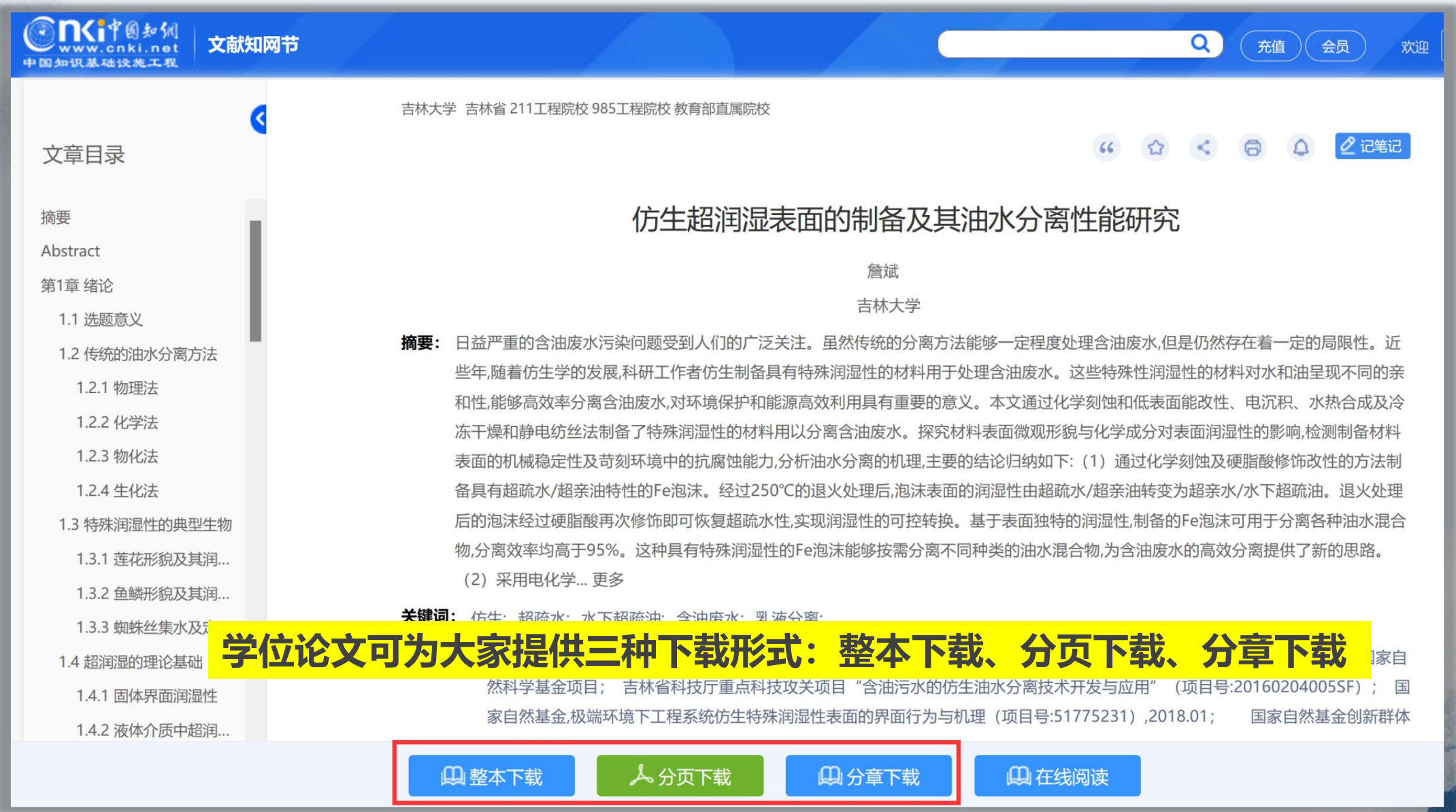

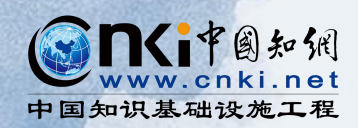

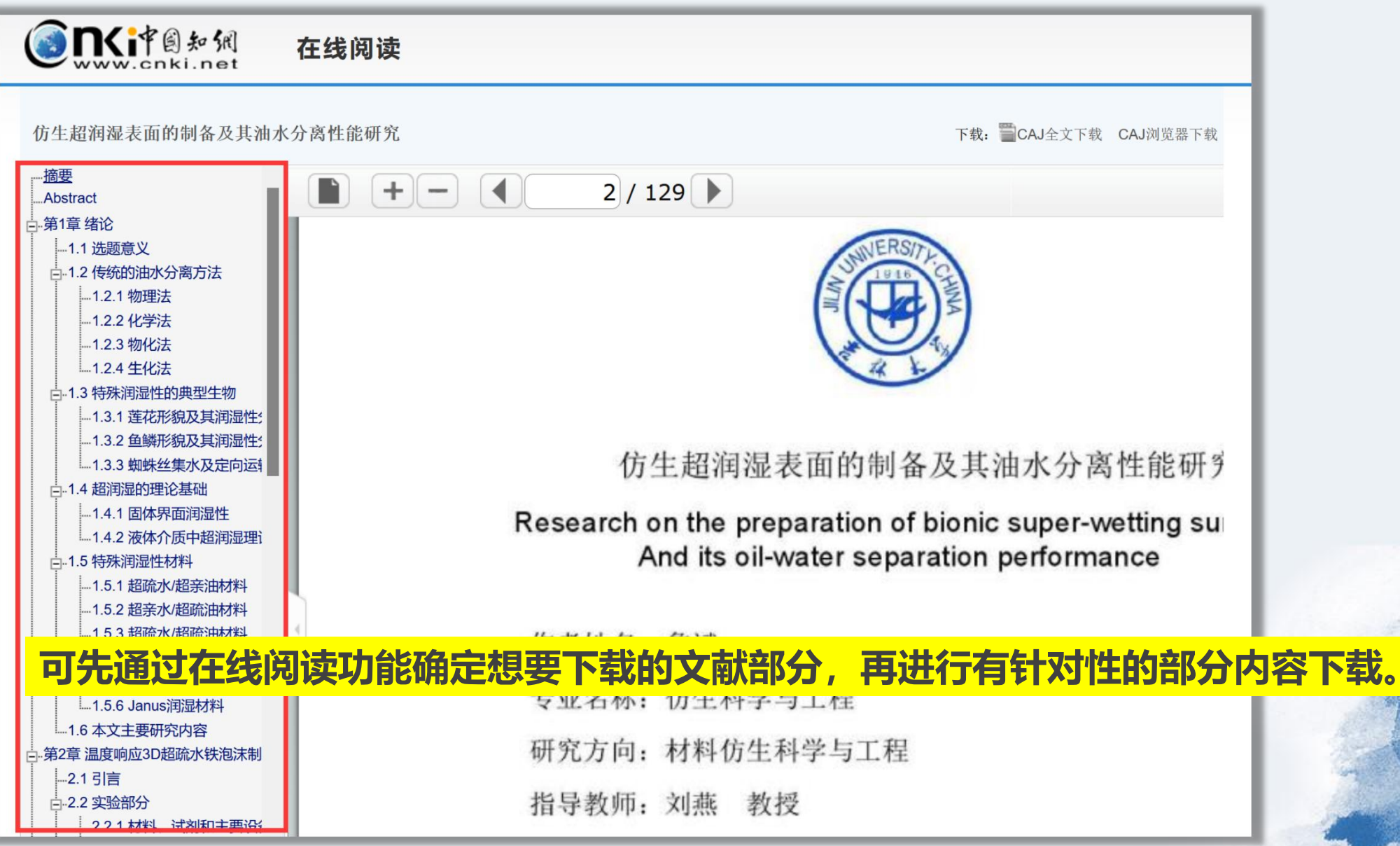

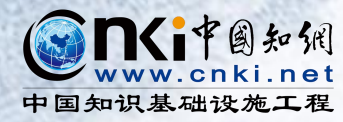

# PART 2

## 知网出版物检索

| 6                                    | <b>11</b> (1)中国知讯         | 出版来源导航 🔻                   |            |                                      |                       |                    |                           |     |
|--------------------------------------|---------------------------|----------------------------|------------|--------------------------------------|-----------------------|--------------------|---------------------------|-----|
| + D                                  | www.cnki.net<br>国知识基础设施工程 | <b>出版来源导航</b><br>期刊导航      |            |                                      | 出版来源检                 | <sup>χ</sup>       | 又献检索 >                    |     |
| <ul><li>◎ 出版:</li><li>▲ 学科</li></ul> | 涞源导航 > 学科导航<br>科导航        | 学术辑刊导航<br>学位授予单位导航<br>会议导航 |            | 百洗剂                                  | ιL/ς                  |                    |                           | 介绍~ |
| 基础                                   | 出科学 >                     | 自然科学理论与方法                  | 数学         | 非线性科                                 | 学与系统科学                | 力学                 | Ĩ                         |     |
| 工利                                   | 程科技Ⅰ辑    >                | 物理学<br>气象学<br>资源科学         | 生物学<br>海洋学 | 天文学<br>地质学                           |                       | 自然地理学和测绘学<br>地球物理学 |                           |     |
| 下彩                                   | 程利持TT 福 🛛 🖌               |                            |            |                                      |                       |                    |                           |     |
| 农业                                   | 业科技 >                     |                            |            |                                      | ******** *** ¥0X21/07 |                    | THE REPORT                |     |
| 医药                                   | 药卫生科技 >                   | Acta                       | A          | gricultural S                        | 北方园艺                  | 3                  | 第 <mark>十三届建筑物</mark> 建   | È   |
| 哲学                                   | 学与人文科学 >                  | Geochimic                  |            |                                      |                       | Γ                  | 设改造与病害<br>****** ***      |     |
| 社会                                   | 会科学工辑 >                   | 科研管理                       |            | 甲面になれるお子花<br>Proceedings of the CBEE |                       |                    | <b>北華大學</b> 学祖<br>1881-98 |     |
| 社会                                   | 会科学Ⅱ辑    >                |                            |            |                                      |                       |                    | 1                         |     |
|                                      |                           | 科研管理                       | 中[         | 国电机工程学报                              | 包装工程                  | , L                | 北华大学学报(自                  |     |

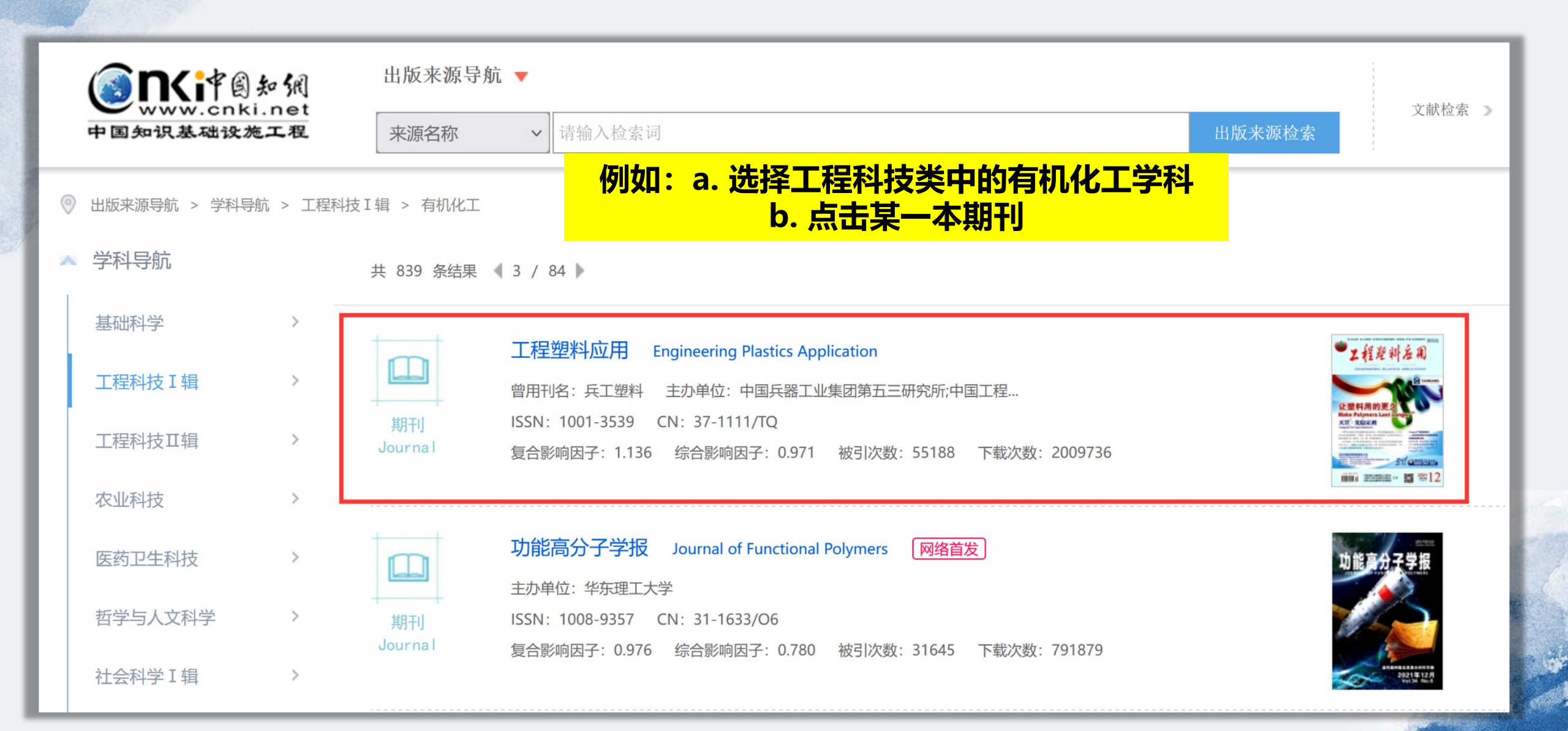

|                                                                                                    |                                                                                                    |                                                          |       |                       | ③ 关注 | 主 🔊 RSS订阅                | 🔀 投稿 | 😪 分享到 ▼ |
|----------------------------------------------------------------------------------------------------|----------------------------------------------------------------------------------------------------|----------------------------------------------------------|-------|-----------------------|------|--------------------------|------|---------|
| 本語語<br>工程理料を用<br>Marine Anter Anter<br>Marine Anter<br>Marine | 工程塑料应用<br>Engineering Plastics Application                                                                        | 🧕 核心期刊 🛛 😣 CA                                            | 🧕 JST | CSCD 🧟 WJCI           | ]    |                          |      |         |
| <section-header><section-header><section-header><section-header><section-header></section-header></section-header></section-header></section-header></section-header>                                                                                                    | 基本信息<br>曾用刊名:兵工塑料<br>主办单位:中国兵器工业集团第五三研究所;<br>中国工程塑料工业协会;中国兵工<br>学会非金属专业委员会;兵器工业<br>非金属材料专业情报网<br>出版周期:月刊<br>更多介绍≫ | 评价信息 (2021)复合影响因子: 1.136 (2021)综合影响因子: 0.971 该刊被以下数据库收录: |       |                       |      |                          |      |         |
| 论文                                                                                                    |                                                                                                    |                                                          |       |                       |      |                          |      |         |
| <ul> <li>刊期浏览</li> </ul>                                                                                                    | 兰目浏览 〇 统计与评价                                                                                                    |                                                          |       | 主题                    | ~    | 本刊内检索                    |      | Q       |
| 2021                                                                                                    | ▲ 2021年12期 ▶ 原版目录页下载                                                                                              | t                                                        |       | 主题                    |      |                          |      |         |
| No.12         No.11         No.10           No.09         No.08         No.07           No.06         No.05         No.04           No.03         No.02         No.01                                                                                                    | 材料与应用                                                                                                    |                                                          | E     | 篇名<br>作者<br>关键词<br>单位 |      |                          |      |         |
| 2020                                                                                                    | 多壁碳纳米管改性PLA/PE复合材料的结构                                                                                             | 勾与性能                                                     |       | 基金                    |      | 陈荣源;杨晓壮;安佳<br>耀辉;韩琳;张忠厚; | 豪;万  | 1-7     |
|                                                                                                    |                                                                                                    |                                                          |       | 摘要<br>全文<br>参考文献      |      |                          |      |         |

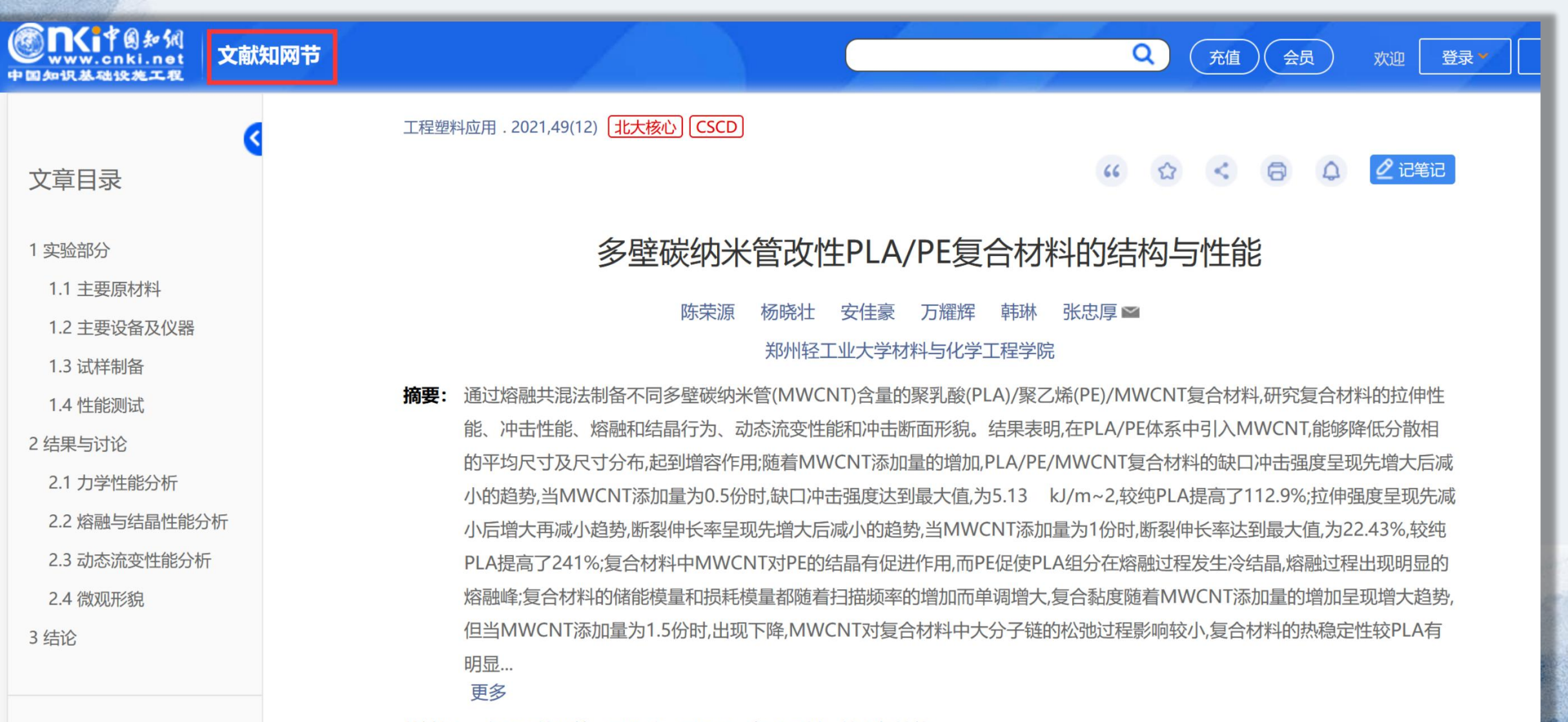

关键词: 多壁碳纳米管; 聚乳酸; 聚乙烯; 复合材料; 结构与性能;

|      | 论                     | 汶     |       |   |                                      |   |   |        |      |                |       |          |
|------|-----------------------|-------|-------|---|--------------------------------------|---|---|--------|------|----------------|-------|----------|
|      | ● 刊期浏览 ○ 栏目浏览 ○ 统计与评价 |       |       |   |                                      |   |   |        | ~    | 本刊内检索          |       | Q        |
| 2022 | 2                     |       |       | _ | ▲ 2021年12期 原版目录页下载                   |   |   |        |      |                |       |          |
|      |                       | 202   | 1     |   |                                      | 日 | 큰 |        |      |                |       |          |
| No.  | 12                    | No.11 | No.10 |   |                                      |   |   | 可对     | 单篇   | 文章实现下载、        | HTML在 | 线阅读。     |
| No.  | 09                    | No.08 | No.07 |   | 材料与应用                                |   | _ |        | -    |                |       |          |
| No.  | 06                    | No.05 | No.04 |   | 多壁碳纳米管改性PLA/PE复合材料的结构与性能             |   |   | 🛃 HTML | 陈荣源  | ;杨晓壮;安佳豪;万耀辉;韩 | 韩琳;张忠 | 1-7      |
| No.  | 03                    | No.02 | No.01 |   |                                      |   |   |        | 厚;   |                |       |          |
| 2020 | )                     |       |       |   | 无溶剂改性PE-HD耐污复合材料的制备与性能               |   |   |        | 李敏;走 | X锐;陈静芳;赵丽萍;杜森; |       | 8-13     |
| 2019 | )                     |       |       |   | 有机硅/N-苯基马来酰亚胺基四元共聚物改性PVC/ABS合金的结构与性能 |   |   |        | 张鑫;老 | <b></b>        |       | 14-19+26 |
| 2018 | 3                     |       |       |   | 抗静电聚醚醚酮复合材料的研究                       |   |   |        | 唐云峰  | ;周晓东;马辉煌;陈英烜;  |       | 20-26    |
| 2017 | 7                     |       |       |   | PBAT/PLA共混物薄膜的辐射效应及形状记忆研究            |   |   |        | 宋伟强  | :刘箫华:王宏森:安顺利:和 | 程文室:程 | 27-31+37 |

### 原版目录页下载——辅助评优、评奖。

 关注 🔊 RSS订阅 🔀 投稿 😪 分享到 🔻

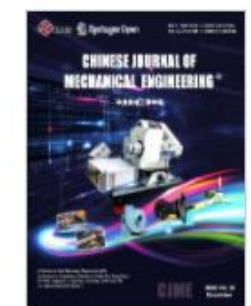

| CHINESE JUURAL OF<br>INCERANICAL FINDINEERING                                                                                                    | Chinese Journal of Mechanical E<br>中国机械工程学报(英文版)                                              | Engineering 🧔 ca 🧟 sa 🧟 sci 🔅              | ) JST 🧕 Рж(АЈ                                             | ) 🧔 ei 🧕 csce | ) 🧔 卓越期刊 |
|----------------------------------------------------------------------------------------------------|-----------------------------------------------------------------------------------------------|--------------------------------------------|-----------------------------------------------------------|---------------|----------|
|                                                                                                    | 基本信息                                                                                          | 出版信息                                       | 评价信息                                                      |               |          |
| A constraints and a constraint of the constraint of the constraint | 曾用刊名: 机械工程学报(英文版)<br>主办单位: 中国机械工程学会<br>出版周期: 双月<br>更多介绍≫                                      | 专辑名称: 工程科技Ⅱ<br>专题名称: 机械工业<br>出版文献量: 3035 篇 | (2020)复合影响因子: 1.204<br>(2020)综合影响因子: 0.764<br>该刊被以下数据库收录: |               |          |
| 论文                                                                                                    |                                                                                               | 原版目录页下载,                                   |                                                           |               |          |
| ● 刊期浏览 ○ 档                                                                                                    | 目浏览 ○ 统计与评价                                                                                   | 1. 点击某一刊期年份                                |                                                           |               | Q        |
| 优先出版 2020                                                                                                    | ▲ 2020年06期 ▶ 原版目录页下载                                                                          | 2. 点击"原版目录页                                | 下载"                                                       |               |          |
| No.06 No.05 No.04                                                                                                    |                                                                                               | 日录                                         |                                                           |               |          |
| No.03 No.02 No.01                                                                                                    | Review                                                                                        |                                            |                                                           |               |          |
| 2019                                                                                                    | <ul> <li>A Review on Self-Recovery Regulation(SR) Tec<br/>High-End Equipment</li> </ul>       | chnique for Unbalance Vibration of         | Xin Pan;Jiac                                              | qiao Lu;Ji    | 11-33    |
| 2017                                                                                                    | <ul> <li>A Comprehensive Review of Isogeometric Top<br/>Applications and Prospects</li> </ul> | pology Optimization: Methods,              | Jie Gao;Mi                                                | Xiao;Yan      | 34-47    |
| 2016                                                                                                    | Intelligent Manufacturing Technology                                                          |                                            |                                                           |               |          |

## 1956年创刊 EI 收录期刊 中文核心制

JOURNAL OF MATERIALS

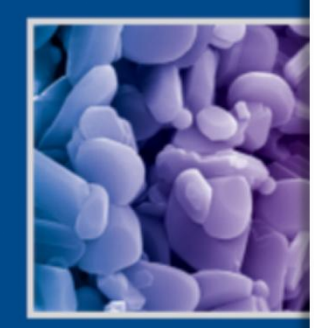

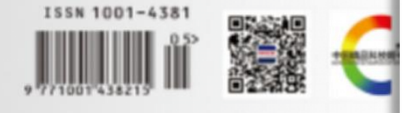

#### 材料工程。明初

2021年第49

目

#### 緯 述

高級性三元是状態能:从 MAX 相到 MAB 相 和認識

生物可降相医用铁合金体内外降相行为研究进为 员的松比超材料和结构

#### 研究论文

3D打印章语整和海藻做的复合水凝胶组织与性

〒11011/C-〒101直接Z型先個化时的制备及光幅

#### 三雌结构石墨菊气凝胶/环氧材植复合材料的制

静电结 CA/PpiX 多孔纤维膜的制备及其光动力 具化过程能压对气体扩散层用碳硅结构与性能体 颜色可调 Y (PO<sub>1</sub>);1 TV°,YV°上将换发光材

#### 热氧老化作用对丁腈橡胶力学性能和哪鄉学行為

2155 新催合金超声振动地助搅拌等那焊接工艺。 中间形变热处理对 2A37 新催合金组织和性能的

#### 超音速微粒版击对 TC11 软合金组织和疲劳性健

武水田 SuC/SuC复合材料在高温空气中的氧化行为..... 经济股添加对氧化肟多孔陶瓷烧结性能的影响

4.00 1

2101/Ali01多孔陶瓷的制备与力学性能 ------甲基硅酸盐/硅酸盐复合镁的组成和性能研究 完全幸品态 Nif5 合金镀层的电沉积制备-----

射簧擦片: ZiO:/ALO: 多孔陶瓷的刷备与力学:

用刊多数,CN11+1800/TB+1956+m+AL+177+sh+

#### JOURNAL OF MATERIALS ENGINE

#### Vol. 49 No. 5 (Sum 456) May

#### CONTENTS

#### REVIEW

#### RESEARCH ARTICLE

Microstructure and properties of 3D printed agarose and sodium algination TANG GOTTINE-YAN GIRD-LIU Jie-Preparation of W., O., /C-TiO, direct Z-scheme photocatalyst and photo Preparation and electromagnetic interference shielding performance of a three-dimensional graphene acrogels ..... CHEN Yo , ZHANG Doi-ym , Preparation and photodynamic performance of electrospinning CA/PpD SHEN HOPPING-LYU Z-hao-ZHUANG S Effect of applying pressure during carbonization process on structure a Coprecipitation synthesis and properties of color tanable and apconver-Yh'' conduped Y(PO;); materials ..... LI Hus-Ing-LI Lusping-RAD Qilung-ZHANG Ling-CHI Effect of thermo-oxidative aging on mechanical properties and tribologi hatadiene rabber ...... LI Bo-LI Sheng-ain-ZHANG Zhienn-ZHANG Jun Process investigation on ultrasonic vibration enhanced friction stir wells Effect of intermediate thermomechanical treatment on microstructure a Effect of supersonic fine particle hom hardment on microstructure and f titanium alloy ...... WU Yengh, XIONG YI, CHEN LIU Yorla Oxidation behavior of SiC/SiC composites in air at high temperature Effect of silica sol addition on sintering properties of porous alumina re-..... LIN HORE'RU -LI Xinchorg-CHEN Lu-YANG Bo-YAO Sen Preparation and mechanical properties of ZrO<sub>1</sub> / Al<sub>1</sub>O<sub>1</sub> poroas ceramics 

Composition and properties of methyl silicate/silicate composite coation ZHANG Brang-breg, YANG D Electrodeposition of completely amorphous Ni-fi alloy coatings

HAN Xrabans-FEI Jan 7 in-2 HA

#### 《材料工程》编辑委员会

| 主       任 歳子炎         周 主       任 歳子文       丁 夜       席 用       王思平         所 英 勇 (12姓氏笔画为序)       才魂年 王崇屋       尹泽勇       河大响       河忠范       关 桥         所 行 代 村 工 程       小皮宮       小田利       史亦韦       那副英       河正东       刘雪峰         夢 波       勇 (12姓氏笔画为序))                                                                                                    | 名     | 晋 主    | 任       | 营存晓              |               |      |      |                      |                    |                |                 |         |
|----------------------------------------------------------------------------------------------------|-------|--------|---------|------------------|---------------|------|------|----------------------|--------------------|----------------|-----------------|---------|
|                                                                                                    | 主     |        | 任       | 戴圣龙              |               |      |      |                      |                    |                |                 |         |
| 既 阿 委 员 (12姓氏笔画为序)                                                                                                    | 741   | 主      | 任       | 陈祥宝              | 丁役            | 际    | 闸    |                      | 医军                 |                |                 |         |
| オ病年         王崇慶         尹泽勇         刘大明         刘忠范         关柄           ● 件書良         化含义         张立同         周慶         柳百成         仲祥部           ● 項         (12姓氏笔画方序)         -         -         -         -           ● 項         (12姓氏笔画方序)         -         -         -         -         -           ● 次         小袋虎         小師和         史亦吉         那順英         第正元         -         -           ● 水         小袋虎         小師市         是         -         -         -         -         -         -         -         -         -         -         -         -         -         -         -         -         -         -         -         -         -         -         -         -         -         -         -         -         -         -         -         -         -         -         -         -         -         -         -         -         -         -         -         -         -         -         -         -         -         -         -         -         -         -         -         -         -         -         -         -         -                                                                                                    | 厩     | 同委     | 质       | (以姓氏等            | (画为序)         |      |      |                      |                    |                |                 |         |
| $h$ H B Q $h$ $k$ $k$ $k$ $k$ $k$ $h$ $k$ $k$ $k$ $k$ $h$ $k$ $k$ $k$ $k$ $\mathcal{F}$ $\mathcal{F}$                                                                                                    |       |        |         | 才鸿年              | 王崇愚           | 94 j | 半明   | 刘;                   | 大响                 | 刘忠范            | 关析              |         |
|                                                                                                    |       |        |         | 补晋良              | 杜善文           | 来;   | 2月3  | <u>[1]</u>           | 190                | 构百成            | 仲群鹏             |         |
| 委員(以姓氏笔画方序)         马夜背         马爾利         史亦事         那爾英         河王东         刘雪峰           亭 波         李砲秋         李 前         李森泉         张立斯         张国氏           茶宝袍         张政军         杨 炮         百文祚         廷建民         陈仲强           周春根         郑明明         赵本宗         郝建木         黄建民         徐操华           樹皮尼         第 灵         第广子         南春虎         黄 炮         黄道江           曹文成         曹之成         曹星         重         董 堂送         梯連民           樹菜         夢子先         藤子子         唐年         重         董 湾道江         静波           「日町」         第多名         新丁子         南市虎         五         赤市酒         百           「日町         1954 希報利         三         三         「日市         「日本         第           「日町         1954 希報利         三         三         「日本         第         第           「日町         1954 希報利         三         三         「日本         第         第         第           「日町         1954 希報利         三         三         「日本         第         第         第         第         第         第         第         第         第         第                                                                                                    |       |        |         | 顾豨芬              | 發展士           | 前主   | 自云   | 曲                    | 戊坤                 |                |                 |         |
| 与決害         马病利         史亦韦         那面英         周正东         別雪峰           亭 枝         李晓秋         亭         新         李森泉         张立新         张国庆           紫尘胞         张政军         杨         炮         肖文存         廷建民         除种强           周春根         郑尚昉         赵柔宗         郝逆移         徐友良         徐操中           楊夜臣         第 灵         第广平         尚非虎         黄         炮         黄         古           曹文斌         曹茂盛         准         岩         車         酒         並送送         韩建民           唐         華 李茂大         熊や子          第         酒         董         第         第                                                                                                    | 委     |        | 质       | (以姓氏等            | (画为序)         |      |      |                      |                    |                |                 |         |
| 李 波 李晓秋 李 前 李森泉 张立斯 张国庆<br>张宝艳 张政军 杨 旭 肖文存 连建民 陈种强<br>周春根 郑翊昉 赵泰宗 郝建伟 徐友良 徐楼中<br>姚敬臣 郭 灵 第广子 尚春克 黄 起 黄清江<br>曹文斌 曹龙隆 推 岩 車 領 董世送 韩建民<br>楼端祥 夢子龙 熊中子           重 編 陈祥宝<br>周 主 编 李光天 益小苏 陆 峰<br>执行周主编 王段順<br>编輯 郭 成員 解 家 杨 雪 違風梅 王 晶 齐书诵 高 磊<br>宗希宽 徐水祥 辛玉婷 曹茂生           材工程         JOURNAL OF MATERIALS ENGINEERING<br>原希宽 徐水祥 辛玉婷 曹茂生           材工程         JOURNAL OF MATERIALS ENGINEERING<br>原希宽 徐水祥 李玉婷 曹茂生           方书诵 高 磊<br>宗希宽 徐水祥 李玉婷 曹茂生         JOURNAL OF MATERIALS ENGINEERING<br>[月刊] [1955 年他刊]           道士 年 一 四敵友之意敢生材料研究院<br>福興島版 (材料工程)編集器<br>宏 行 (材料工程)編集器<br>左 奇 中國敵友之意敢生材料研究院<br>福興島版 (材料工程)編集器<br>左 前 1946.5610933)         Competent Authority, A erio Engine Corpitation of<br>China<br>Store in Philisher Journal of Marrials Engineering<br>Materials           支 行 (材料工程)編集器<br>左 前 1946.5610933)         Competent Authority, A erio Engine Corpitation of<br>China<br>Store in Philisher Journal of Marrials Engineering<br>Materials           支 行 (材料工程)編集器<br>左 前 1946.5610933)         Edinor in Philisher Journal of Marrials Engineering<br>Materials           支 前 2016.513153         Edinor in Philiphing Journal of Marrials Engineering<br>Materials           支 前 4016.513153         Edinor in Philiphing Journal of Marrials Engineering<br>Materials           支 前 4016.513153         Edinor in Philiphing Journal of Marrials Engineering<br>Materials           支 前 412.513153         Edinor in Philiphing Journal of Marrials Engineering<br>Materials           支 前 416.5131523         Engin matering@ Bana, st. eta<br>Frail, matering@ Bana, st. eta<br>Frail, matering@ Bana, st. eta<br>Frail, matering@ Bana, st. eta |       |        |         | 马波霄              | 马朗利           | 史3   | 作市   | 形                    | 百英                 | 刘正东            | 刘宫峰             |         |
| 素変艳         挑政军         杨 旭         肖文存         连建民         陈仲强           周春根         郑翊昉         赵希宗         都建修         徐友良         徐棣华           萬皮巨         第 灵         第二千         尚春克         黄 旭         黄清江           曹文威         曹文威         曹文威         董 北         第 連         董 並送         韩建民           唐         第 李光天         益小苏         話         峰              唐         第 李光天         益小苏         話         峰                                                            第         第         第         第         第         第         第         第         第         第         第         第 <td< td=""><td></td><td></td><td></td><td>李技</td><td>李晓欣</td><td>李</td><td>府</td><td>- 74</td><td>年泉</td><td>张立新</td><td>张国庆</td><td></td></td<>                                                                                                    |       |        |         | 李技               | 李晓欣           | 李    | 府    | - 74                 | 年泉                 | 张立新            | 张国庆             |         |
| 周春根         郑病昉         赵茶宏         郝建修         役友良         役標年           桃夜臣         第         第                                                                                                    |       |        |         | 张宝艳              | 张政军           | 析    | 旭    | 103                  | 文件                 | 连建民            | 陈仲强             |         |
| 納稅臣       第 灵       第 千       內存克       資 短       資 貸江         曹文成       曹茂盛       根       岩       東       董 並送       移建民         唐       編       藤子之       熊中子       重       第       建       第       建       第       建       第       建       第       建       第       建       第       建       第       建       第       建       第       建       第       建       第       建       第       建       第       建       第       建       第       建       第       #       #       #       #       #       #       #       #       #       #       #       #       #       #       #       #       #       #       #       #       #       #       #       #       #       #       #       #       #       #       #       #       #       #       #       #       #       #       #       #       #       #       #       #       #       #       #       #       #       #       #       #       #       #       #       #       #       #       #       #       #       #       #       #                                                                                                    |       |        |         | 周春根              | 郑朝昉           | 超法   | 合宏   | #1                   | 建作                 | 律友良            | 後標华             |         |
| 曹文斌       曹茂盛       崔 弟       東 弱       董世送       韩建民         東       編 陈祥室       編       藤子龙       董中平         唐       集 等犬尤       益小苏       届       薛         換行前主編       王俊丽       編       第次尤       益小苏       届         編 第 成員       第 家 係       雪       庭风梅       王       馬       齐希涵       貢         加速       方井工程       JOURNAL OF MATERIALS ENGINEERING       [月刊]       [1956 年 1976]       Journal       [Since 1956]         2321 年5月       第 40巻       第 8       第       近       [Masthig]       [Since 1956]         2321 年5月       第 40巻       第 8       1       [Masthig]       [Since 1956]         2321 年5月       第 40巻       第 8       1       [Masthig]       [Since 1956]         2321 年5月       第 40巻       第 8       1       [Masthig]       [Since 1956]         2321 年5月       第 40巻       第 8       1       [Since 1956]       [Masthig]       [Since 1956]         2321 年5月       第 40巻       第 8       5       Masterials       Masterials       [Since 1956]       [Masthig]       [Since 1956]       [Since 1956]       [Since 1956]       [Since 1956]       [Since 1956]       [Since 1956]                                                                                                    |       |        |         | 姚仪以              | 郑灵            | 38.J | ~平   | 141                  | 存虎                 | 黄旭             | 黄清江             |         |
| 枝端祥 廖子龙 整字子           主 编 陈祥宝           周 主 编 李兴元 益小苏 陆 峰           执行前主编 王夜前           编棋 邵成员 解 宏 杨 雪 寇风梅 王 晶 齐书涵 高 磊 宗帝宠 後水祥 辛玉婷 曹茂生           材料工程         JOURNAL OF MATERIALS ENGINEERING           [月刊]         [1956 年 101]           2023 年 5月 第 40 委 第 5回         [Moath6]           2023 年 5月 第 40 委 第 5回         [Moath6]           2023 年 5月 第 40 委 第 5回         [Moath6]           2023 年 5月 第 40 委 第 5回         [Moath6]           2023 年 5月 第 40 委 第 5回         [Moath6]           2023 年 5月 第 40 委 第 5回         [Moath6]           2023 年 5月 第 40 委 第 5回         [Moath6]           2023 年 5月 第 40 委 第 5回         [Moath6]           2023 年 5月 第 40 委 第 5回         [Moath6]           2023 年 5月 第 40 委 第 5回         [Moath6]           2023 年 5月 第 40 委 第 5回         [Moath6]           2024 年 5月 第 40 委 第 5回         [China           第 40 章 第 513 50 第         [China           第 40 章 513 51 51         [China - Doursal of Materials Engineering           2 5 6 (213 51 51         [China - China - Doursal of Materials Engineering           2 5 6 (31 51 51 51         [China - China - China - China - China - China - China - China - China - China - China - China - China - China - China - China - China - China - China - China - China - China - China - China - China - China - China - China - China -                                                                                                     |       |        |         | 曹文斌              | 曹茂盛           | 推    | 岩    | 康                    | if                 | 董贯运            | 修建民             |         |
| 主端時料室         商主端亭央天 益小苏 陆峰           現行商主端 王俊丽         編田部成員 解索 杨雪 寇风梅 王 晶 齐书涵 高 磊<br>宗希宽 像水祥 辛玉婷 曹茂生           材料工程         JOURNAL OF MATERIALS ENGINEERING<br>(月刊] 1956 年初刊]           2012年5月 第49番 第5冊         1956 年初刊]           2012年5月 第49番 第5冊         1958 年初刊]           2012年5月 第49番 第5冊         1958 年初刊]           2012年5月 第49番 第5冊         1958 年初刊]           2012年5月 第49番 第5冊         1958 年301           注 音 中国旅空友动机集団有限公司<br>主 今 中国旅友北京航空村科研究院<br>福祉高版 (材料工程)編集部 Sponsort, AECC Beiling Institute of Aeronautical<br>主 編 除杯室         Competent Asthetity: Aero Engine Corporations of<br>China           重 術 除杯室         Ontervin-Ching Institute of Aeronautical<br>生 和 除杯室         Sponsort, AECC Beiling Institute of Aeronautical<br>Materials           支 行 (材料工程)編集部         Editor & Pallisher Journal of Materials Engineering<br>地 式 019 - 62195276         Address (P.O. Dax JI = 41. Deiling 190035. Chinas<br>T = 1+5421 + 62195275           电 封 = 62195281         T = 1+5421 + 62195275         Editor #2. Statist 195           岡 差 hup: Jina hinas, et, eta         F = 1410, instereng@ Bans, se, eta         F = 1410, instereng@ Bans, se, eta           岡 製 北京科哲会明 副 電台         Weisite, hup: Jina, hans, se, eta         F = 14542 + 62195278         Prinzeer, Beiling Kexis Prinzing Co., Lut.                                                                                                    |       |        |         | 楼璃祥              | 廖子龙           | 38.4 | 下千   |                      |                    |                |                 |         |
| 周主端字光无益小苏 防峰           执行周主编 王段兩<br>端根部成员 解 宏 杨 雪 庭风府 王 晶 齐书涵 高 磊<br>宗希宽 後水祥 辛玉婷 曹茂生           材料工程<br>[月刊]         1956 年他刊]           3821 年5月 第40巻 第5周         JOURNAL OF MATERIALS ENGINEERING<br>[月刊]           1956 年他刊]         JOURNAL OF MATERIALS ENGINEERING<br>[Masthig]           1967 年期         1956 年他刊]           3821 年5月 第40巻 第5周         JOURNAL OF MATERIALS ENGINEERING<br>[Masthig]           2013 年5月 第40巻 第5周         JOURNAL OF MATERIALS ENGINEERING<br>[Masthig]           2 合 中国航空发动机集团有品号         Competent Asthonity: Acro Engine Corporation of<br>主 今 中国航空发动机集团有限公司           主 倍 中国航空发动机集团有品号         Competent Asthonity: Acro Engine Corporation of<br>China           重 振行室         Materials           型 行 (材料工程)編集器         Sponsoir: AECC Boiling Institute of Acronautical<br>生 載 除存室           点 前 (計 41 分配1000931)         Editor in Chief, CHEN Xiangring<br>Materials           之 印 (計 42194121)         Editor in Chief, CHEN Xiangring<br>Materials           型 (1) + 62194215         Editor in Chief, CHEN Xiangring<br>Materials           世 301 + 62194215         Td <sub>1</sub> + 810 + 62194215           电 301 + 62194219         Td <sub>1</sub> + 810 + 62194216           四 3 志 64 哲 103 - 6120 - 6121         Final instereng® lines, sc. ca<br>Final instereng® lines, sc. ca           印 第 志 641世間明有風合司         Website, http: //inte, lines, sc. ca           印 第 志 641世間明有金市         Finaling Theoreng ® lines, sc.                                                                                                    | 主     |        | 46      | 陈祥宝              |               |      |      |                      |                    |                |                 |         |
| 执行 副主端 王侯綱<br>端 棋 部 成 员 解 宏 杨 雪 寇风梅 王 晶 齐书涵 高 磊<br>宗希宽 徐水祥 辛玉婷 曹茂生     JOURNAL OF MATERIALS ENGINEERING<br>[月刊] [1956 年他刊]     J323 年 5月 第 40 巻 第 5 期     J01 年 7月 第 40 巻 第 5 期     J01 年 7月 第 40 巻 第 5 期     J01 年 7月 第 40 巻 第 5 期     J01 年 7月 第 40 巻 第 5 期     J01 年 7月 第 40 巻 第 5 期     J01 年 7月 第 40 巻 第 5 期     J01 年 7月 第 40 巻 第 5 期     Line 3     Line 4 日 7日 1 日 1 日 1 日 1 日 1 日 1 日 1 日 1 日 1                                                                                                    | 785   | 主      | 46      | 李兴无              | 益小苏           | 际    | 稗    |                      |                    |                |                 |         |
| 端棋部成员 解 宏 杨 雪 寇风梅 王 晶 齐书涵 高 磊<br>宗希宽 徐永祥 辛玉婷 曹茂生           材料工程         JOURNAL OF MATERIALS ENGINEERING<br>[[3]] [1956 年初刊]           3621 年5月 第49巻 第5期         [Monthly]           262 年 年 四級立友动机集団有限公司         [Monthly]           主 帝 中國航立友动机集団有限公司         Competent Authority: A ero Engine Corporation of<br>Chinas           重 報 序目室         Gougetent Authority: A ero Engine Corporation of<br>Chinas           重 報 除日室         Materials           支 行 (材料工程)編集部         Sponsoir; AECC Beijing Institute of Aeronautical<br>Materials           支 行 (材料工程)編集部         Editor - Chief, CHEN Xanar-boo<br>Materials           進 並 立 印 単晶 41 分音(10001)         Editor - Chief, CHEN Xanar-boo<br>Address; P.O. Bax H = (4. Beijing 10003), China<br>作 五 019 • 624 0519           电 表 019 • 624 0519         T d; + 810 • 624 05276           电子软管 materenge bian, s.e. cn<br>印 朝 志 和 frequight Role         Frauit, materenge bians, s.e. cn<br>Printeer, Deixa Printing Co., Lut.                                                                                                    | 换音    | 计周日    | 白榆      | 王伐丽              |               |      |      |                      |                    |                |                 |         |
| 宗希宽 後水祥 辛玉婷 費茂生           材料工程         JOURNAL OF MATERIALS ENGINEERING<br>[Manthab]           [A] [1956 年毎刊]         [Manthab]         [Since 1956]           3623 年5月 第49巻 第5期         Val. 49 No. 5         May 2621           主 告 中国航空友动机集団有限公司         Competent Authority: A ero Engine Corporation of<br>主 亦 中国航支北京航空材料研究院         China           福鮮島版 (材料工程)編集部         Sponsori, AECC Bailing Institute of Aeronautical<br>主 編 除祥室         Materials           支 行 (材料工程)編集部         Editor & Pallisher dournal of Materials Engineering<br>起 此 北京 036 45218525         Editor - Chief, CHEN Xanar-boo<br>Address: P.O. Bax H=44.Beiling 100035, China<br>作 頁 039 45218525           同 此 和Erengebian.se.co.         Fax1+4510+45218525           同 此 和Erengebian.se.co.         Fax1+4510+45218525           同 服 北京中国御教部の前面、eng         Fault, insterengeBians.se.co.           印 明 北京和台田朝人名 (1997)377 号         Printeer, Beiling Keins, eng, eng                                                                                                    |       | ほん     | 2. 药    | 解宏               | 析 雪           | 迎    | は物   | Æ                    | 45                 | 齐书涵            | 高 薪             |         |
| 材料工程         JOURNAL OF MATERIALS ENGINEERING<br>[Monthly]         [Since 1956]           1021年5月 第49番 第5周         [Monthly]         [Since 1956]           2017年5月 第49番 第5周         South of Marcelling         [Since 1956]           主         中回航空友动机集団有限公司         Competent Authority: Acro Engine Corporation of<br>China           編集出版         (材料工程)編集部         Sousser: ACC Boiling Institute of Acronautical<br>E 編 除作室           支         行         (材料工程)編集部         Sousser: ACC Boiling Institute of Acronautical<br>E allow in Chief, CHEN Xumeriles Engineering<br>Materials           支         行         (材料工程)編集部         Editor in Chief, CHEN Xumeriles Engineering<br>Materials           支         行         (344525)         Editor in Chief, CHEN Xumeriles           电         030+6218525         Address : P.O. Bax 31=41.Beiling 20035. China           电         030+6218525         Address : P.O. Bax 31=41.Beiling 20035. China           中         町 accerage/binn.sc.cn         Fax1=4310+631525           同         単 http://inte.hina.sc.cn         Fax1=4310+631525           同         単 http://inte.hina.sc.cn         Fax1=4310+631525           同         単 http://inte.hina.sc.cn         Fax1=4310+631525           同         単 http://inte.hina.sc.cn         Fax1=4310+54154525           回         第 http://inte.hinas.sc.cn <td< td=""><td></td><td></td><td></td><td>宗希宽</td><td>發水祥</td><td>辛3</td><td>E.M.</td><td>#7</td><td>笔生</td><td></td><td></td><td></td></td<>                                                                                                    |       |        |         | 宗希宽              | 發水祥           | 辛3   | E.M. | #7                   | 笔生                 |                |                 |         |
| 材料工程         JOURNAL OF MATERIALS ENGINEERING           [月刊]         [1956 年旬刊]         [Monthly]         [Since 1956]           2021年5月         第49巻         第5期         Val.45         No.5         May 2021           主         音         中国航空友动机集団有限公司         Competent Authonity: A ero Engine Corporation of<br>上         A.43         No.5         May 2021           主         音         中国航支北京航空材料研究院         China         Sponsori; AECC Beijing Institute of Aeronautical<br>生         May 2021           主         備 除符室         Materials         Sponsori; AECC Beijing Institute of Aeronautical<br>生         Materials           支         行         WH工程): 価数部         Editor 'is: Chief, CHEN Normal of Materials Engineering<br>to 10 • 62198125         Materials           电         前 01 • 62198125         Address : P.O. Bax 31 = 61.Beijing 200935, China         Height 10 = 62198230           电         数 01 • 62198125         Address : P.O. Bax 31 = 61.Beijing 200935, China         Height 10 = 62198230           円         単 http://jine.hina.et.et.         Finalinatereng@ hina.se.et.         Finalinatereng@ hina.se.et.           同         単 http://jine.hina.et.et.         Finalinatereng@ hina.se.et.         Finalinatereng@ hina.se.et.           同         単 http://jine.hina.et.et.         Finalinatereng@ hina.se.et.         Finalinatereng@ hina.se.et. <td></td> <td></td> <td></td> <td></td> <td></td> <td></td> <td></td> <td></td> <td></td> <td></td> <td></td> <td></td>                                                                                                    |       |        |         |                  |               |      |      |                      |                    |                |                 |         |
| 【月刊】         [1956 年 初刊]         [Monthly]         [Since 1956]           2021 年 5月         第 49巻         第 5 第         Nat, 45         Nat, 2 821           主         音         中国航空友动线集团有限会司         Competent Authority: A ero Engine Corporation of<br>上         A 49 8 8 5 第           主         布         中国航空友动线集团有限会司         Competent Authority: A ero Engine Corporation of<br>上         A 49 9 8 5 第           主         布         中国航支北京航空材料研究院         China         Sponsori; AECC Beijing Institute of Aeronautical<br>主         Materials           支         行         (材料工程)編集部         Sponsori; AECC Beijing Institute of Aeronautical<br>生         Materials           支         行         (材料工程)編集部         Editor - Engine Listic at e of Aeronautical<br>生         State 14 9 6 (10935)           电         表 030 • 6219827 6         Address : P.O. Bax 31 = (4.Deijing 20035; China<br>作         A 4 4 25 (24 62 7 6           电         数 03 • 6219829 7         T d: + 8510 • 6219627 6         Parail; matereng@ hana, sc, ca           同         並 http://jine.hina, sc, ca         F 3 mail; matereng@ hana, sc, ca         F 3 mail; matereng@ hana, sc, ca           同         動 北 04 / 02 / 02 / 02 / 02 / 02 / 02 / 02 /                                                                                                    |       |        | **      | 料工程              |               |      |      | JOU                  | RNAL               | OF MATERIA     | ALS ENGINEE     | RING    |
| 2421年5月 第49卷 第5期         Vd,45 Ns,5         May 2421           主 倍 中国航空发动机集团有限会词         Competent Authority: A ero Engine Corporation of<br>主 赤 中国航发北京航空材料研究院         China           編集会版 (材料工程)編集部         Sponsor: AECC Beiling Institute of Aeronautical<br>生 編 除非空         Materials           支 行 (材料工程)編集部         Editor - Paulisher Journal of Materials Engineering<br>地 北京和台湾部459番(19935)         Editor - Paulisher Journal of Materials Engineering<br>地 北京和台湾部459番(19935)           电 式 印 • 62198276         Address : P. O. Box 和台: Andering 20035. China<br>作 五 030 • 62198275         Address : P. O. Box 和台: Andering 20035. China<br>作 五 030 • 62198276           四 社 和田: 公園会社 1998         T cl. + 8510 • 62196276         Paul: natereng@ hans.sc. cs.           町 朝 北京和台湾の副市長の高         Engine Researce, cs.         Faul: natereng@ hans.sc. cs.           印 朝 北京和台湾和台湾和台湾         Website: http: //inze. hans.sc. cs.         Faul: natereng@ hans.sc. cs.           印 朝 北京和台湾市会广会字20179377号         Printeer; Beijag Kexia Printing Co., Lid.                                                                                                    |       | LF     | 111     | 11956 19         | 117 H         |      |      |                      | (Me                | athly          | Since 1956      |         |
| 主         管         中国航空发动机集遇有限会词         Competent Authority: Acro Engine Corporation of           主         小         中国航发北京航空材料研究院         China           編集点版 (材料工程)編集部         Sponsori AECC Beijing Institute of Acronautical           主         編 能程空         Materials           支         行         (材料工程)編集部         Editor - Dublisher Journal of Materials           支         行         (材料工程)編集部         Editor - Chief, CHEN Nonar-loo           电         式         630 - 62198276         Address (P.O. Box Al=4.Delling 20095. China           电         式         930 - 62198276         Address (P.O. Box Al=4.Delling 20095. China           电         式         930 - 62198276         Address (P.O. Box Al=4.Delling 20095. China           电         式         930 - 62198276         Exattereng@ binas.sc. ex           Part + 8510 - 82198276         Fart + 8510 - 82198276           Part + 8510 - 82198276         Fart + 8510 - 82198276           Part + 8510 - 82198276         Fart + 8510 - 82198276           Part + 8510 - 82198276         Fart + 8510 - 82198276           Part + 8510 - 82198276         Fart + 8510 - 82198276           Part + 8510 - 82198276         Fart + 8510 - 82198276           Part + 8510 - 82198276         Fart + 8510 - 82198276           Part +                                                                                                    |       | 20 21  | 件5月     | 800              | 16 s 10       |      |      |                      | Vil.               | 49 No. 5       | May 2421        |         |
| 主         音         中国航空发动机集团有限公司         Completent Authority: Acro Engine Corporation of           主         本         中国航发北京航空材料研究院         China           編輯点版         (材料工程)編輯部         Sponsori AECC Beijing Institute of Acronautical           主         編 能祥空         Materials           支         行         (材料工程)編輯部         Sponsori AECC Beijing Institute of Acronautical           生         編 能祥空         Materials           支         行         (材料工程)編輯部         Editor %. Pallisher downal of Materials Engineering           進         並         北京 自省館 4.5 常行(19935)         Editor % is Pallisher downal of Materials Engineering           电         式         639 • 62191274         Address (P.O. Box H= 41-Beijing 39935. China           电         式 039 • 62191274         Address (P.O. Box H= 41-Beijing 39935. China           円         並         http://jine.hina.ee, ca         Fax: 1+3510 • 62195276           円         並         http://jine.hina.ee, ca         Fax: 1+3510 • 62195276           回         並         和Eres (P.G. Ban, ac, ca         Fax: 1+3510 • 62195276           回         並         和Eres (P.G. Ban, ac, ca         Fax: 1+3510 • 62195276           回         並         http://jme.hina.ee, ca         Faisin (Insterera (P. Ban, ac, ca                                                                                                    |       |        |         |                  |               | _    |      |                      |                    |                |                 |         |
| 主         小         中国航发北京航空村科研交院         China           編集点版 (材料工程)編集部         Sponsori, AECC Beiling Institute of Accommutical           主         編 除程室         Materials           支         行 (材料工程)編集部         Edinor & Pallisher Journal of Materials Engineering           速         北京目台稿44分幣(100005)         Edinor & Pallisher Journal of Materials Engineering           速         北京目台稿44分幣(100005)         Edinor + in-Chief, CHEN Name: boo           电         式 030 • 62195276         Address (P.O. Dax El-44-Deiling 20005). China           内         式 030 • 6219529         Tel + 5410 • 62195295           四子管羅         hatereng@ hans.sc. en         Fax (+ 5420 • 62195295           同         並 和意存相會領面上の: en         E Tauli, matereng@ hans.sc. en           印         朝 北京科智印刷有量合词         Website(http://inte.hans.sc. en           庁 告发存登记号 (定用工程) / 原面古貴广優字 2017377 号         Printeer, Beiling Kexin Printing Co., Ltd.                                                                                                    | Ξ.    | 17 P   | N #K 12 | 发动机集团            | 有限公司          |      | Ca   | tap ete il           | t Auth             | ority (A ero E | agine Corpora   | tion of |
| 編集品版(材料工程)編集部         Sponsor <sub>1</sub> AECC Boijing Institute of Aeronautical           主 編 除非宝         Materials           支 行 (材料工程)編集部         Editor & Pallisher Journal of Materials Engineering           速 北京灯台信44分程(100035)         Editor in Chief, CHEN Xiang-loo           电 诺 030 • 62136276         Address p. 0, Box pl=44.Beijing 300035. China           作 賞 030 • 62136276         Address p. 0, Box pl=44.Beijing 300035. China           中子管箱 materenge loss, ac, ca         Fax1+8510 • 62136276           同 並 http://jine.loss, ac, ca         Fmail; materenge lism, ac, ca           印 明 北京科官印刷台信公司         Website; http://jine.loss, ac, ca           广告发在登记号; 定用者面面子登字 2017037 号         Printeer; Beijing Kexia Printing Co., Lol.                                                                                                    | ± :   | 亦 中    | 用航发     | 北京航空村            | 料研究院          |      | CP   | 3.4                  |                    |                |                 |         |
| 主 編 株年室         Materials           支 行 (材料工程)編集部         Editor & Pallisher, Journal of Materials Engineering           地 志京石 台管44分程(100035)         Editor in: Chief, CHEN Xiong: boo           电 诺 030 • 62136276         Address, P.O. Box 31-64. Beijing 300035. China           作 賞 030 • 62136276         Address, P.O. Box 31-64. Beijing 300035. China           中 賞 030 • 62136276         Tel. + 8610 • 62136276           电子管箱 materenge biom, ac. cn         Fax1 + 8610 • 62136276           阿 握 http://jime, biom, ac. cn         Fmail, materenge biom, ac. cn           印 朝 北京科堂印刷有限会司         Website, http://jime, biam, ac. cn           广告发存登记号, 定得有意堂广爱字 20170377 号         Printery Beijing Kenia Printing Co., Lol.                                                                                                    | 编件点   | 版印     | 料工社     | E)临外部            |               |      | Sp   | 35.971               | VECC 1             | Beijing Instit | ate of Aeronau  | tical   |
| 支行(材料工程)編集部         Editor & Pallisher Journal of Materials Exatteering           地<北京村台福44分箱(100055)         Editor=in: Chief, CHEN Xionar-boo           电         古030-62139276         Address, P.O. Box 31-44.Beijing 300035.China           作         百030-62139276         Address, P.O. Box 31-44.Beijing 300035.China           作         百030-62139276         Tel.+8430-62139276           电子管箱         materenge biom, ac. cn         Fax1+8430-6213933           间         並加p1.05mc, biom, ac. cn         Fmail, materenge biom, ac. cn           印         第26科堂印刷有限公司         Website, http://inte. biom, ac. cn           印         北 26科堂印刷有限公司         Website, http://inte. biom, ac. cn           广告发存登记号, 定用者面面广量字 201701247 号         Printery Beling Kenia Printing Co., Lol.                                                                                                    | 主     | 有用     | 祥宝      |                  |               |      | M.   | terials              |                    |                |                 |         |
| <ul> <li>地 北京村 台籍 44 分籍(1904935)</li> <li>Editor-in-Chief, CHEN Xianz-boo</li> <li>市 古 030 • 62135276</li> <li>Address, P.O., Box 科-44.Beijing 300035.China</li> <li>杵 貫 030 • 62135239</li> <li>Tel.+8510 • 62135276</li> <li>市子台籍 m.merenge biom.sc.cn</li> <li>Fax1+8510 • 62135235</li> <li>岡 北 hup1/jime, biam, sc.cn</li> <li>E mail; materenge biam, sc.cn</li> <li>印 副 北京科台印刷台報公司</li> <li>Pelsete, hup1/jime, biam, sc.cn</li> <li>广告发存登记号,京海省省支产量字 2017037 号</li> <li>Printery, Beijing Kenia, Printing Co., Lol.</li> </ul>                                                                                                    | 发     | 行り     | 科工社     | E)榆斜泥            |               |      | Ed   | ne å. I              | Palish             | e Journal of   | Materials Engin | ering   |
| <ul> <li>地 該 010 • 62135276</li> <li>Address, P. O. Box 31 - 64. Beijing 300035. China</li> <li>佐 貫 030 • 62135276</li> <li>市子管箱 m.serenge biom, ac, ca</li> <li>ア 加引 + 8510 • 62135235</li> <li>阿 起 hup_1 // me, biam, ac, ca</li> <li>尼 mail, materenge biam, ac, ca</li> <li>印 副 北京科管印刷有限公司</li> <li>Website, hup_1 // me, biam, ac, ca</li> <li>广告发有爱记号, 定用有宽广 是字 20170357 号</li> <li>Printery, Beijing Kexia, Printing Co., Loi,</li> </ul>                                                                                                    | 8     | 赴 北    | Q 81 4  | 计框 11 分箱         | (100-09.2.)   |      | E4   | to r-in-             | Chief <sub>1</sub> | CHEN Xiona     | r ka o          |         |
| 作         頁         0.33 + 6.24.34.28.9         Tel. + 8.61.0 + 62.43.62.76           电子管箱         MARTERS, N., N., CR         Fax. + 8.61.0 + 62.43.62.8.9           阿         並 http://jime.biam. nr, CR         Fmail, matereng@ biam. nr, CR           印         第 北口: /jime.biam. nr, CR         Fmail, matereng@ biam. nr, CR           印         第 北口: /jime.biam. nr, CR         Fmail, matereng@ biam. nr, CR           印         第 北口: /jime.biam. nr, CR         Fmail, matereng@ biam. nr, CR           印         第 北口: /jime.biam. nr, CR         Fmail, matereng@ biam. nr, CR           印         第 北口: /jime.biam. nr, CR         Fmail, matereng@ biam. nr, CR           印         第 北京科堂印刷者報告告         Fmail, matereng. Biam. nr, CR           印         第 北京科堂伊麗君堂/「夏字 201701267 号         Printery. Beling. Kexin Printing. Co., Ltd.                                                                                                    | 电     | in 01  | • 6.24  | 96.27.6          |               |      | M    | dress d              | P.O. B             | 18 31-11-Bei   | ing 1040.95.Ci  | hima    |
| 电子管箱 m.s.erceage@biam.sc.ca アxx1+3513-41235233<br>同 並 http://jmc.biam.sc.ca E mail; matereng@biam.sc.ca<br>印 明 北京科官印刷有限公司 Website;http://imc.biam.sc.ca<br>广告发存登记号;京海右重广受字 20175257 号 Printery; Deling Kexia Printing Co., Ltd.                                                                                                    | 秋     | K +1   | • 5 2 5 | 94 28 9          |               |      | Te   | 1+5.63               | 0.4 62             | 15 62 76       |                 |         |
| 同 並 http://jme.biam.sc.ca         E mail; matereng@hiam.sc.ca           印 明 北京科会印刷有限会司         Website; http://ime.biam.sc.ca           广告发有会记号;京海省蛮广量字 20170377号         Printeer; Beling Kexis Printing Co., Ltd.                                                                                                    | 电子前   | fi 114 | tere 3g | (e bis m. s c, s | 08            |      | F at | +84                  | 10.4.63            | 194289         |                 |         |
| 印 明 北京科哲印刷有限公司 Welsiteshttp://inte.kans.sc.cs<br>广告发有登记号;京海省遗广是字 20175257 号 Printeer,Beling Kexis Printing Co., Ltd.                                                                                                    | 14    | ž hu   | 11.79   | ne, biam, ac.    | CR.           |      | E 7  | mil.m                | A eres.            | China, se. e   |                 |         |
| 广告发布登记号;京海市查广量字 10170 287 号 Printerr, Beijing Kenin Printing Co., Ltd.                                                                                                    | iip i | W 2    | (2 科 1) | 印刷有限合            | 18            |      | w.   | brite <sub>1</sub> } | .mp1.//            | ince, hiam, as | . 18            |         |
|                                                                                                    | 108   | 422    | 9.01    | 66点广业分           | x 20170267 49 |      | Pri  | at err d             | Beijing            | Kexia Printi   | ag Co., Ltd.    |         |

公开发行 CN 11-154+TB 本期2421年5月24日出版

定价:\$4.84元

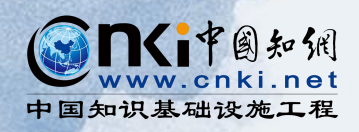

| 论文                           |                             |                                    |              |          |
|------------------------------|-----------------------------|------------------------------------|--------------|----------|
| ○ 刊期浏览                       | 目浏览 〇 统计与评价 主题              | ▶ 本刊内检索                            |              | Q        |
| <b>近十年</b> 近五年近三年近一年         | 近十年 > 材料与应用                 |                                    | 找到1049条结果    | 1/53 < > |
| 》材料与应用                       |                             |                                    | 按            | 相关性↓ ~   |
| 》行业动态                        | 序号 篇名                       | 作者                                 | 年/期 被引 法     | 发表时间     |
| 》加工                          |                             | 党海春;雷春兴;刘占洲;                       | 按            | 被引次数     |
| 》综述                          | 1 星空乘玄阳诣初以性乘孔陵30分中线树        | 许召赞;                               | 2021/01 2 19 | 下私八致     |
| 》测试与老化                       | 2 基于微喷技术的氧化石墨烯基层层自组装电极涂层    | 刘宝琦;孙怀远;廖跃华;<br>程静;尧婉辰;林祥德;        | 2021/01 0    | 137      |
| 》机械与模具<br>》读者·作者·编者          | 3 PBAT/磷石膏复合薄膜的制备与性能        | 刘振涛;严伟;王奎;黄伟<br>江;刘玉飞;何敏;于杰;       | 2021/01 6    | 236      |
| 》 专利<br>》 会员之窗               | 4 PMMA/棉花纤维素复合薄膜的制备及性能      | 孙浩炯;尚蒙娅;贾冬晴;<br>孙铭;安蒙恩;唐哲;         | 2021/01 0    | 188      |
| 》 連讯<br>企业风采<br>读者 · 作者 · 编者 | 5 静电纺丝法制备PI/MOF-808混合基质膜及性能 | 翟燕;谢建新;刘浩;薛亚<br>楠;王鹏祥;石浩楠;王祥<br>青; | 2020/12 0    | 293      |

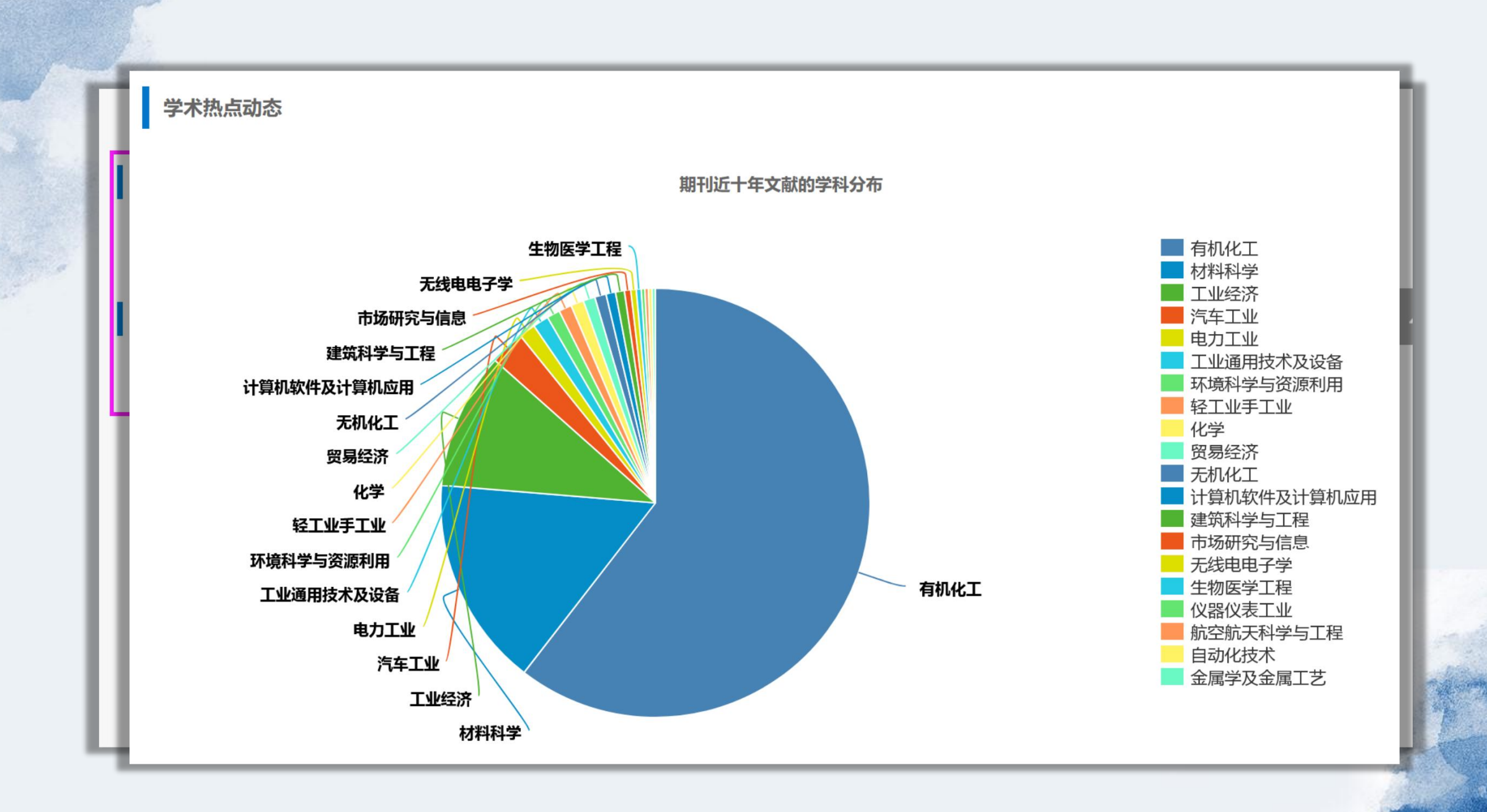

and the second

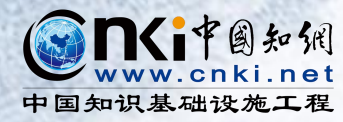

## PART 3 知网全球学术快报 APP

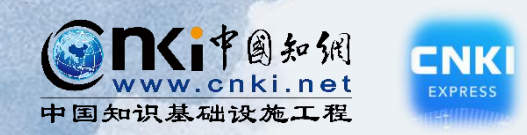

### 全球学术快报简介

全球学术快报(CNKI Express)基于中国知识基础设施工程(CNKI) 的核心建设成果《中国知识资源总库》和中国最完整的中英文信息服 务平台,面向全球学者实时推送最新的学术成果。

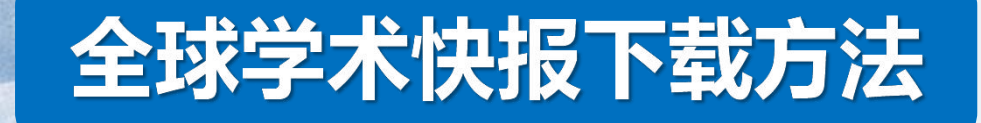

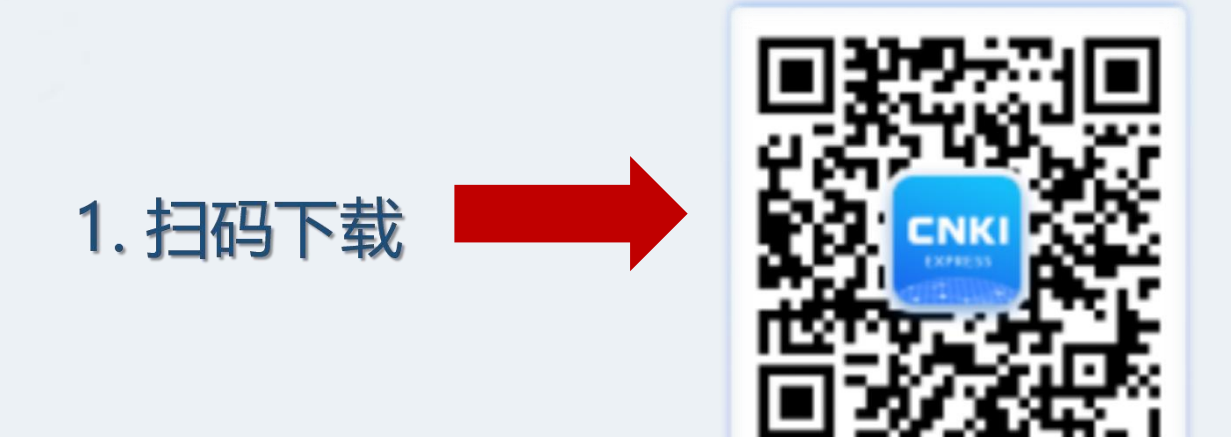

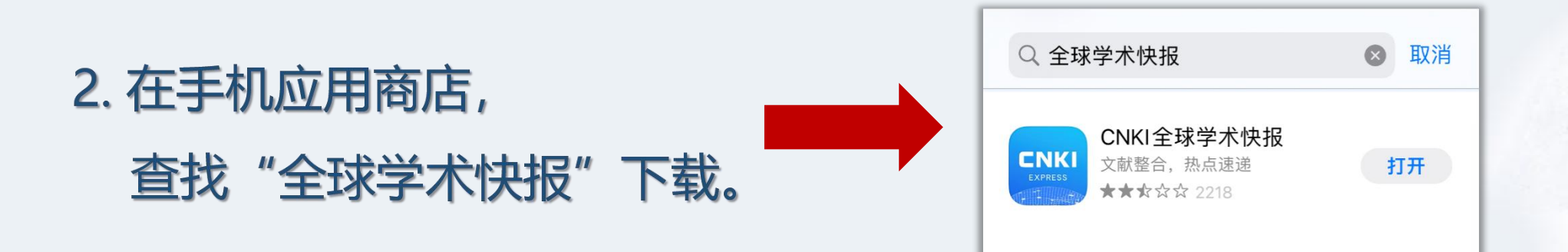

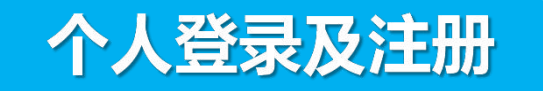

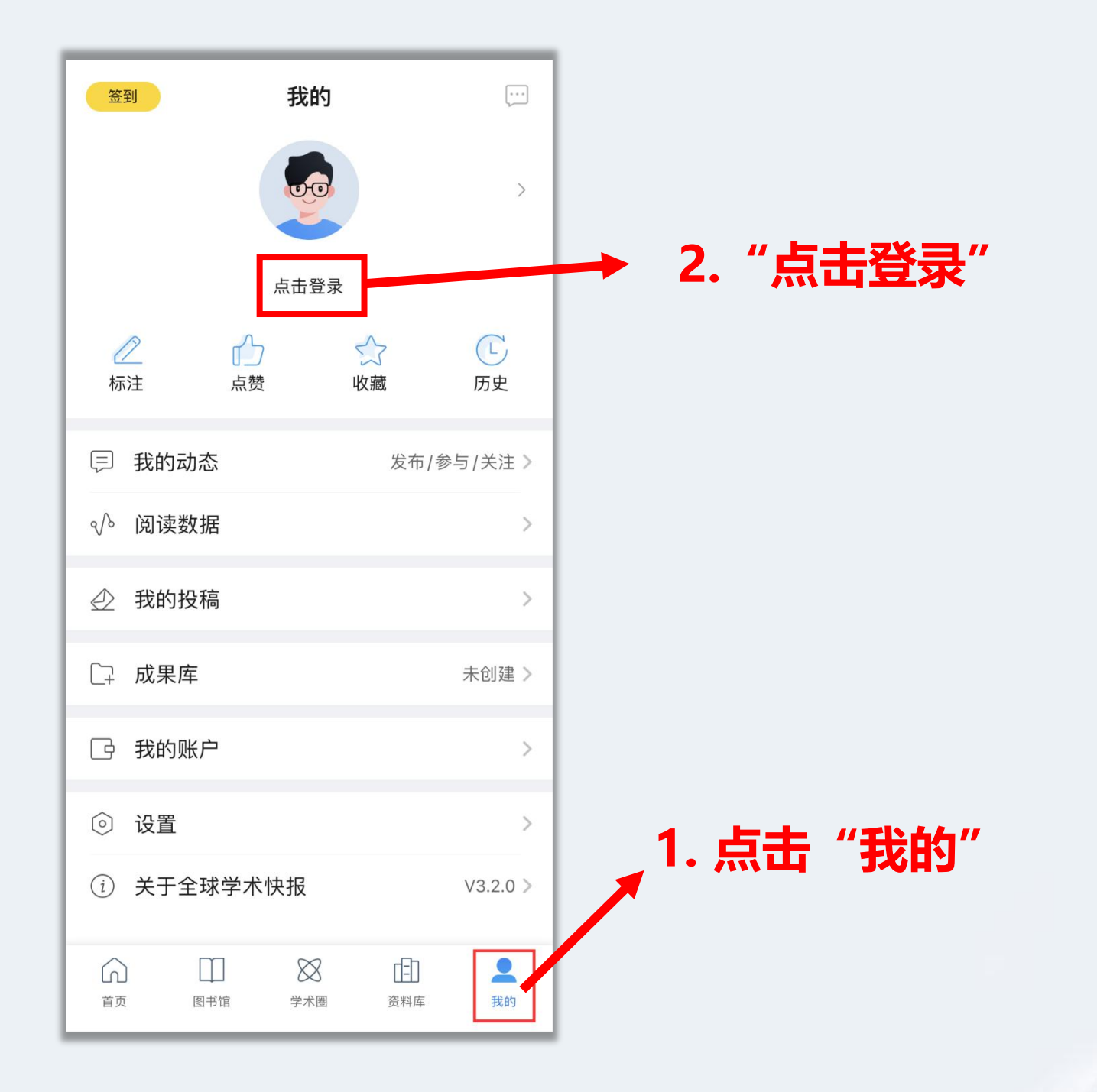

| く登录                       |
|---------------------------|
| 用户名或手机<br>不含特殊字符          |
| 密码                        |
| 登录                        |
| 立即注册                 忘记密码 |
|                           |
| 关闭                        |
| qwertyuiop                |
| asdfghjkl                 |
| ☆ z x c v b n m           |
| 123 😄 空格 @ . 下一项          |

### 对于已经有全球学术快报账号的 老师和同学,可以直接输入账号 密码进行登录。

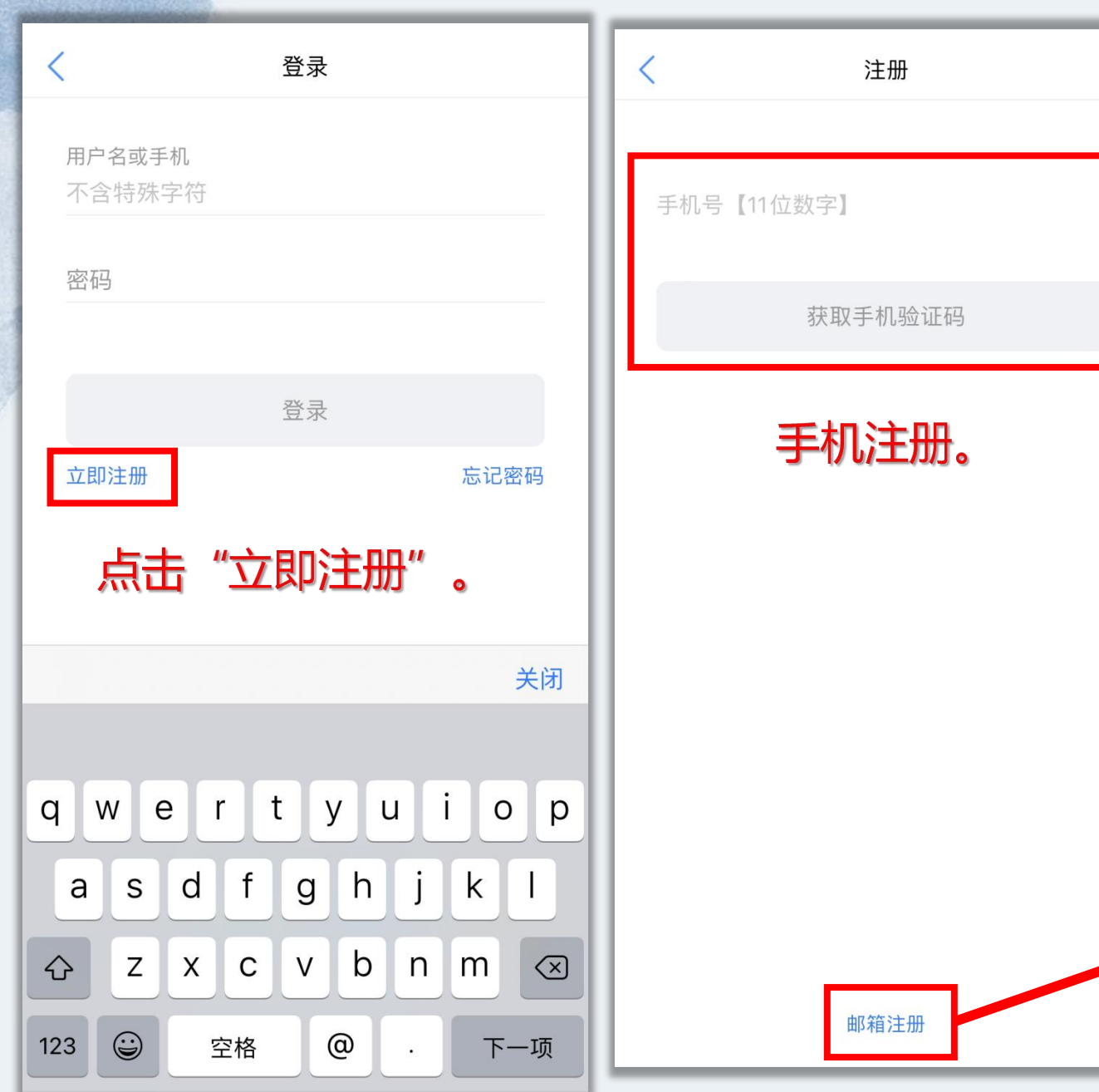

对于初次使用全球学术快报的 老师和同学, 需先进行账号注册。 可选择"手机注册"或"邮箱 注册"

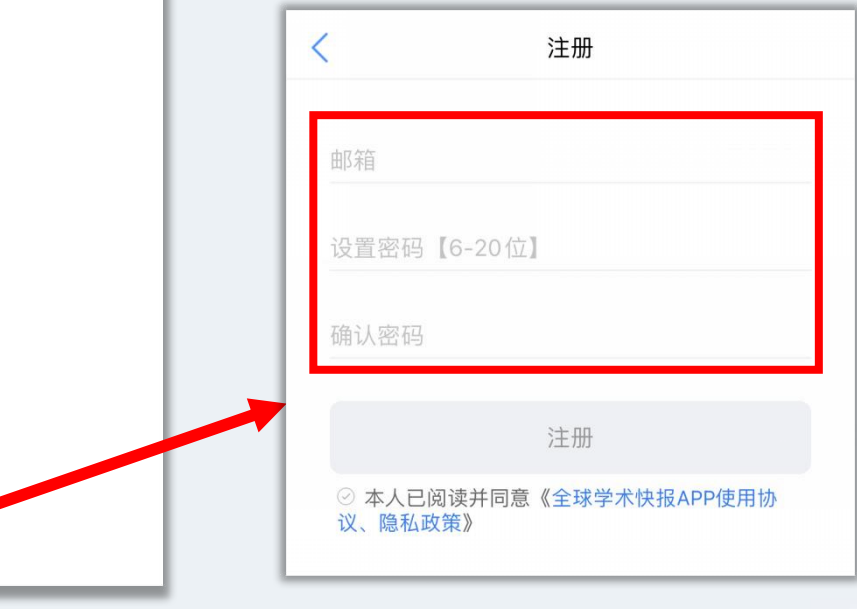

| 签到             | 66001060       | e          |                |  |
|----------------|----------------|------------|----------------|--|
|                |                |            | >              |  |
|                | 未关联            | 立即关联       |                |  |
| <u>~</u><br>标注 | <b>小</b><br>点赞 | 公城         | <b>し</b><br>历史 |  |
| 🗊 我的动          | 」态             | 发布/        | 参与/关注 >        |  |
| √◇ 阅读数         | x据             |            | >              |  |
|                | 没稿             |            | >              |  |
| □- 成果卤         | Ē              |            | 未创建 >          |  |
| 🖸 我的则          | ć户             |            | >              |  |
| ③ 设置           |                |            | >              |  |
| (i) 关于全        | 这求学术快报         |            | V3.2.0 >       |  |
| ()<br>首页       | 图书馆         学者 | 8<br>图 资料库 | <b>上</b><br>我的 |  |

## · 登录好个人账号后,需点击头像下方"立即关联"来关联机构。
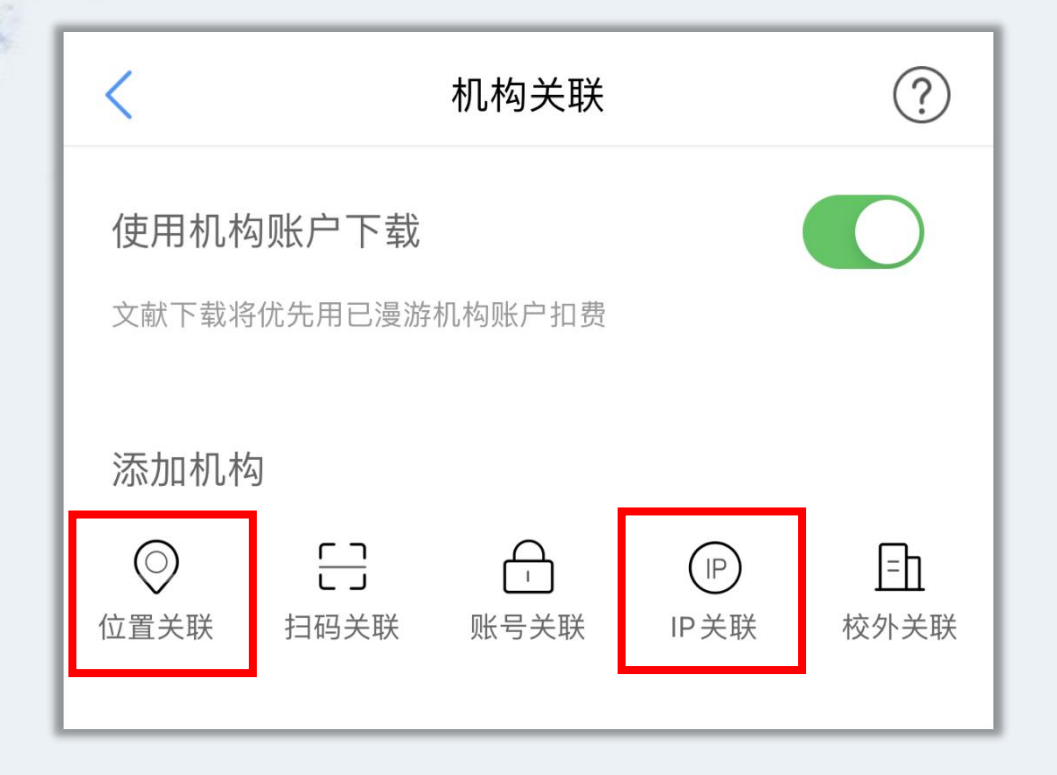

全球学术快报会为大家提供多种机构关联方式,推荐大家优先选择"位置关联"和IP关联。如果在 校外请联系知网工作人员,获取二 维码关联口令。 辽宁知网杨柳:18698838372

|                   | 机构关联              |                               | ?                             |
|-------------------|-------------------|-------------------------------|-------------------------------|
| 使用机构账户下载          |                   |                               |                               |
| 文献下载将优先用已漫游机构账户扣费 |                   |                               |                               |
| 4                 |                   |                               |                               |
|                   | <b>–</b>          | P                             | Ēh                            |
| 扫码关联              | 账号关联              | IP关联                          | 校外关联                          |
|                   | <b>内账户下载</b><br>新 | 机构关联<br>外账户下载<br>优先用已漫游机构账户扣费 | 机构关联<br>外账户下载<br>优先用已漫游机构账户扣费 |

#### 注:确保所登录的终端设备在学校范围内。

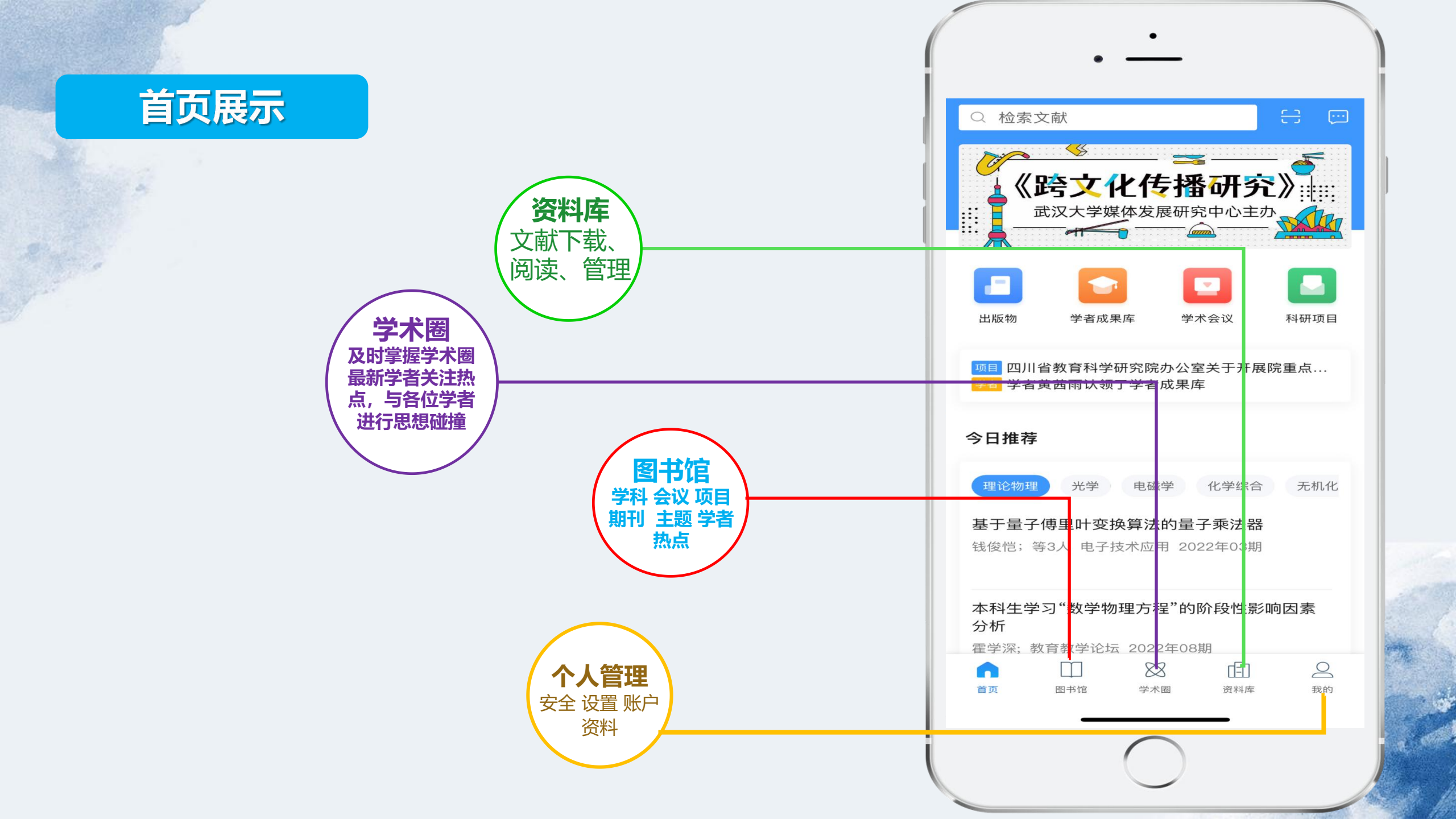

# 资源个性化定制

#### 今日文献 学科 期刊 会议 项目 学者

#### ┃来自学科--经济统计

中国核心CPI的测度及其动态特征分析 司颖华;等3人统计与信息论坛 2020年08期 发表日期:2020-08-10

Bioeconomic modelling — An application of environmentally adjusted economic accounts and the computable general equilibrium model

Błażej Jendrzejewski Land Use Policy 发表日期: 2020-03-23

Sizing of medical below–knee compression stockings in an Indian population: A major risk factor for non–compliance

Ravul Jindal; 等5人 Phlebology 发表日期: 2020-03-05

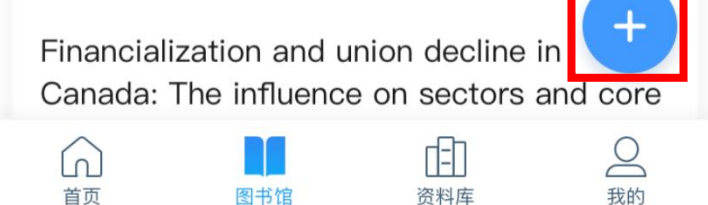

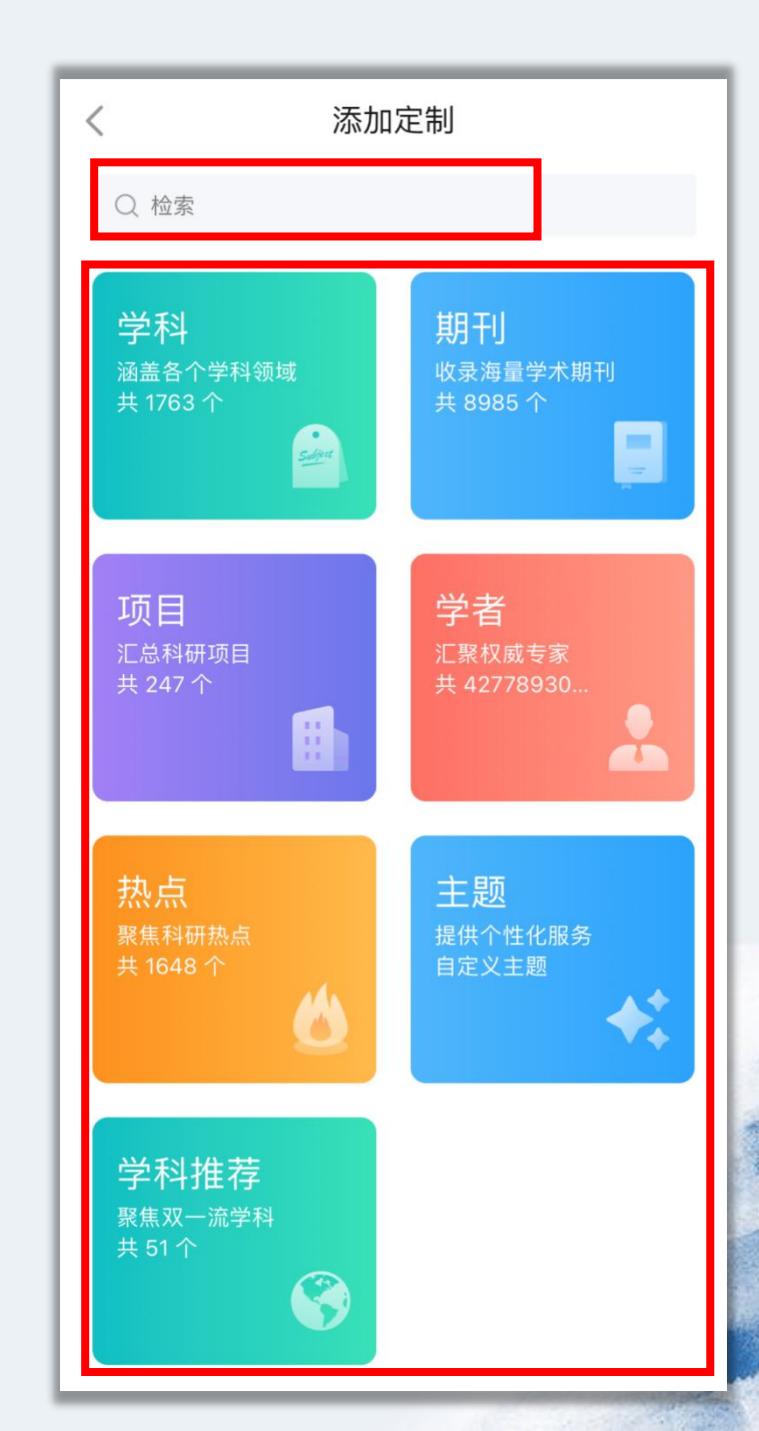

## 以期刊定制为例

| <    | 期刊定制                                                           | Q      |  |
|------|----------------------------------------------------------------|--------|--|
|      |                                                                | 综合影响力。 |  |
| 自科   | 工程 医学 农业 哲学                                                    | 社科 人文  |  |
| 综合   | () 微要 # 4 4 4 4 4 4 4 4 4 4 4 4 4 4 4 4 4 4                    |        |  |
| 系统科学 |                                                                | +      |  |
| 数学   |                                                                |        |  |
| 物理   | <b>医射线</b> 西部资源                                                |        |  |
| 化学   | distant.                                                       |        |  |
| 天文   |                                                                |        |  |
| 地理   | 资源科学                                                           | +      |  |
| 大气   |                                                                |        |  |
| 海洋   | <sup>1000</sup><br><sup>11111111111111111111111111111111</sup> |        |  |
| 地球物理 |                                                                | +      |  |
| 地质   |                                                                |        |  |
| 生物   | ▲<<br>▲<br>▲<br>▲<br>                                          |        |  |
| 生态   | the state                                                      |        |  |
| 统计   |                                                                |        |  |
| 力学   | ##########     干旱区资源与环境                                        | +      |  |
|      | 20<br>80                                                       |        |  |
| 力学   | ■EEE **** **** **** *** *** *** ***                            | +      |  |

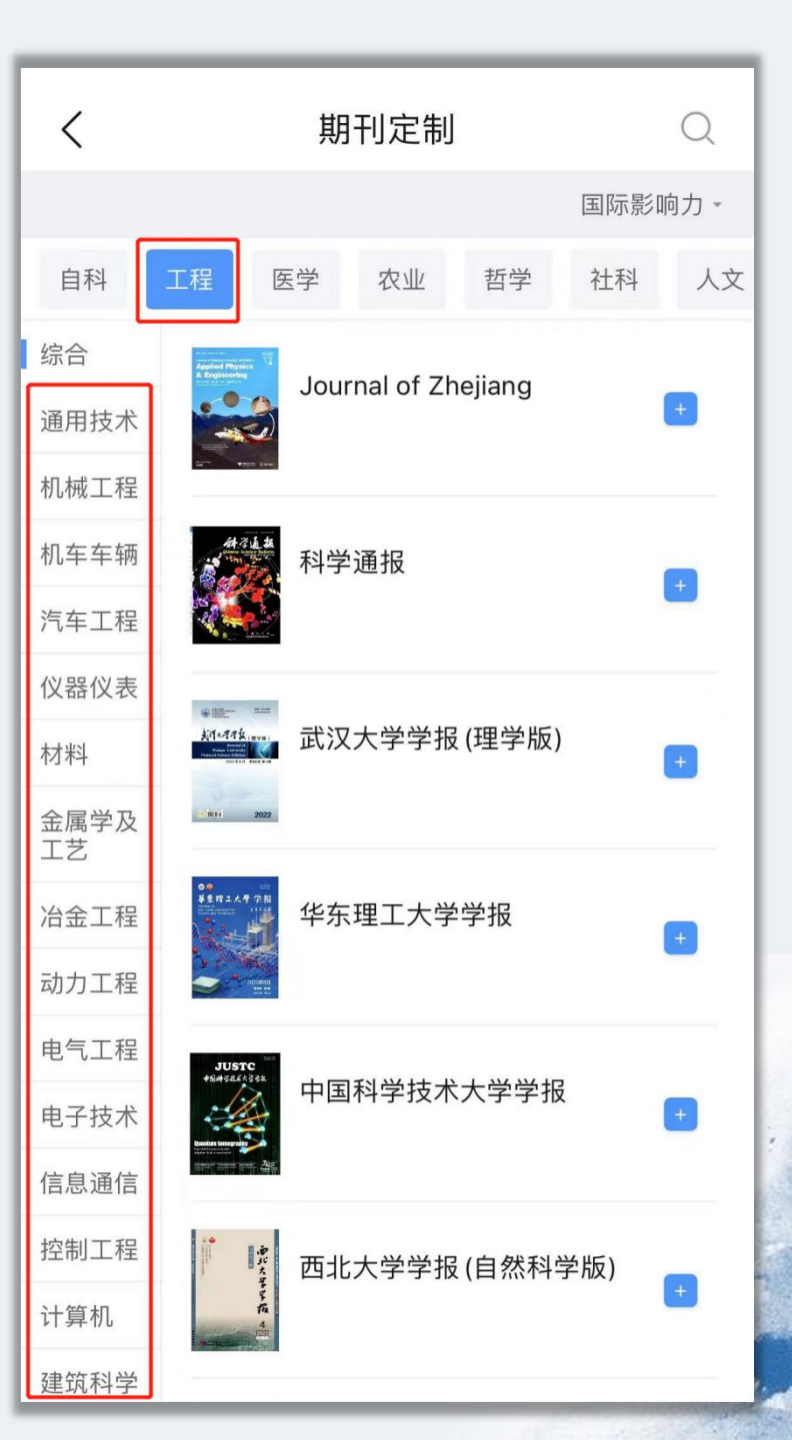

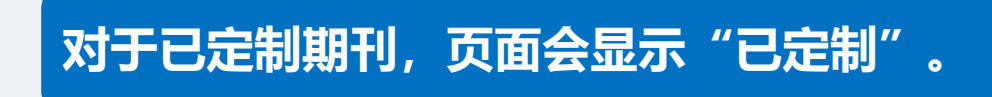

| <    |                                                                            | 期刊》                           | 定制  |       |      | Q    |
|------|----------------------------------------------------------------------------|-------------------------------|-----|-------|------|------|
|      |                                                                            |                               |     |       | 综合影响 | 向力 - |
| 自科   | 工程图                                                                        | 医学 农                          | z 山 | 哲学    | 社科   | 人文   |
| 综合   | 自然资源信息化                                                                    | 国土资源                          | 百合自 | 14    |      |      |
| 系统科学 | ° 💓 °                                                                      | <b>国工贝</b> ///                | 而尽  | 12    | (    | +    |
| 数学   | tinne partechter was die                                                   |                               |     |       |      |      |
| 物理   | THE AVERAGE AND A                                                          | 西部资源                          | 亰   |       |      |      |
| 化学   | an and an a                                                                |                               |     |       |      |      |
| 天文   | 100 B                                                                      |                               |     |       | _    | _    |
| 地理   | E & 417 G                                                                  | 资源科学                          | ź   |       | E    | 定制   |
| 大气   |                                                                            |                               |     |       |      |      |
| 海洋   | 在3825年3月<br>国土与自然资源研究                                                      | ■<br>★ ANAR###¥¥<br>■土与自然资源研究 |     | 然资源研究 |      |      |
| 地球物理 |                                                                            |                               |     | +     |      |      |
| 地质   | . Outstand and                                                             |                               |     |       |      |      |
| 生物   | 自然资源矛根<br>Matthing of Califica Balanders<br>Matthing of Califica Balanders | 自然资源                          | 原学报 |       |      | +    |
| 生态   |                                                                            |                               |     |       |      |      |
| 统计   | there a                                                                    |                               |     |       |      | _    |
| 力学   | TFACE                                                                      | 干旱区资                          | 5源与 | 环境    | I    | +    |
|      |                                                                            |                               |     |       |      |      |

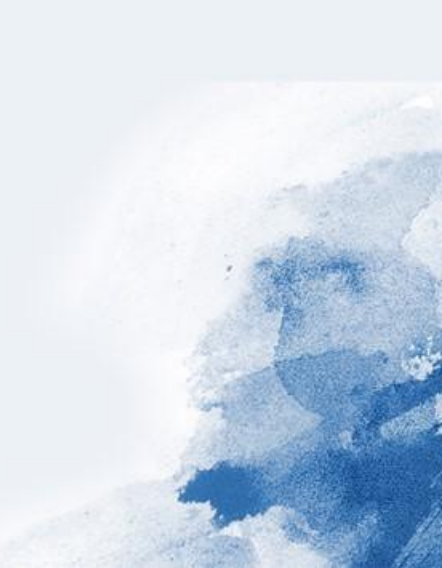

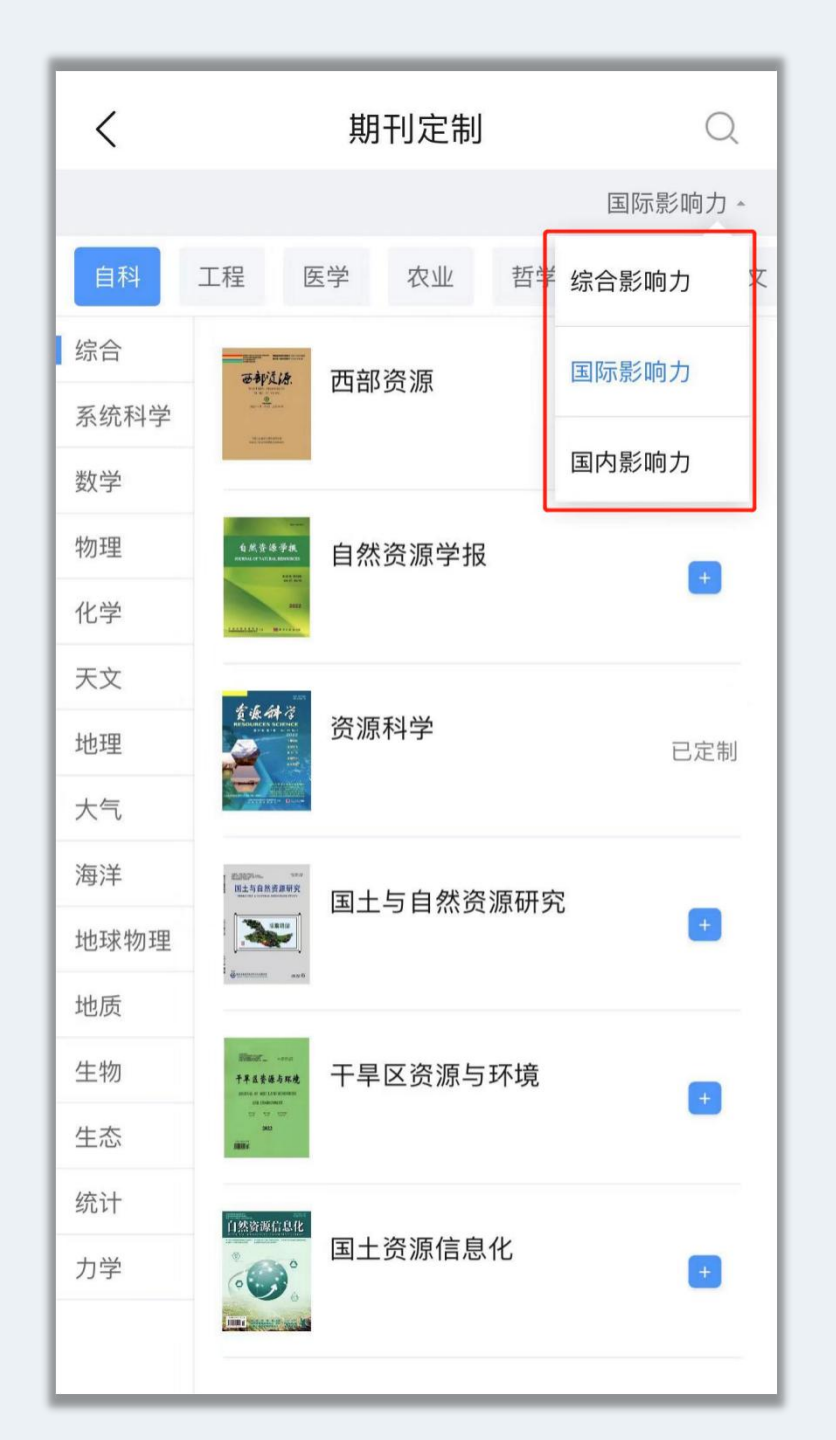

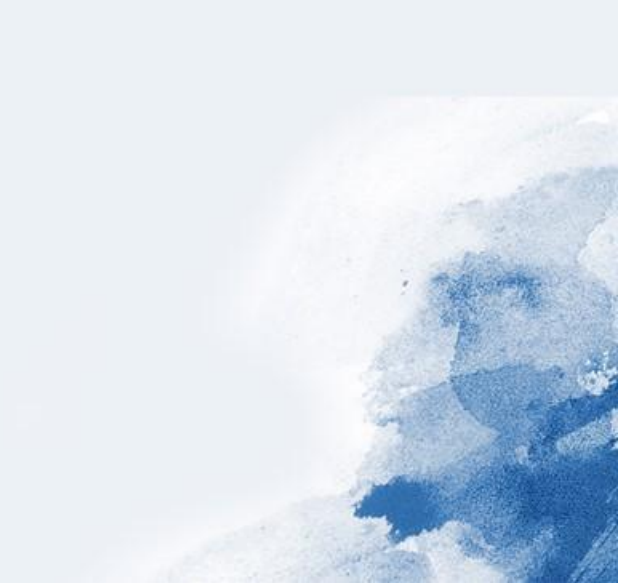

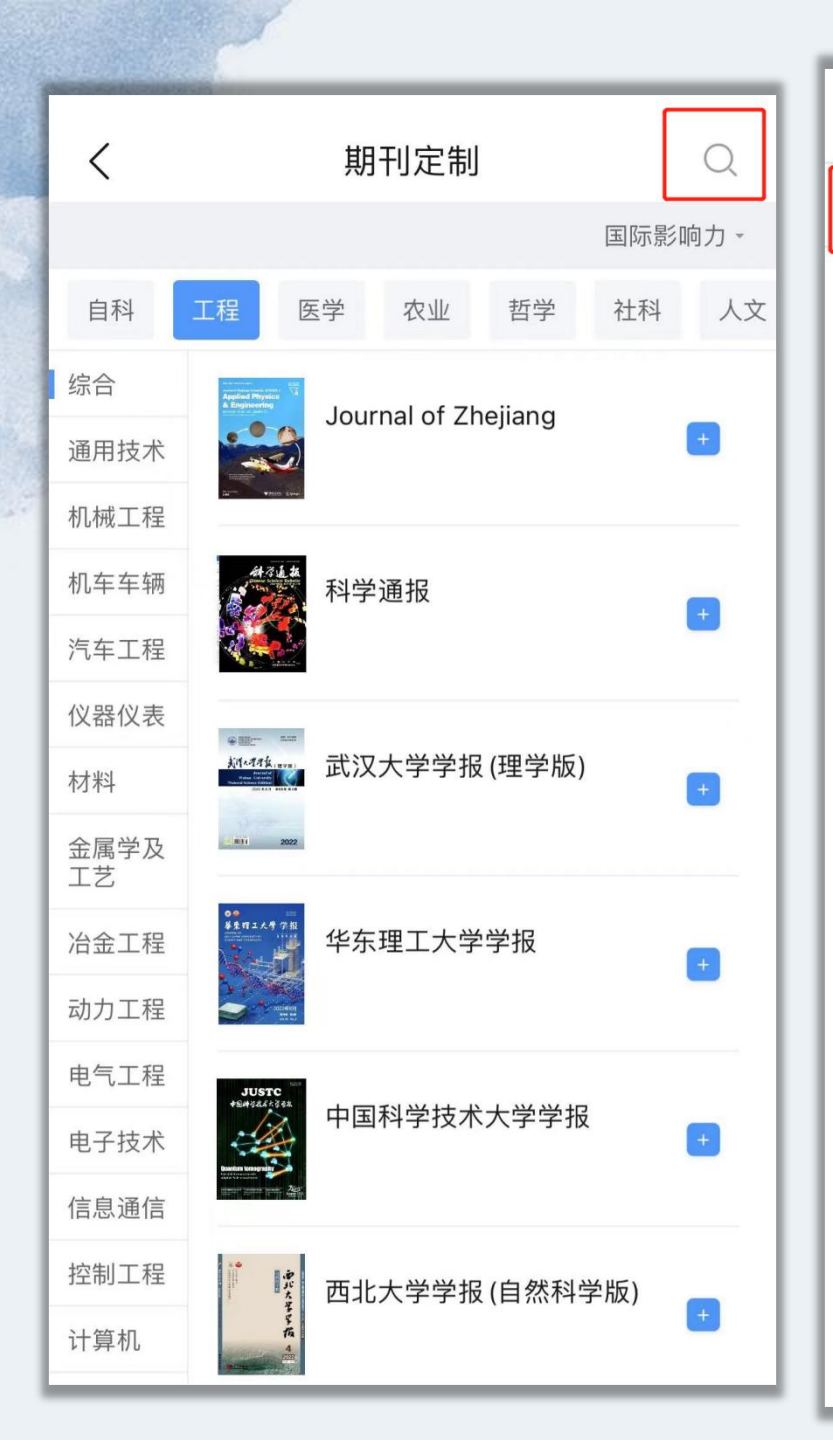

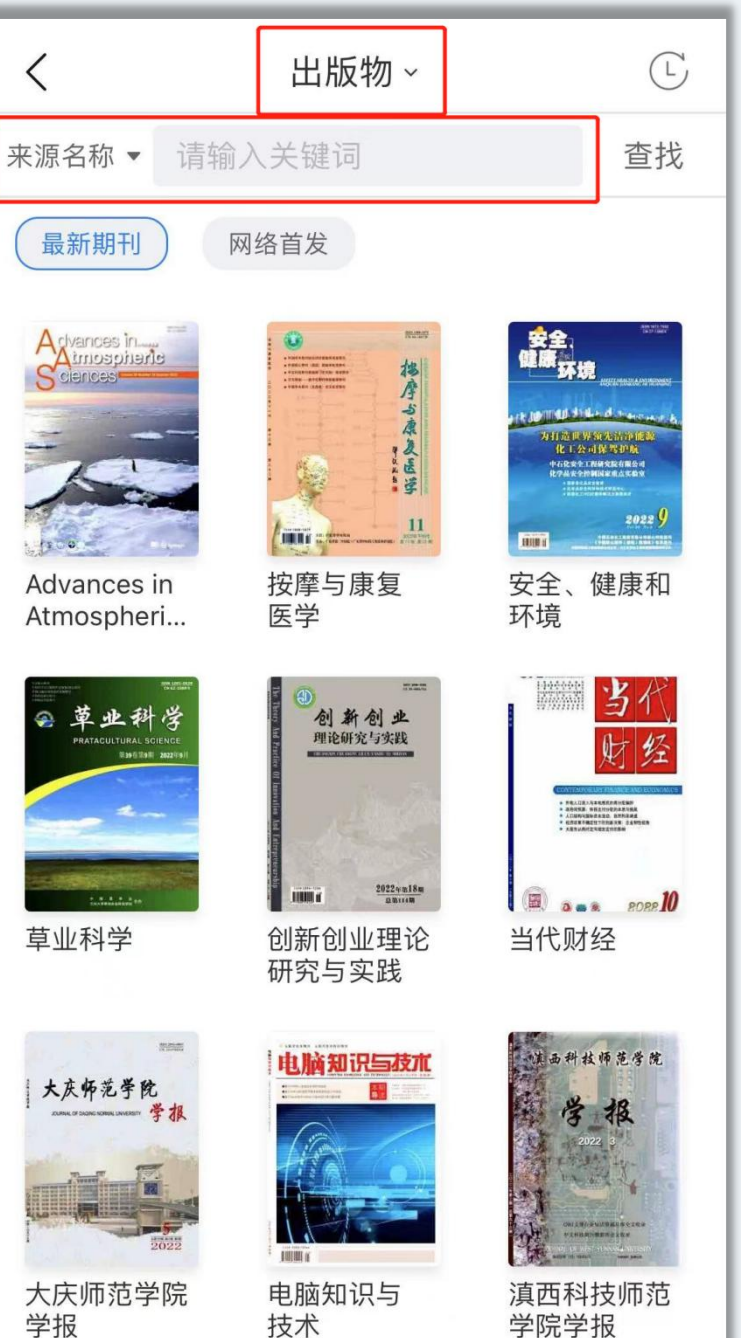

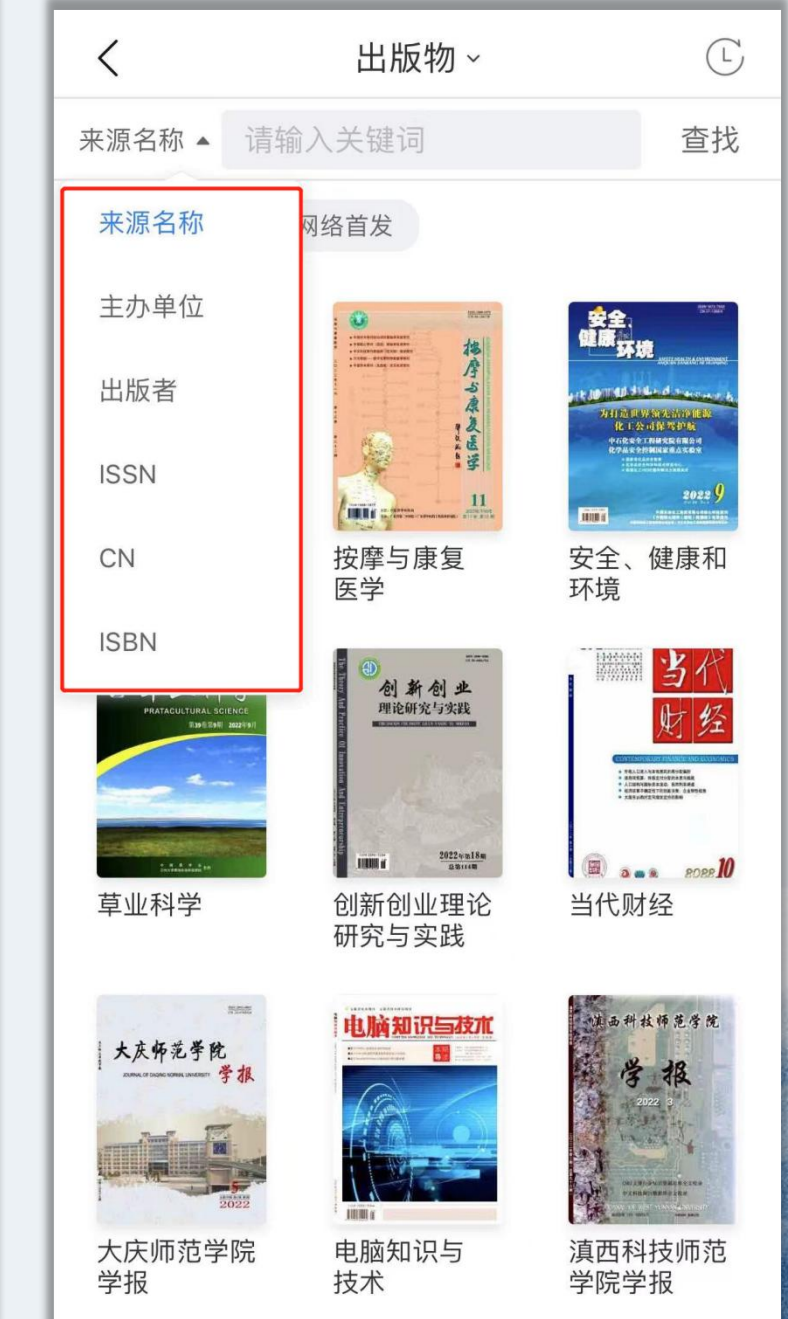

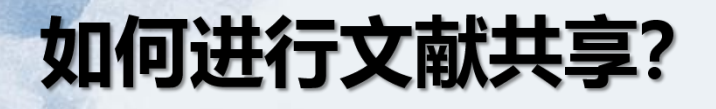

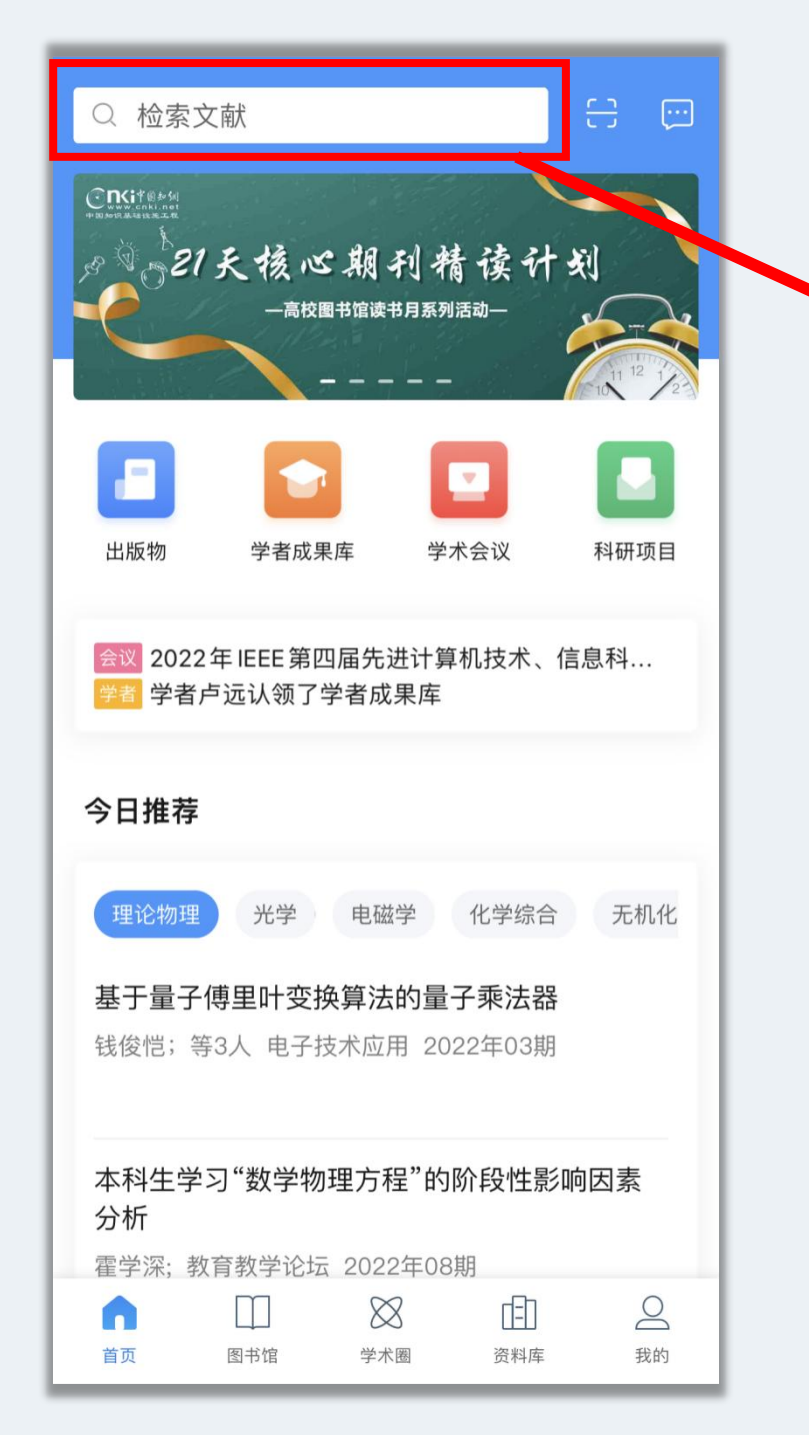

### 🏲 检索框中输入检索关键词。

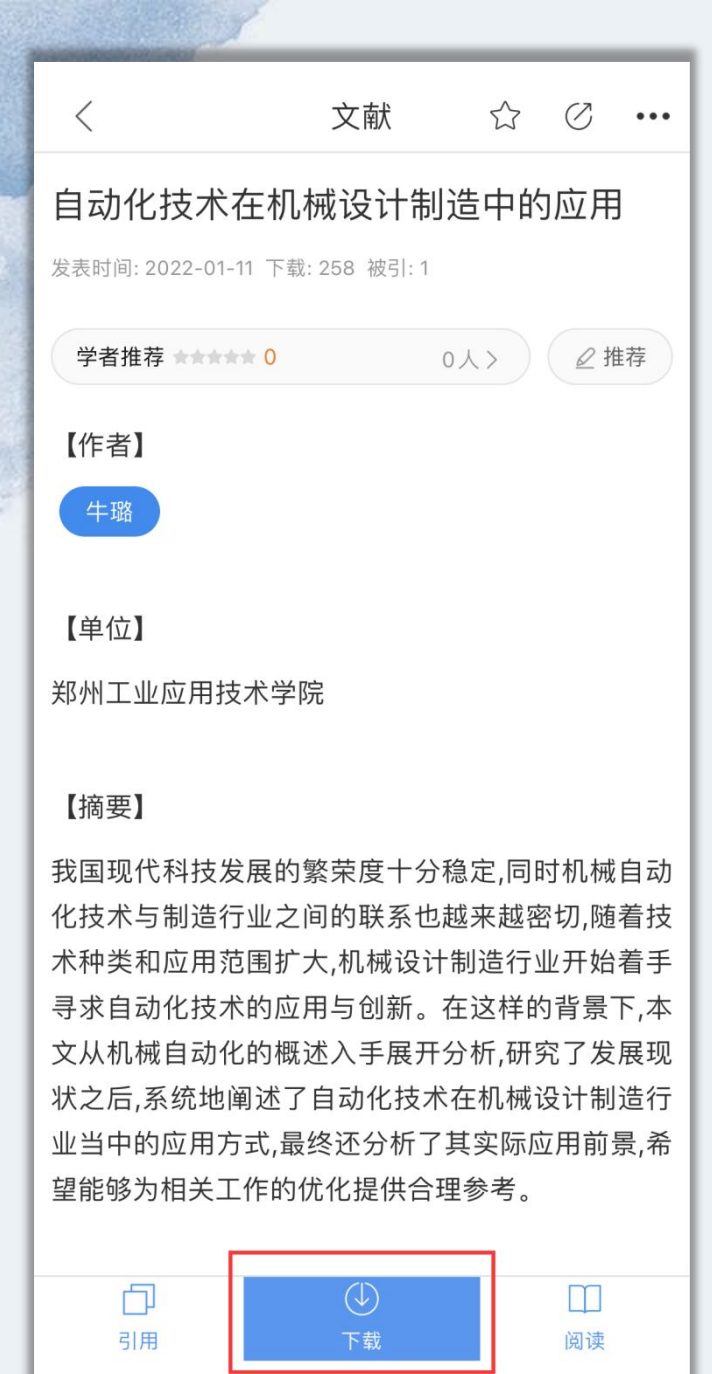

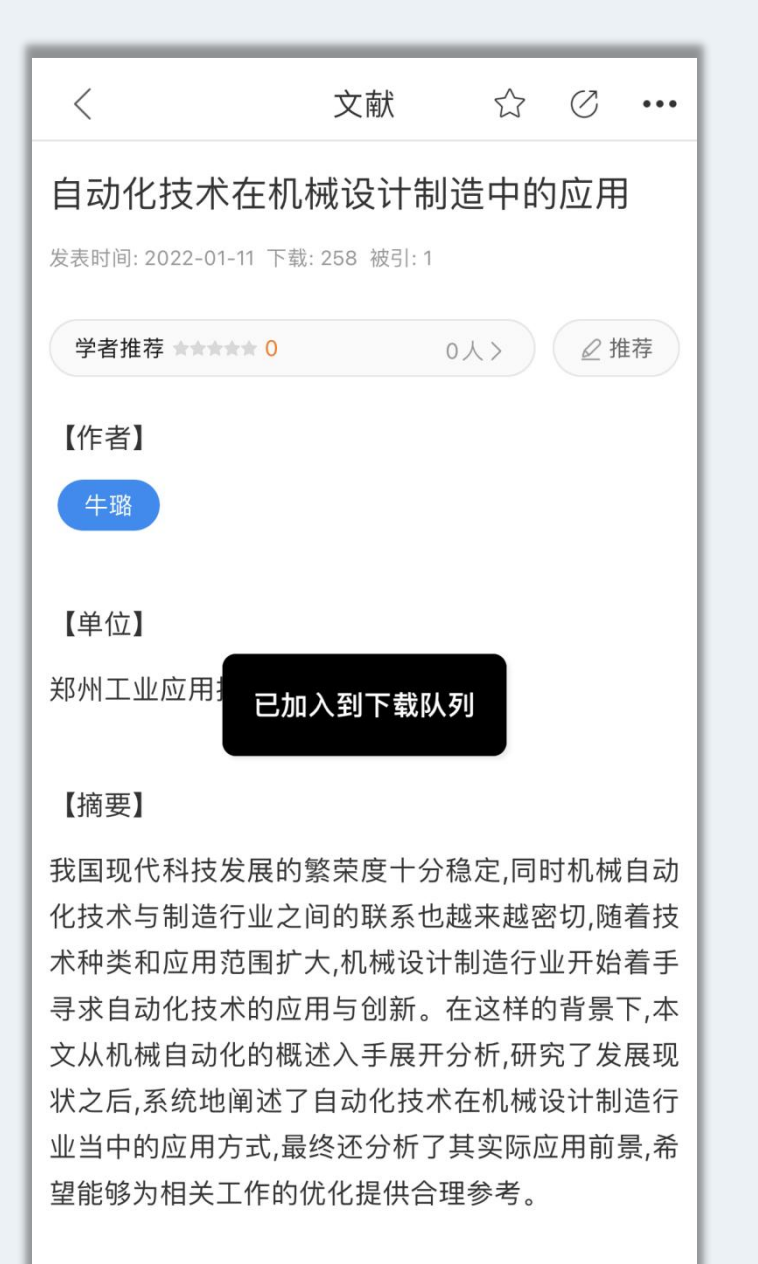

□
 □
 □
 □
 □
 □
 □
 □
 □
 □
 □
 □
 □
 □
 □
 □
 □
 □
 □
 □
 □
 □
 □
 □
 □
 □
 □
 □
 □
 □
 □
 □
 □
 □
 □
 □
 □
 □
 □
 □
 □
 □
 □
 □
 □
 □
 □
 □
 □
 □
 □
 □
 □
 □
 □
 □
 □
 □
 □
 □
 □
 □
 □
 □
 □
 □
 □
 □
 □
 □
 □
 □
 □
 □
 □
 □
 □
 □
 □
 □
 □
 □
 □
 □
 □
 □
 □
 □
 □
 □
 □
 □
 □
 □
 □
 □
 □
 □
 □
 □
 □
 □
 □
 □
 □
 □
 □
 □
 □
 □
 □
 □
 □
 □
 □
 □
 □
 □
 □
 □
 □
 □
 □
 □
 □
 □
 □
 □
 □
 □
 □
 □
 □
 □
 □
 □

### 选择某一篇文献,点击"下载"。 页面自动提示已加入下载队列。

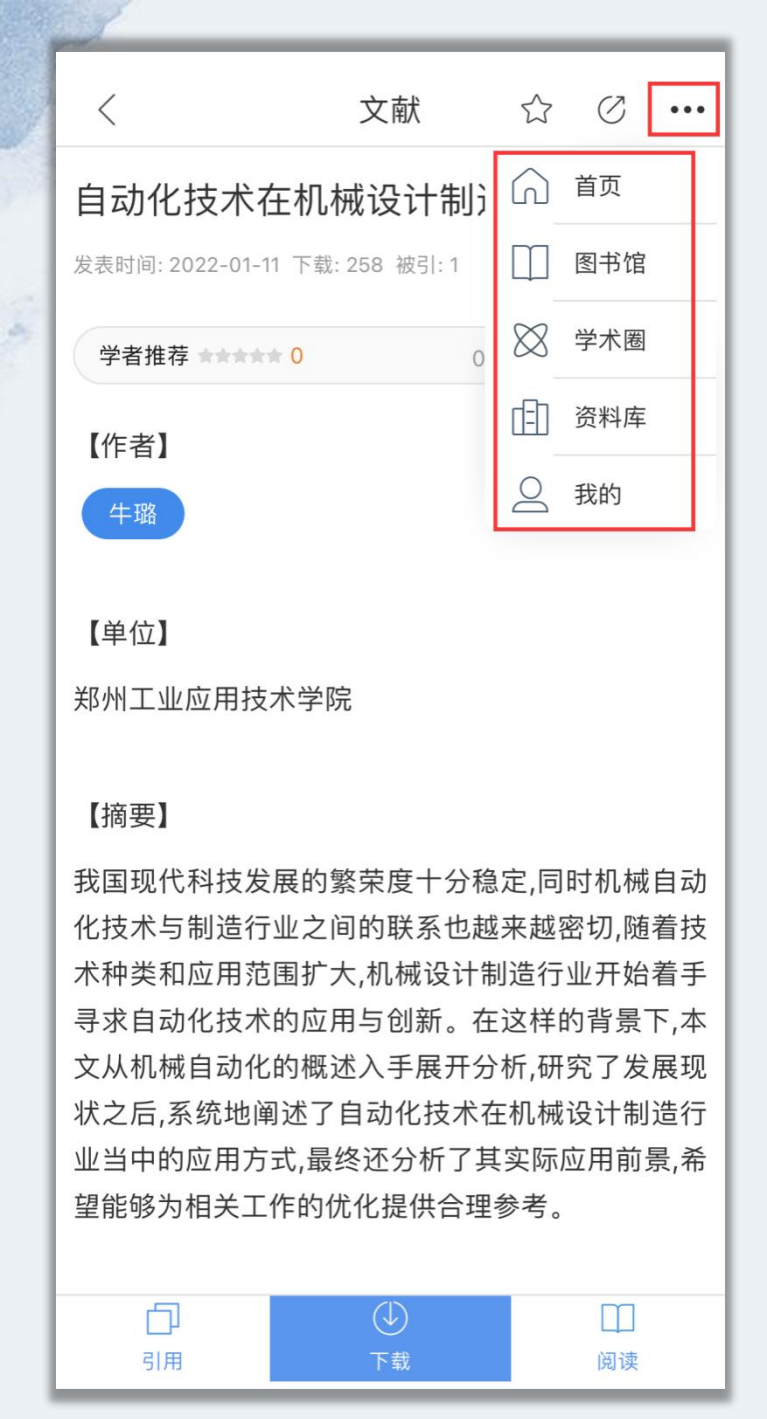

### 点击右上角模块,可一键跳转至其他栏目。 在这里,先点击"资料库"模块。

Q 在全部中搜索

全部▼

 $\equiv$ 

自动化技术在机械设计制造中的应用

牛璐期刊

编辑

未读 添加时间: 2022-04-12

检测实验室在港口机械制造企业发展中的同步性 朱俊;王伯银 EPUB 期刊 未读 添加时间: 2022-04-12

高等教育服务质量与学生满意度研究

洪彩真 博士 最近阅读: 2022-04-12 添加时间: 2022-04-12

#### 医疗领域人工智能应用的研究进展

任相阁;任相颖;李绪辉;曾宪涛;訾豪;施月仙;黄桥;... 期刊 最近阅读: 2022-04-12 添加时间: 2022-04-12

#### Mg合金的最新发展及应用前景

曾荣昌;柯伟;徐永波;韩恩厚;朱自勇 期刊 最近阅读: 2022-04-12 添加时间: 2022-04-12

#### 永磁同步电机的矢量控制系统

汤新舟 硕士 未读 添加时间: 2022-04-12

经济学方法论的历史演进与人工智能时代发展趋向

| 6  |     | $\boxtimes$ | 181 | 0  |
|----|-----|-------------|-----|----|
| 首页 | 图书馆 | 学术圈         | 资料库 | 我的 |

# 已点击下载过的文献都会在"资料库"中展示。

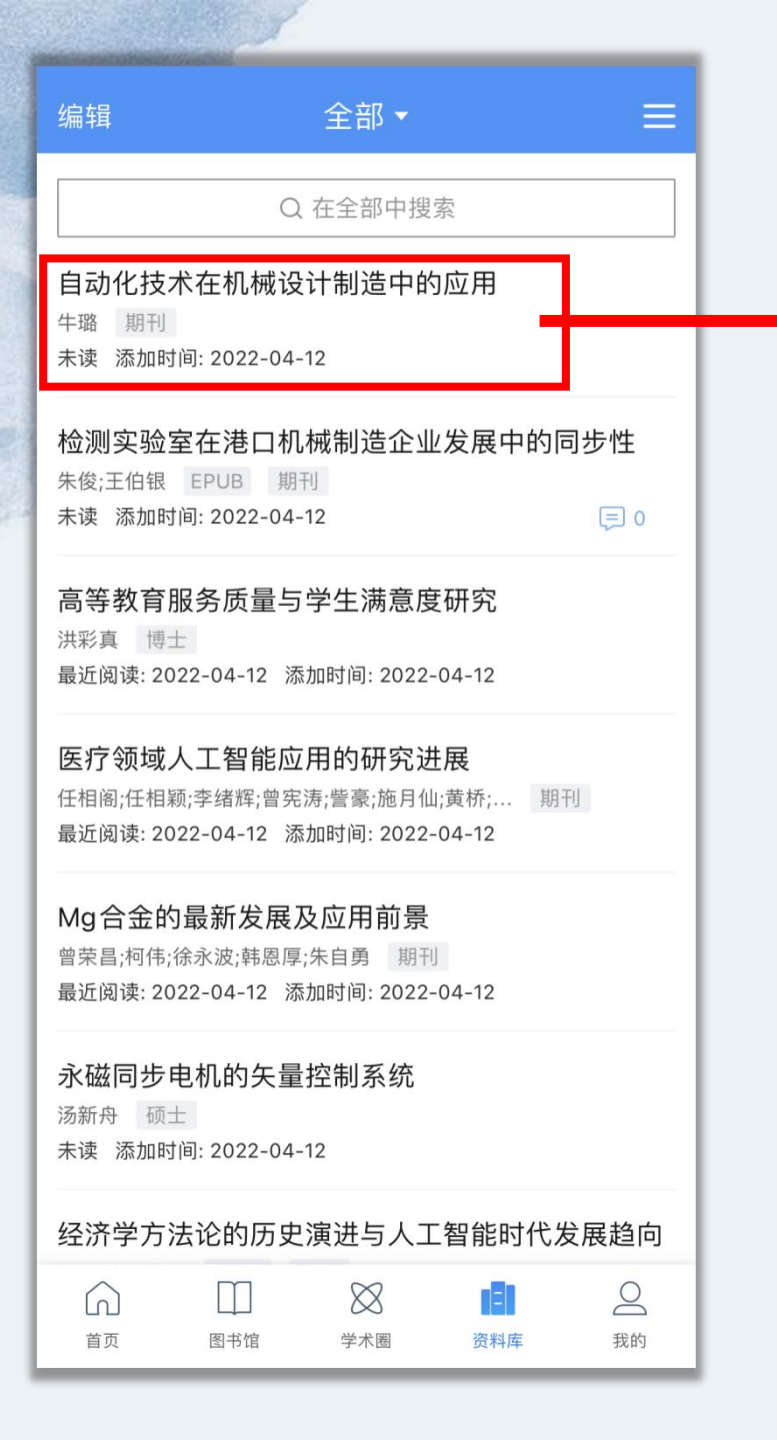

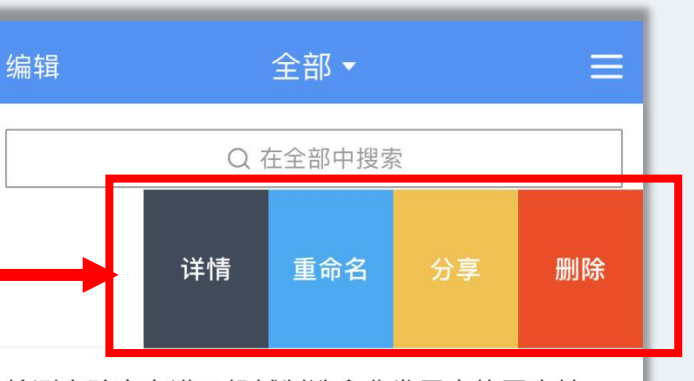

高等教育服务质量与学生满意度研究 洪彩真 博士 最近阅读: 2022-04-12 添加时间: 2022-04-12

**医疗领域人工智能应用的研究进展** 任相阁;任相颖;李绪辉;曾宪涛;訾豪;施月仙;黄桥;... 期刊 最近阅读: 2022-04-12 添加时间: 2022-04-12

Mg合金的最新发展及应用前景 曾荣昌;柯伟;徐永波;韩恩厚;朱自勇 期刊 最近阅读: 2022-04-12 添加时间: 2022-04-12

**永磁同步电机的矢量控制系统** 汤新舟 硕士 未读 添加时间: 2022-04-12

经济学方法论的历史演进与人工智能时代发展趋向

 ○
 □
 ※
 ●

 首页
 图书馆
 学术圈
 资料库
 我的

对于某一篇文献,手指对其向左拖拽。 点击"分享"

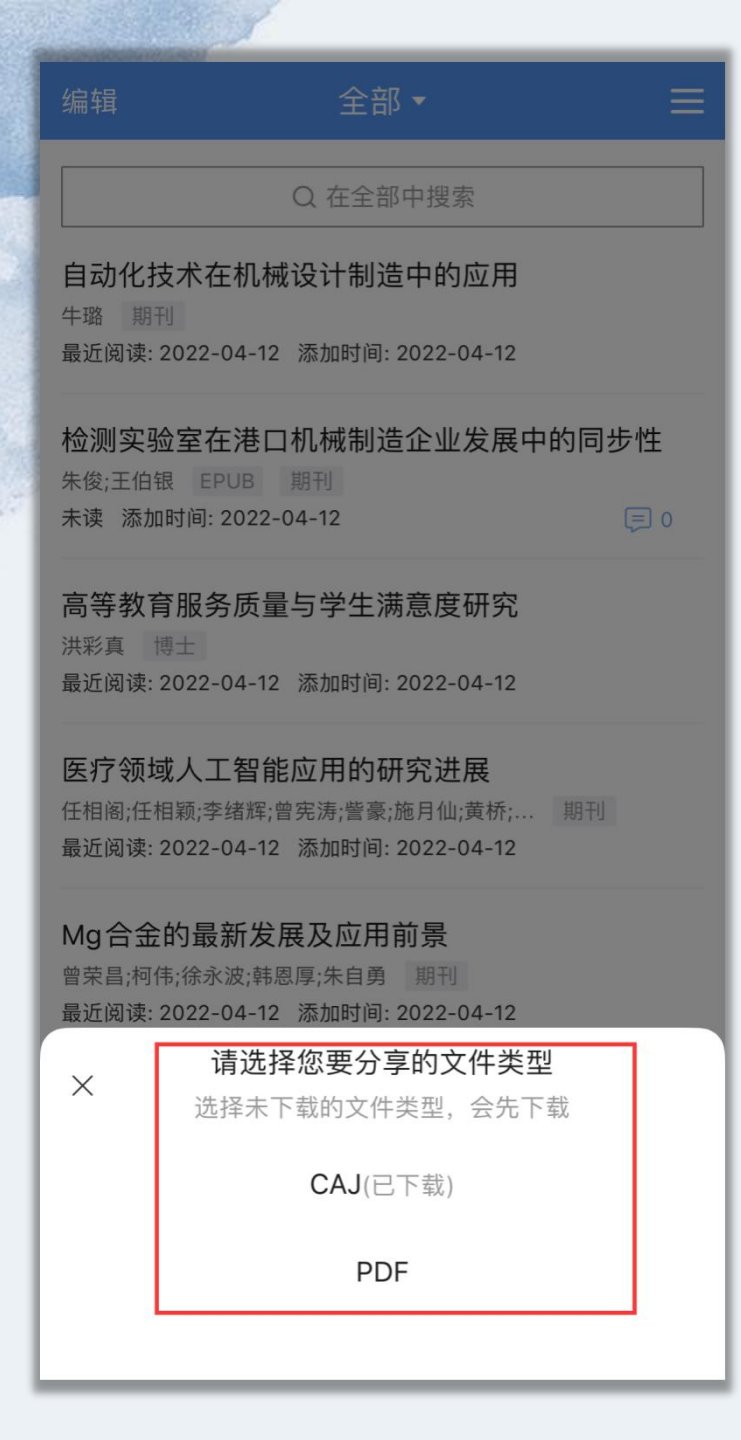

| 编辑                                                                          | 全部 ▼    |    | ≡              |
|-----------------------------------------------------------------------------|---------|----|----------------|
|                                                                             | Q 在全部中搜 | 索  |                |
| 自动化技术在机械设计制造中的应用<br><sup>牛璐</sup> 期刊<br>未读 添加时间: 2022-04-12                 |         |    |                |
| <mark>检测实验室在港口机械制造企业发展中的同步性</mark><br>朱俊;王伯银 EPUB 期刊<br>未读 添加时间: 2022-04-12 |         |    |                |
| 高等教育服务质量与学生满意度研究<br>洪彩真 博士                                                  |         |    |                |
| 自动化技术在机械设计制造中的应用 × caj · 1.4 MB                                             |         |    |                |
| <b>)</b><br>2送 信息                                                           | 邮件      | 微信 | <b>R</b><br>QQ |
| 拷贝                                                                          |         |    | Ů              |
| 保存到百度                                                                       | 网盘      |    | ക              |
| 保存到网盘[                                                                      | 司步空间    |    | \$             |
| 在QQ邮箱中                                                                      | □打开     |    |                |

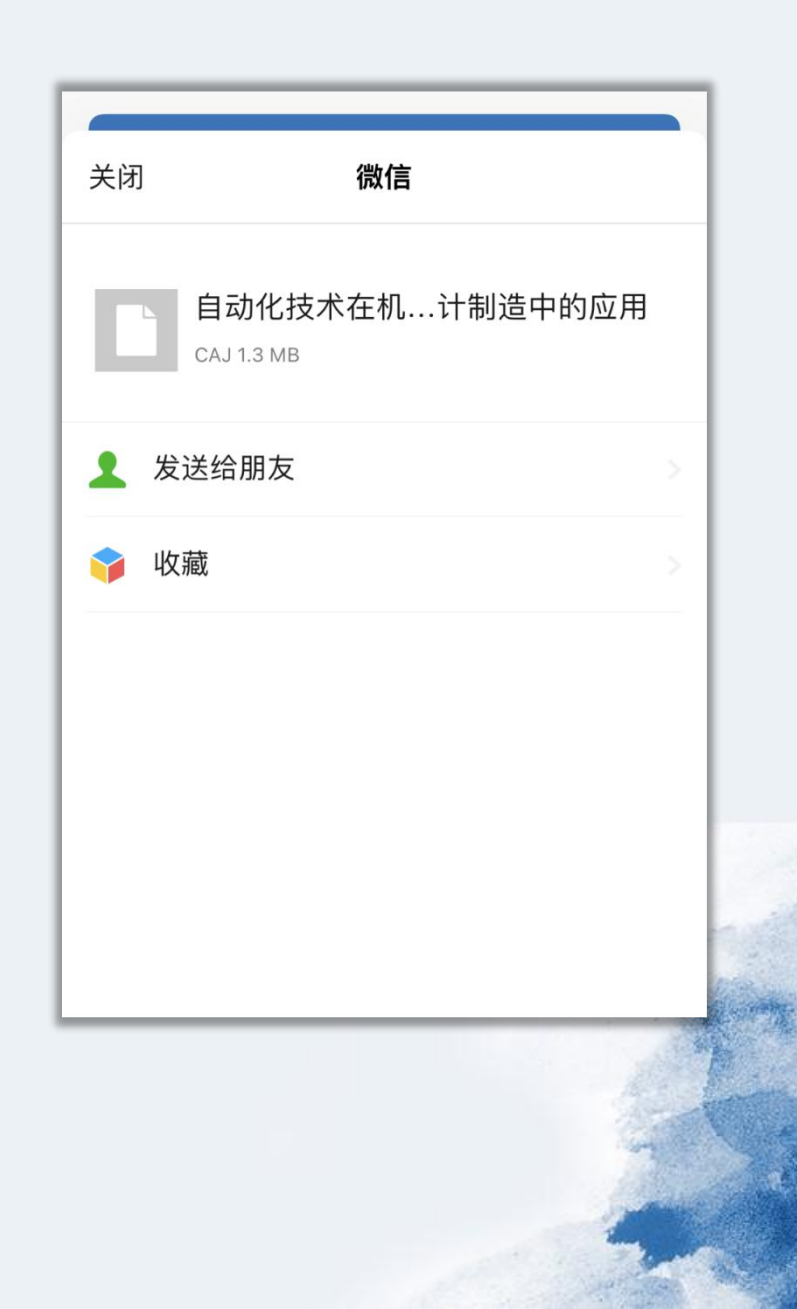

#### 分享至电脑端的CAJ格式文献,需用CAJ阅读器打开阅读。

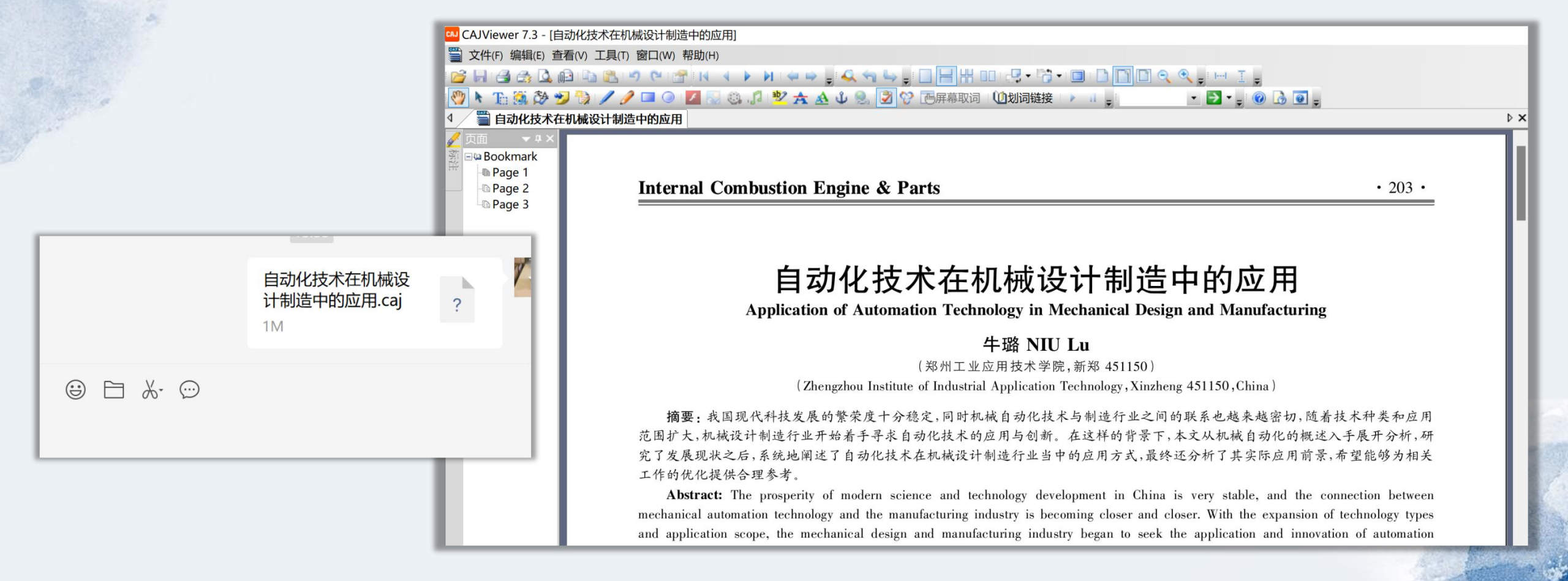

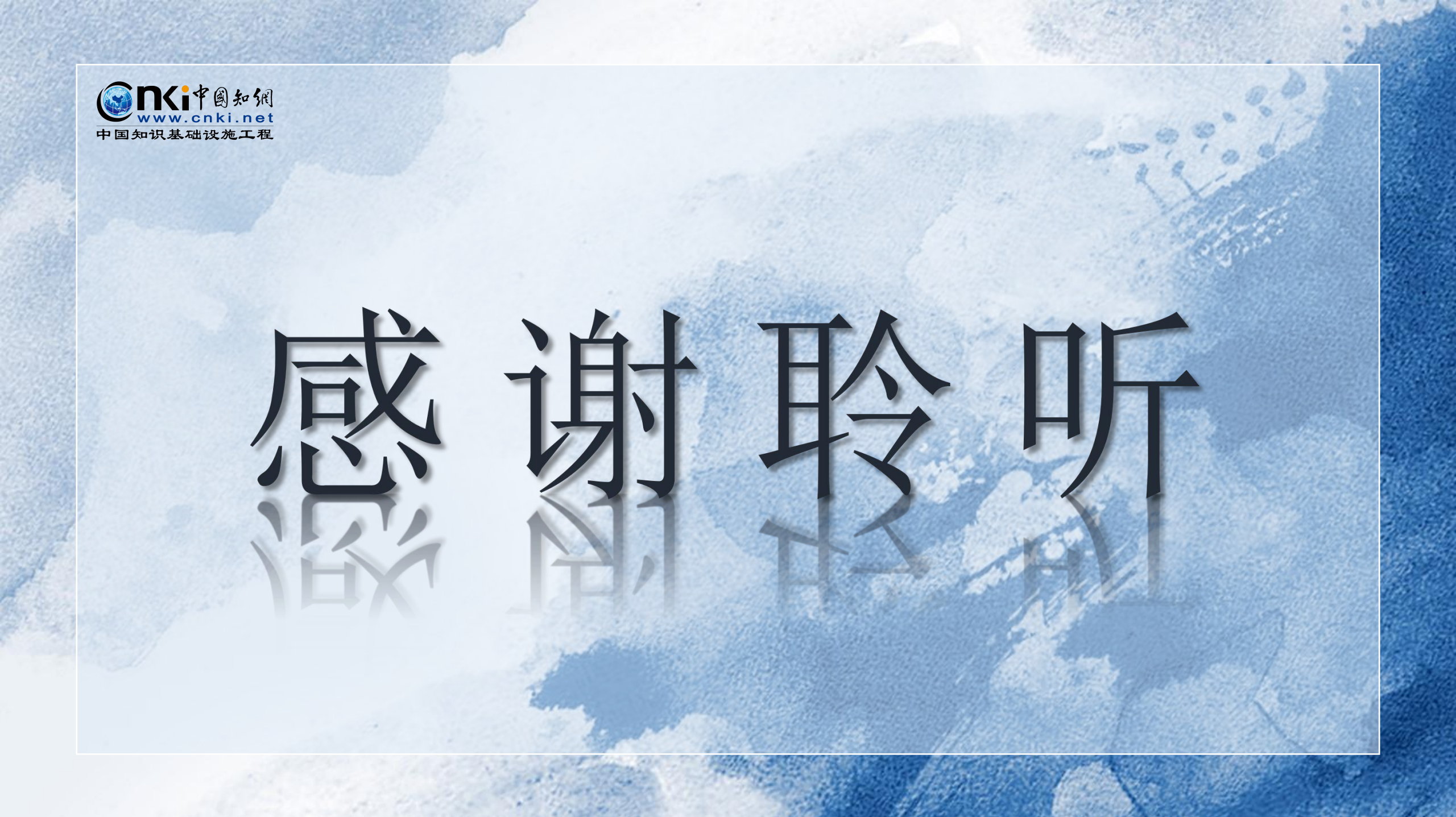